# 554 090 0xx 0

# Installation Guide SCALAR EVO Guard

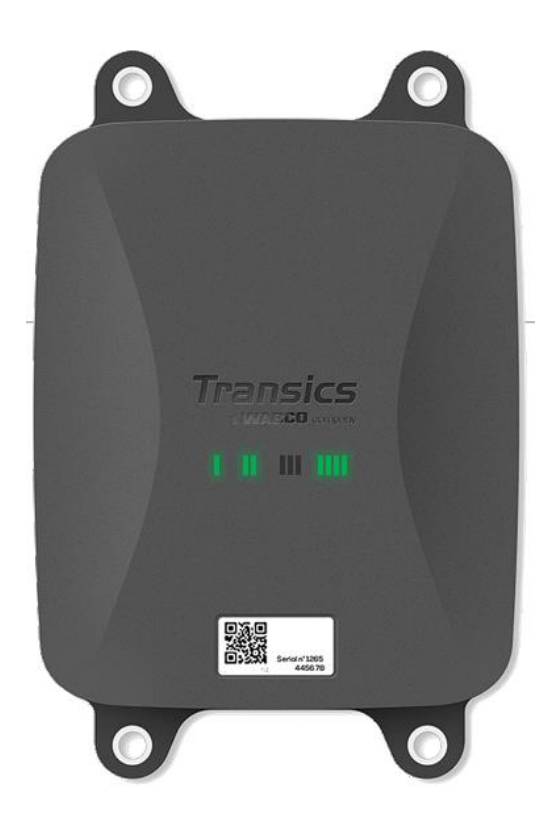

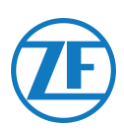

# Contents

| Liability                                                                          | 5    |
|------------------------------------------------------------------------------------|------|
| Installation with EBS                                                              | 5    |
| Installation without EBS                                                           | 5    |
| Product Article Code                                                               | 6    |
| ADR Approval                                                                       | 6    |
| Hardware Description                                                               | . 11 |
| Hardware Activation                                                                | . 12 |
| Before the Activation                                                              | . 12 |
| Activation                                                                         | . 12 |
| After Activation                                                                   | . 13 |
| Hardware Connections                                                               | . 14 |
| Removing the Safety Caps                                                           | . 14 |
| Connections to the Unit                                                            | . 14 |
| Connecting to the TEBS System                                                      | . 16 |
| Software Requirements - Ordering the Diagnostics Software                          | . 16 |
| Hardware Requirements                                                              | . 16 |
| Connection to 554 090 0xx 0                                                        | . 17 |
| Connection to TEBS System                                                          | . 17 |
| WABCO TEBS-D1 Premium                                                              | . 21 |
| WABCO TEBS-E Subsystem                                                             | . 22 |
| WABCO TEBS-E Subsystem SmartBoard (Not IVTM)                                       | . 22 |
| WABCO TEBS-E Subsystem SmartBoard II                                               | . 23 |
| WABCO TEBS-E GIO5                                                                  | . 26 |
| Haldex EB+                                                                         | . 28 |
| Knorr                                                                              | . 36 |
| Connecting to the OptiTire System                                                  | . 41 |
| Connection to 554 090 0xx 0                                                        | . 41 |
| Connection to TEBS System                                                          | . 41 |
| Parameter Adaptation Using OptiTire Diagnostics Software: WABCO TEBS-E & NON-WABCO |      |
| TEBS-E                                                                             | . 54 |
| Connecting to the Temperature Recorder                                             | . 58 |
| Single Connection (Reefer or Data Logger)                                          | . 58 |
| Double Connection (Reefer and Data Logger)                                         | . 59 |
| Recommendations for Reefer ON/OFF Connection                                       | . 61 |
| Euroscan TMS / Euroscan X1/X2                                                      | . 63 |
| Euroscan MX1                                                                       | . 65 |
| Euroscan MX2                                                                       | . 67 |
| Thermo King i-Box                                                                  | . 69 |
| REB i-Box                                                                          | .71  |
| Thermo King BlueBox                                                                | . 73 |
| Thermo King BlueBox 2                                                              | . 76 |
| Thermo King TranScan / (TK)DL-PRO                                                  | . 78 |
|                                                                                    |      |

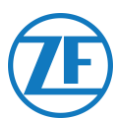

| Apache Cold Tracer                                                                                                    |                                 |
|----------------------------------------------------------------------------------------------------|---------------------------------|
| Carrier DataCOLD 500                                                                                                    | 85                              |
| Carrier DataCOLD 600 / Euroscan X3                                                                                                    | 88                              |
| Carrier Direct                                                                                                    | 91                              |
| Connecting the LIN Sensors                                                                                                    |                                 |
| HACCP Certification                                                                                                    |                                 |
| Connecting the First Lin Sensor                                                                                                    |                                 |
| Connecting Sensor to Sensor                                                                                                    | 100                             |
| Fixing the LIN Sensors                                                                                                    |                                 |
| Mounting the Door Contact                                                                                                    |                                 |
| Connecting the OptiLock Door Lock System                                                                                                    | 107                             |
| Connection via EXT2 Port (RS232) - Default                                                                                                    | 107                             |
| Connection via EXT1 PORT (CAN)                                                                                                    |                                 |
|                                                                                                    |                                 |
| LED Indicators                                                                                                    | 113                             |
| LED Indicators<br>Interpreting the LED Indications                                                                                                    | 113<br>115                      |
| LED Indicators<br>Interpreting the LED Indications<br>Checking the Installation with TX-CONFIG                                                                                                    | 113<br>115<br>117               |
| LED Indicators<br>Interpreting the LED Indications<br>Checking the Installation with TX-CONFIG<br>Installing TX-CONFIG                                                                                                    | 113<br>115<br>117<br>117        |
| LED Indicators<br>Interpreting the LED Indications<br>Checking the Installation with TX-CONFIG<br>Installing TX-CONFIG<br>Registering and Configuring 554 090 0xx 0                                                                                                    | 113<br>115<br>117<br>117<br>118 |
| LED Indicators<br>Interpreting the LED Indications<br>Checking the Installation with TX-CONFIG<br>Installing TX-CONFIG<br>Registering and Configuring 554 090 0xx 0<br>Device Health                                                                                                    |                                 |
| LED Indicators<br>Interpreting the LED Indications<br>Checking the Installation with TX-CONFIG<br>Installing TX-CONFIG<br>Registering and Configuring 554 090 0xx 0<br>Device Health<br>554 090 0xx 0 Below the Trailer                                                                                                    |                                 |
| LED Indicators<br>Interpreting the LED Indications<br>Checking the Installation with TX-CONFIG<br>Installing TX-CONFIG<br>Registering and Configuring 554 090 0xx 0<br>Device Health<br>554 090 0xx 0 Below the Trailer<br>Correct Installation                                                                                                    |                                 |
| LED Indicators<br>Interpreting the LED Indications<br>Checking the Installation with TX-CONFIG<br>Installing TX-CONFIG<br>Registering and Configuring 554 090 0xx 0<br>Device Health<br>554 090 0xx 0 Below the Trailer<br>Correct Installation<br>Incorrect Installation                                                                                                    |                                 |
| LED Indicators<br>Interpreting the LED Indications<br>Checking the Installation with TX-CONFIG<br>Installing TX-CONFIG<br>Registering and Configuring 554 090 0xx 0<br>Device Health<br>554 090 0xx 0 Below the Trailer<br>Correct Installation<br>Incorrect Installation<br>554 090 0xx 0 at the Front of the Trailer                                                                     |                                 |
| LED Indicators.<br>Interpreting the LED Indications.<br>Checking the Installation with TX-CONFIG<br>Installing TX-CONFIG.<br>Registering and Configuring 554 090 0xx 0.<br>Device Health.<br>554 090 0xx 0 Below the Trailer .<br>Correct Installation .<br>Incorrect Installation .<br>554 090 0xx 0 at the Front of the Trailer                                                          |                                 |
| LED Indicators<br>Interpreting the LED Indications<br>Checking the Installation with TX-CONFIG<br>Installing TX-CONFIG<br>Registering and Configuring 554 090 0xx 0<br>Device Health<br>554 090 0xx 0 Below the Trailer<br>Correct Installation<br>Incorrect Installation<br>554 090 0xx 0 at the Front of the Trailer<br>Installation Example – Thermo King<br>Secure all Connected Wires |                                 |

V3

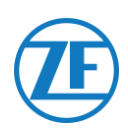

# **Before the Installation**

This installation guide provides you with installation directives and procedures for the correct installation of the 554 090 0xx 0 unit.

The 554 090 0xx 0 unit is a robust, rechargeable and powerful high-end trailer telematics unit that acts as a communication hub, transmitting rich and real-time trailer-related data to the back office. The device sources data from all major brands of trailer TEBS and reefer systems, from various peripherals and sensors (e.g. temperature sensors, door lock system) and available WABCO braking, stability, efficiency and safety systems.

# Liability

# Installation with EBS

The installation of 554 090 0xx 0 can be carried out either by a WABCO Certified TEBS Service Partner or by the customer himself (after training / demo installation). Contact your Service Partner in case the TEBS data still need to be activated.

A lot of customers prefer to do the installation themselves: the building-in of the device can then be combined with regular trailer maintenance services, which allows for a more efficient use of time. To this purpose, we provide trainings for the technical engineers of the (installation) company. The training consists of a theoretical part which can be illustrated with a demo installation, and further monitoring. Afterwards, the trainees will be qualified to autonomously assemble the other devices in the trailers.

# Installation without EBS

The installation can be carried out either by a WABCO Certified TEBS Service Partner, or by the customer himself (after training / demo installation).

We cannot be held responsible for any possible damage ensuing from the correct or incorrect following of the recommendations as listed in this document. Also, the technical engineer remains responsible at all times for the correct installation and connection of the hardware. This manual is only a (partial) recording of, and an addition to, the practical knowledge of the average installer.

The illustrations and specific data of non-ZF Transics products have been checked thoroughly and have been found correct at the time this manual was composed. However, we cannot accept any responsibility for possible adaptations by the manufacturer concerned. We aim for a continuous improvement of its products; for the purpose of technical progress we reserve the right to implement changes at any time, without prior notice.

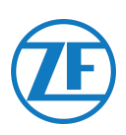

# **Product Article Code**

554 090 0xx 0

Meaning of the 'xx' in the part number:

- '11': Orange SIM card
- Other configurations will have a different article code.

# **ADR Approval**

A test report of TÜV (Technischer Überwachungsverein Hessen GmbH) states that 554 090 0xx 0 is compliant with the following ADR trailer types:

- OX (hydrogen peroxide),
- AT (other than EXIII, FL or OX), and
- EXII (explosive).

554 090 0xx 0 is NOT compliant with FL (inflammable) or EXIII (explosive) ADR trailer types.

When the 554 090 0xx 0 unit has been installed on a trailer, the respective vehicle has to be subjected to a new inspection for ADR type approval compliancy.

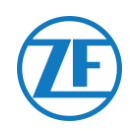

# **Best Practices in Installation**

During the entire connection procedure, the voltage must be turned off.

#### ASSEMBLY

/!\

The assembly of the parts must be done using the accessories provided. ZF Transics cannot be held responsible for any errors resulting from the use of other materials. ZF Transics wishes to point out that activities which require welding to the trailer, can cause damage to the electronics of the device. It is imperative that the device is disconnected when carrying out such activities.

The equipment provided is only suitable for use in locations where children are not likely to be present.

#### WIRE MANAGEMENT

All the wire ways shall be smooth and free from sharp edges. Wires shall be protected, so they do not come into contact with burrs, cooling fins, moving parts, etc., which could cause damage to the insulation of the conductors.

#### **OPERATING CONDITIONS**

Input voltage range: 10,5 – 32 V ----Current: 2 A Temperature range: -40°C ~ +75°C IP rating: IP6K9

Maximum power consumption while battery charging:

- 12V: ±7.4 W / 620 mA
- 24V: ±8.6 W / 360 mA

Maximum power consumption in active state (battery not charging):

- 12V: ±1.8 W / 150 mA
- 24V: ±1.9 W / 80 mA

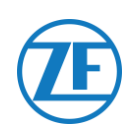

#### **IMPROPER USE**

#### USE THE DEVICE ONLY FOR ITS INTENDED PURPOSE!

#### DO NOT OPEN THE UNIT.

IT IS NOT ALLOWED TO DRILL IN THE DEVICE HOUSING!

In case of damage of any kind, which could affect the Ingress Protection / waterproofness of the device, the device must be immediately taken out of service.

The device safety may be endangered in case:

- The device is not firmly fastened to the trailer;
- The device has suffered from transportation damages;
- The temperature limits are exceeded;
- The device is visibly damaged.

IF THE DEVICE IS VISIBLY DAMAGED, IT MUST BE IMMEDIATELY REPLACED AND SENT BACK TO ZF TRANSICS.

All other instructions, notes and regulations in this operation manual must be closely followed.

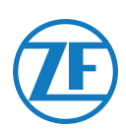

# Installation Flow

| Step 1 – Hardware Components         • Hardware Description         Step 2 – Connecting Hardware         • Hardware Activation         • Hardware Connections         • Connecting to the TEPS system        | Page 10<br>Page 11 |
|----------------------------------------------------------------------------------------------------|--------------------|
| <ul> <li><u>Hardware Description</u></li> <li><u>Step 2 - Connecting Hardware</u></li> <li><u>Hardware Activation</u></li> <li><u>Hardware Connections</u></li> <li>Connecting to the TEPS system</li> </ul> | Page 11            |
| <ul> <li><u>Step 2 - Connecting Hardware</u></li> <li><u>Hardware Activation</u></li> <li><u>Hardware Connections</u></li> <li>Connecting to the TEPS system</li> </ul>                                      | Page 11            |
| <ul> <li><u>Hardware Activation</u></li> <li><u>Hardware Connections</u></li> <li>Connecting to the TERS system</li> </ul>                                                                                   | 0                  |
| Hardware Connections     Connecting to the TERS system                                                                                                    |                    |
| Connecting to the TEPS system                                                                                                    |                    |
|                                                                                                    |                    |
| <ul> <li>WABCO TEBS-D1 PREMIUM</li> </ul>                                                                                                    |                    |
| • WABCO TEBS-E SUBSYSTEM                                                                                                    |                    |
| <ul> <li>WABCO TEBS-E SUBSYSTEM SmartBoard (Not IVTM)</li> </ul>                                                                                                    |                    |
| • WABCO TEBS-E GIO5                                                                                                    |                    |
| <ul> <li>Haldex EB+</li> </ul>                                                                                                    |                    |
| o Knorr                                                                                                    |                    |
| Connecting to the OptiTire system                                                                                                    |                    |
| • WABCO TEBS-E SUBSYSTEM                                                                                                    |                    |
| <ul> <li>WABCO TEBS-E SUBSYSTEM + SmartBoard</li> </ul>                                                                                                    |                    |
| <ul> <li>Non-WABCO TEBS-E</li> </ul>                                                                                                    |                    |
| Connecting to the Temperature Recorder                                                                                                    |                    |
| o Euroscan                                                                                                    |                    |
| o <u>Thermo King i-Box</u>                                                                                                    |                    |
| o REB i-Box                                                                                                    |                    |
| o Thermo King BlueBox                                                                                                    |                    |
| o Thermo King TranScan                                                                                                    |                    |
| o Thermo King TouchLog                                                                                                    |                    |
| o <u>Apache Cold Tracer</u>                                                                                                    |                    |
| o <u>Carrier DataCOLD 500</u>                                                                                                    |                    |
| <ul> <li><u>Carrier DataCOLD 600 / Euroscan X3</u></li> </ul>                                                                                                    |                    |
| o <u>Carrier Direct</u>                                                                                                    |                    |
| o <u>TRS</u>                                                                                                    |                    |
| <u>Connecting the LIN Sensors</u>                                                                                                    |                    |
| o <u>Door Sensor</u>                                                                                                    |                    |
| <u>Connecting the OptiLock Door Lock System</u>                                                                                                    |                    |
| Step 3 - Checking the Installation                                                                                                    | Page 113           |
| LED Indication                                                                                                    |                    |
| <u>Checking the Installation with TX-CONFIG</u>                                                                                                    |                    |
| Step 4 - 554 090 0xx 0 Position                                                                                                    | Page 129           |
| • <u>554 090 0xx 0 Below the Trailer</u>                                                                                                    |                    |
| • <u>554 090 0xx 0 At the Front of the Trailer</u>                                                                                                    |                    |
| • Fastening the 554 090 0xx 0 Unit                                                                                                    |                    |

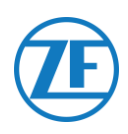

# Step 1 – Hardware Components

554 090 0xx 0 is a trailer tracer unit with an embedded SIM card, GSM antenna and GPS antenna. It is designed for outside use and holds a rechargeable battery. It consists of a main unit which can be connected to a trailer's TEBS system (WABCO, Haldex, Knorr), to a trailer's reefer recorder unit (Euroscan, DataCOLD, TranScan, TK i-Box, ...) or to external (temperature, door, ...) sensors.

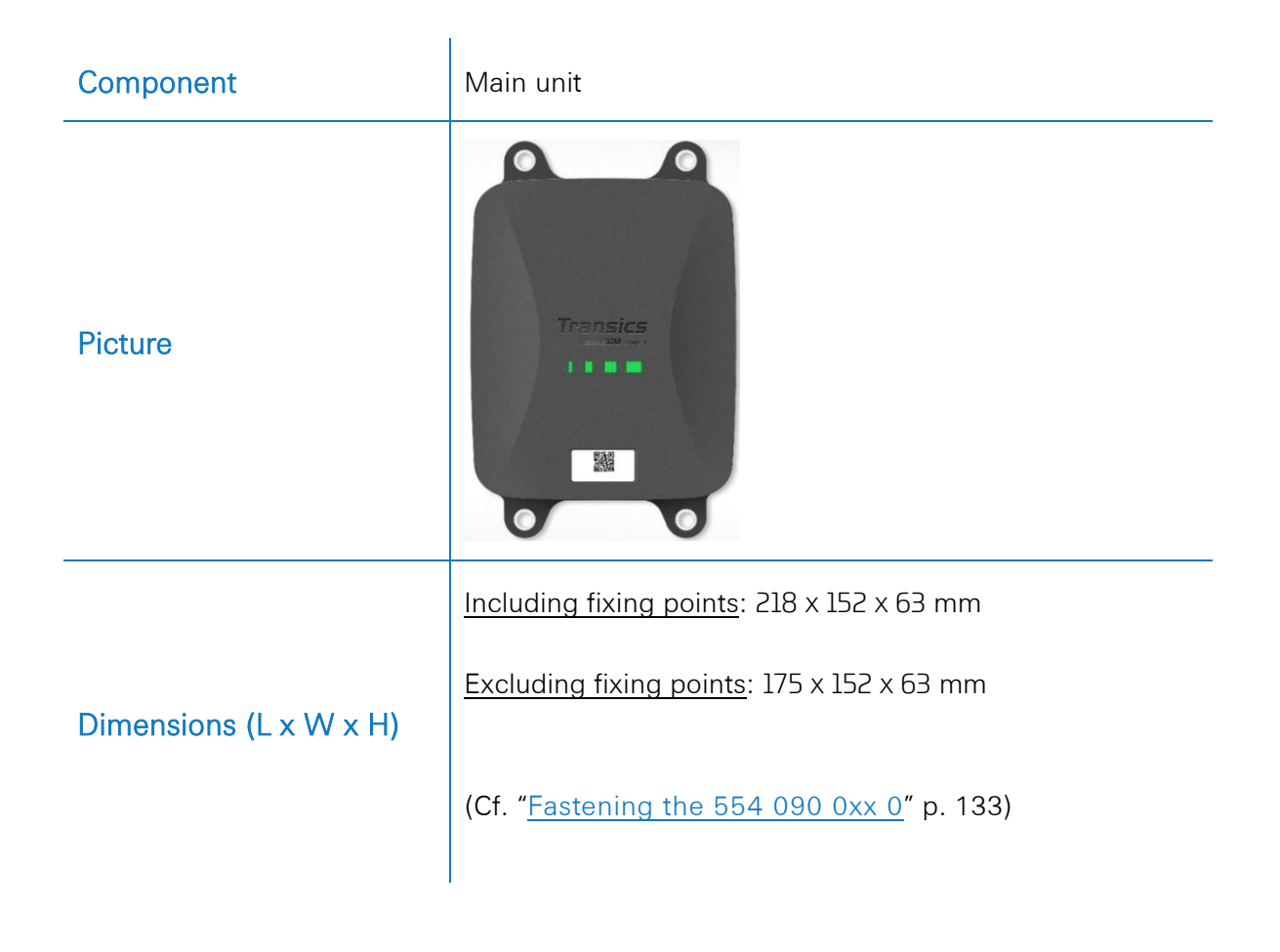

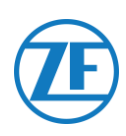

# Hardware Description

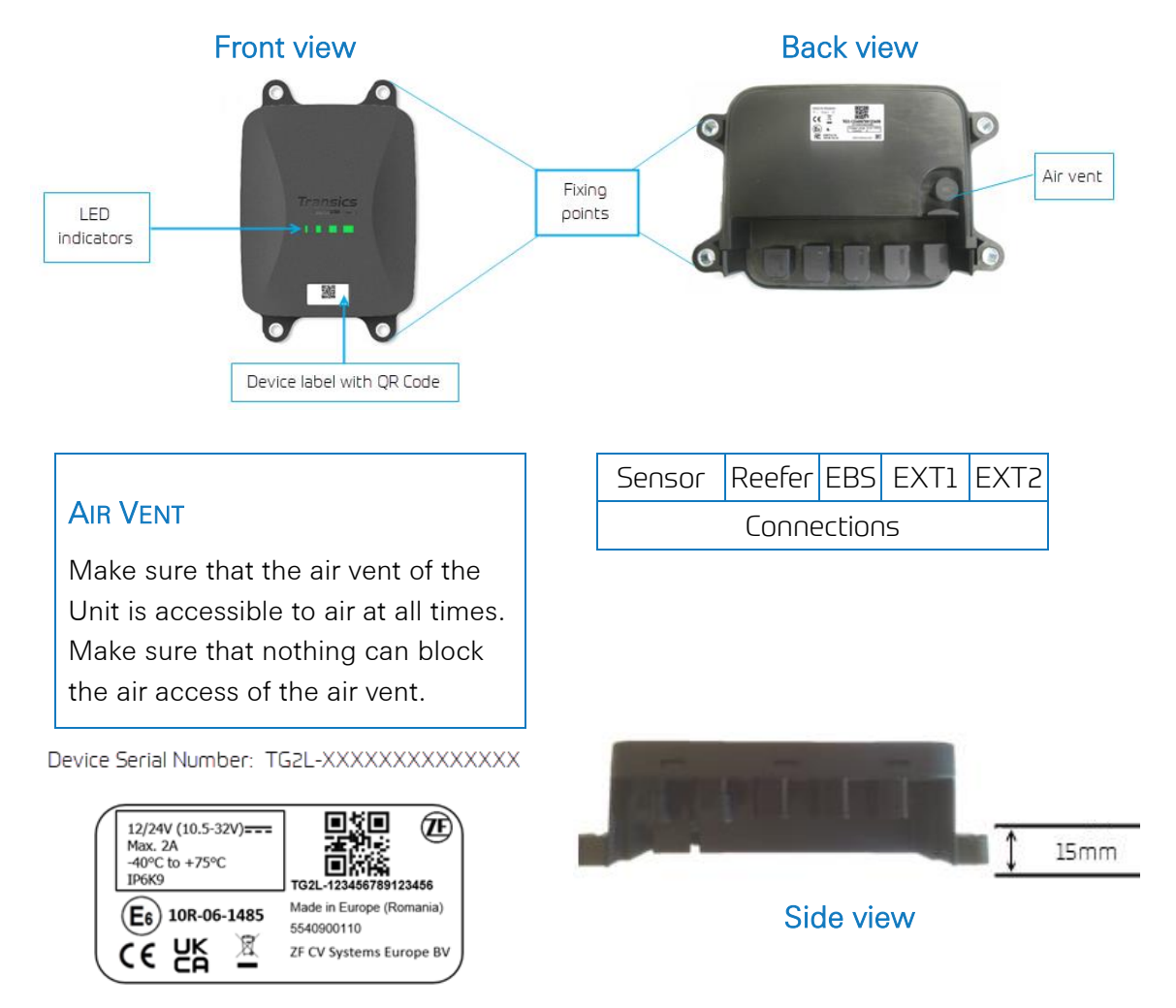

- For more information on LED indicators see <u>LED Indicators</u> on page <u>113</u>.
- For more information on Device label with QR Code, see <u>Registering and</u> <u>Configuring 554 090 0xx 0</u> on page <u>118</u>.

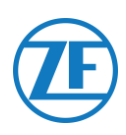

# Step 2 – Connecting Hardware

# Hardware Activation

Firstly, the Unit must be activated using a magnet. Upon activation, the Unit will respond using a red and green LED sequence. The start-up sequence of the device can take up to 15 minutes.

# Before the Activation

#### **IMPORTANT**

When activating a Unit, make sure that it is connected to an external power source <u>during activation</u>, e.g. to a 24V source from the TEBS unit when a truck is connected or to a 12V source from a reefer / logger unit.

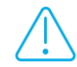

In case the Unit is **not connected to an external power source**, LEDs 2, 3 and 4 will start blinking with an ORANGE color (cf. "<u>LED indication</u>" p.<u>113</u>).

The Unit will not send data to the back office and it will not be shown as active, until an external power source is connected (from TEBS or reefer).

• This will only be the case as from app version 2.26 (the installed app version can be found on the product label).

# Activation

- When the Unit has not yet been activated, LED 1 will be **RED**.
- After activation with the magnet, LED 1 will change to GREEN.

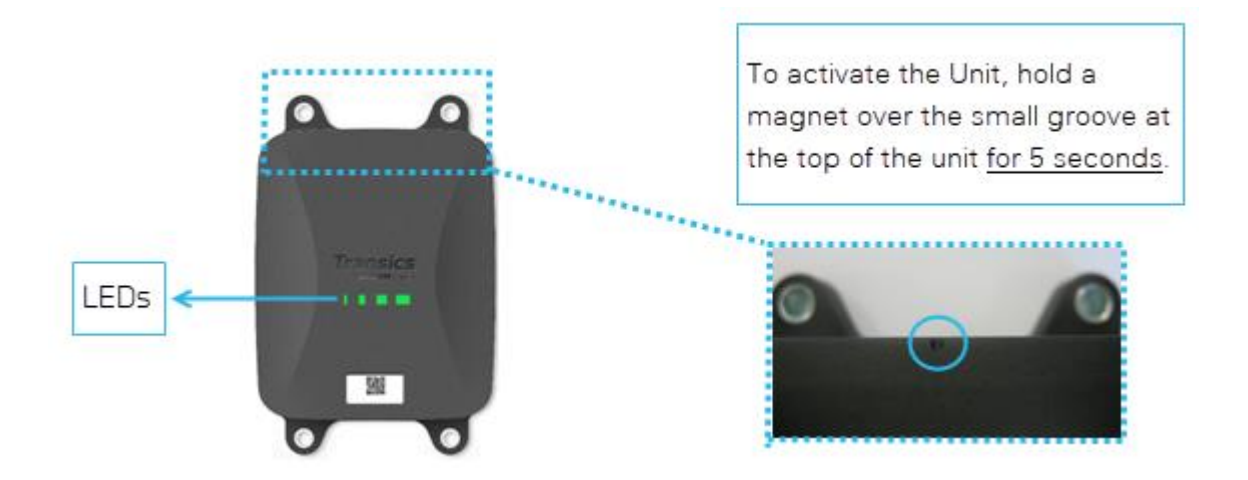

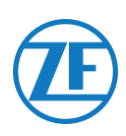

# After Activation

Check the RED sequence of LED 2 for the external power connection status:

| LED   | Function       | Color | Blinking<br>Frequency | Description                                          |
|-------|----------------|-------|-----------------------|------------------------------------------------------|
| LED 2 | External power | RED   | 1x                    | Battery                                              |
|       |                |       | 2x                    | External power via TEBS connector present            |
|       |                |       | Зx                    | External power via reefer connector present          |
|       |                |       | 4x                    | External power via TEBS and reefer connector present |

Leave the Unit on an external power source for <u>at least 15 minutes</u>, so the unit can start up GPRS communication and obtain GPS coverage. In case the unit is unable to obtain sufficient GPRS / GPS coverage inside a closed building (for example, depot, warehouse, and so on), please try again outside the building.

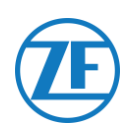

# Hardware Connections

# Removing the Safety Caps

Before plugging in the connectors, you will need to remove the safety caps from the connection ports. Only remove the safety caps from the ports you will be using.

# DO NOT REMOVE ANY SAFETY CAPS FROM UNUSED PORTS, AS THE UNIT WILL NO LONGER BE WATERPROOF.

1. Use a flat screwdriver to lift the clips on both sides of the safety caps.

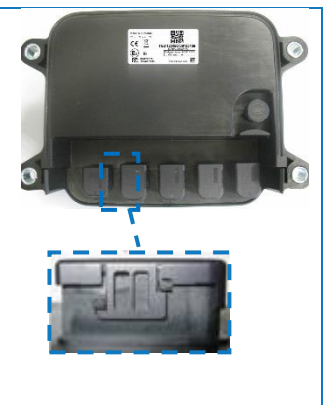

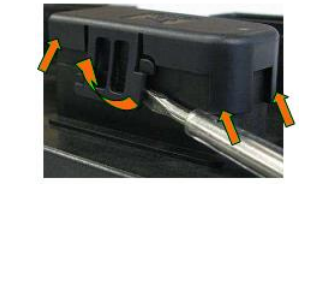

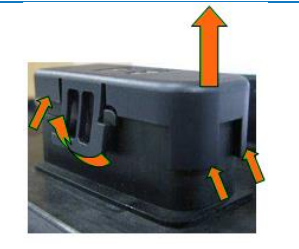

port.

2. Remove the safety cap from the connection

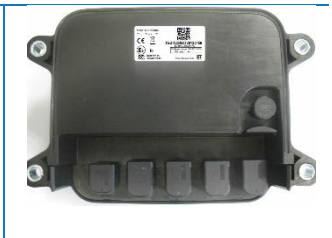

Note Do not remove the safety caps of unused ports.

# **Connections to the Unit**

All connectors to the Unit use the same type of connector. Always make sure that all connectors are correctly plugged in to ensure a waterproof connection.

#### 1. Plug the connector into the correct port.

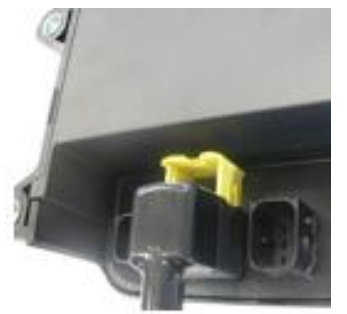

The design of the connector will prevent you from plugging a connector into a wrong port. The cable type can also be checked on the cable. For example: reefer

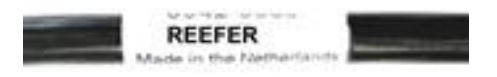

#### 2. Press down the connector.

By pressing down the connector, the yellow clip will automatically move down.

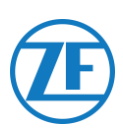

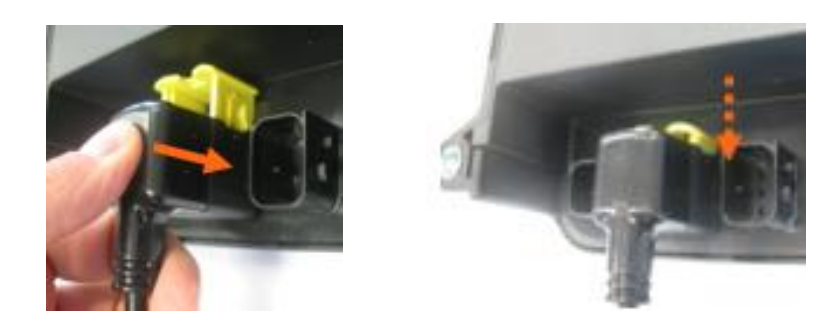

3. Finally, press the yellow clip to lock the connection.

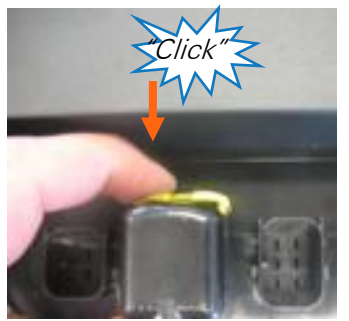

A distinct "click" should be heard.

4. The connector has been plugged in correctly.

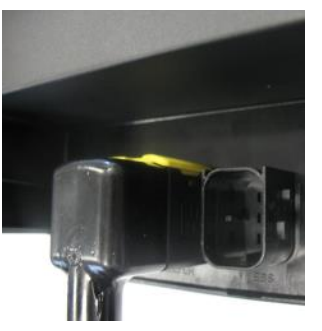

Correctly plugged in

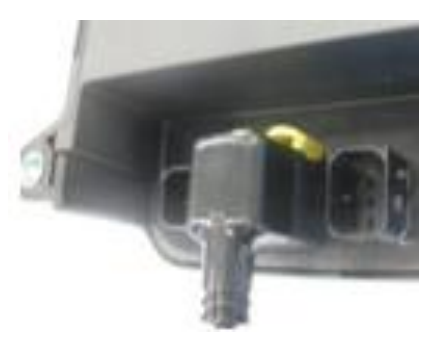

NOT correctly plugged in

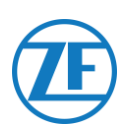

# Connecting to the TEBS System

#### **IMPORTANT - DIAGNOSTICS SOFTWARE**

Some TEBS systems require parameter adaptation of a specific port.

For the parameter adaptation, you will need:

- a PC / laptop,
- a diagnostics interface,
- a connection cable (USB / Serial)
- the WABCO diagnostics software

# Software Requirements - Ordering the Diagnostics Software

Open the MYWABCO website: <u>https://www.am.wabco-auto.com/welcome/</u>

If you need help with logging in, it can be obtained by pressing the "Step-by-step instructions" button.

After you have successfully logged in, you can order the diagnostics software via MYWABCO. Please contact your WABCO Service Partner if you have any questions.

#### NOTE

If parameters are to be changed, however, authorization with a PIN code is required. You can obtain this PIN through the relevant training course or e-learning at the WABCO Academy. More details on the diagnostics software can be obtained from your local WABCO Service Partner or via <a href="http://www.wabco.info/i/524">http://www.wabco.info/i/524</a>.

# Hardware Requirements

#### Option 1

Diagnosis in accordance with ISO 11992 (CAN 24 V) via the 7-pin ISO 7638 CAN connection

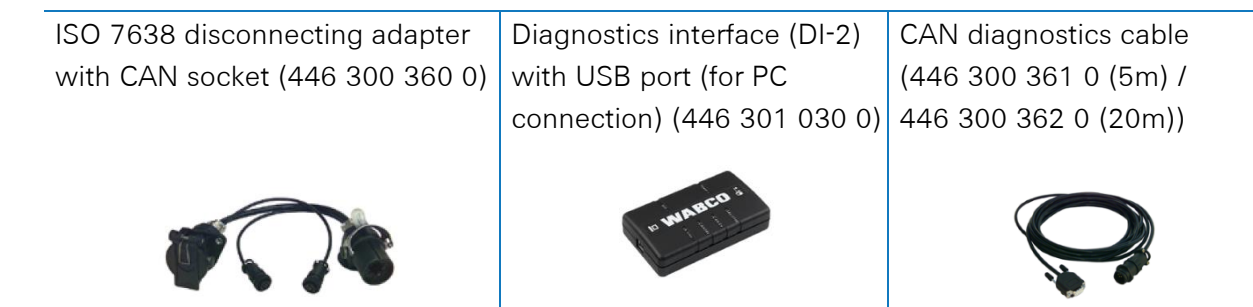

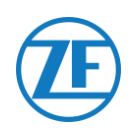

# **Option 2**

Diagnosis in accordance with ISO 11898 (CAN 5 V) via an external diagnosis connection

External diagnostics socket with yellow cap (449 611 xxx 0): Only TEBS-E Modulators (Premium)

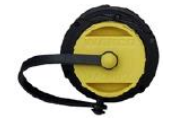

Diagnostics interface (DI-2) with USB port (for PC connection) (446 301 030 0)

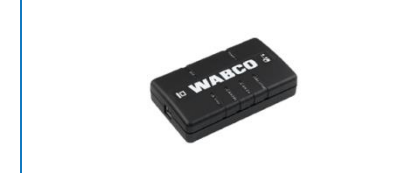

CAN diagnostics cable (446 300 348 0)

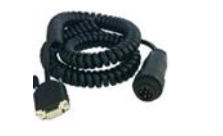

# **Connection to 554 090 0xx 0**

The connector on the specific TEBS connection cable is connected to the EBS port of the Unit (cf. <u>Connections to the Unit</u> on page <u>14</u>).

All TEBS connection cables use the same type of connector. Always make sure that all connectors are correctly plugged in to ensure a waterproof connection. The Unit can be powered by the TEBS system.

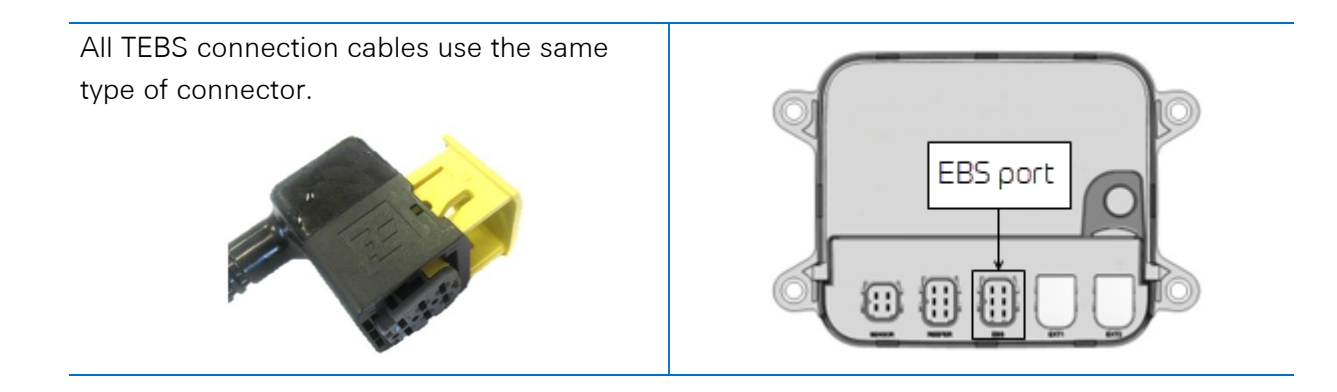

# **Connection to TEBS System**

The integration with an TEBS system requires a specific cable depending on the TEBS type. The cable overview can be found on the following page.

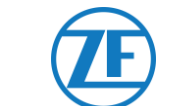

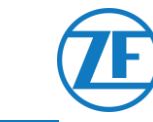

| EBS Type                                                                     | PI<br>554 | N Assigr<br>090 0xx | nment<br>( 0 Side | Power<br>Available  | CAN<br>Available | Article Code     | Length  |              |
|------------------------------------------------------------------------------|-----------|---------------------|-------------------|---------------------|------------------|------------------|---------|--------------|
| WABCO TEBS-D0 Standard<br>Serial number ≤ 75000<br>Production date ≤ 09/2003 | Not co    | ompatible           | with 554 (        | 090 0xx 0           |                  |                  |         |              |
| WABCO TEBS-D1 Standard<br>480 102 010 0                                      | Not co    | ompatible           | with 554 (        | 090 0xx 0           |                  |                  |         |              |
| WABCO TEBS-D1 PREMIUM                                                        | 1         | Red                 | V IN              | V in = KL15         | Yes              | 0942-0388-EBS-01 | 5 m     |              |
| 480 102 014 0                                                                | 2         | Black               | CAN-H             | (554 090 0xx 0 unit |                  | 449 028 000 0    |         |              |
|                                                                              | 3         | -                   | -                 | only powered when   |                  |                  |         | 0942-0388    |
|                                                                              | 4         | Brown               | GND               |                     |                  |                  |         |              |
|                                                                              | 5         | White               | CAN-L             |                     |                  |                  |         | ( <u></u> fU |
|                                                                              | 6         | -                   | -                 |                     |                  |                  |         |              |
| WABCO TEBS-E SUBSYSTEM                                                       | 1         | Green               | V IN              | Yes                 | Yes              | 0942-388-EBS-03  | 5 m     |              |
| 480 102 03x 0                                                                | 2         | Black               | CAN-H             |                     |                  | 449 029 000 0    |         |              |
| 480 102 08x 0<br>480 102 08x 0                                               | 3         | Red                 | Input             |                     |                  |                  |         |              |
|                                                                              | 4         | Brown               | GND               |                     |                  |                  |         |              |
|                                                                              | 5         | White               | CAN-L             |                     |                  |                  |         | \            |
|                                                                              | 6         | -                   | -                 | _                   |                  |                  |         |              |
| WABCO TEBS-E SUBSYSTEM                                                       | 1         | Green               | V IN              | Yes                 | Yes              | 0942-0388-EBS-07 | 1m + 6m |              |
| SmartBoard (Not IVTM)                                                        | 2         | Black               | CAN-H             |                     |                  | 449 033 000 0    | / 3 m   | 5m           |
| 480 102 05x 0<br>480 102 06x 0                                               | 3         | Red                 | Input             |                     |                  |                  |         |              |
| 480 102 08x 0                                                                | 4         | Brown               | GND               |                     |                  |                  |         |              |
|                                                                              | 5         | White               | CAN-L             |                     |                  |                  |         |              |
|                                                                              | 6         | -                   | -                 |                     |                  |                  |         | e ens        |

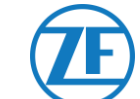

| EBS Type                       | PI<br>554 | N Assigr<br>090 0xx | nment<br>0 Side | Power<br>Available | CAN<br>Available | Article Code       | Length |               |
|--------------------------------|-----------|---------------------|-----------------|--------------------|------------------|--------------------|--------|---------------|
| WABCO TEBS-E GIO5              | 1         | Red                 | V IN            | Yes                | Yes              | 0942-0388-EBS-04   | 5 m    |               |
| 480 102 08x 0<br>480 102 08x 0 | 2         | Black               | CAN-H           |                    |                  | ++0 000 000 0      |        |               |
|                                | 3         | -                   | -               |                    |                  |                    |        | // 0942-0388  |
|                                | 4         | Brown               | GND             |                    |                  |                    |        |               |
|                                | 5         | White               | CAN-L           |                    |                  |                    |        |               |
|                                | 6         | -                   | -               |                    |                  |                    |        |               |
| Haldex EB+ Gen. 1<br>"810 "    | 1         | Red                 | V IN            | V in = KL15        | NO               | 0942-0388-EBS-10   | 6 m    |               |
|                                | 2         | Green               | CAN-H           | powered when       |                  | ++3 03+ 000 0      |        |               |
|                                | 3         | -                   | -               | ignition is ON)    |                  |                    |        | 0942 0388     |
| Haldex EB+ Gen. 2<br>"820 "    | 4         | Blue                | GND             |                    | As from          |                    |        |               |
| "950 820 …"                    | 5         | Yellow              | CAN-L           |                    | version C499     |                    |        |               |
|                                | 6         | -                   | -               |                    |                  |                    |        |               |
| Haldex EB+ Gen. 3              | 1         | Red                 | V IN            | Yes                | Yes              | 0942-0388-EBS-10-3 | 7 m    |               |
| "950 823 …"                    | 2         | Green               | CAN-H           |                    |                  | 449 035 000 0      |        |               |
|                                | 3         | -                   | -               |                    |                  |                    |        |               |
|                                | 4         | Blue                | GND             |                    |                  |                    |        |               |
|                                | 5         | Yellow              | CAN-L           |                    |                  |                    |        | Li <u></u> EU |
|                                | 6         | -                   | -               |                    |                  |                    |        |               |

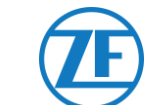

| EBS Type                | PI<br>554 | N Assign<br>090 0xx | iment<br>0 Side | Power<br>Available | CAN<br>Available | Article Code                                | Length |                          |
|-------------------------|-----------|---------------------|-----------------|--------------------|------------------|---------------------------------------------|--------|--------------------------|
| Haldex EB+ Gen. 4       | 1         | Red                 | V IN            | Yes                | Yes              | 554 091 011 0                               | 5 m    |                          |
| "842"<br>"950 800"      | 2         | Green               | CAN-H           |                    |                  |                                             |        |                          |
|                         | 3         | -                   | -               |                    |                  |                                             |        |                          |
|                         | 4         | Blue                | GND             |                    |                  |                                             |        |                          |
|                         | 5         | Yellow              | CAN-L           |                    |                  |                                             |        |                          |
|                         | 6         | -                   | -               |                    |                  |                                             |        |                          |
| Knorr TEBS4 (G1) ES205x | 1         | White               | V IN            | Yes                | NO               | 0942-0388-EBS-06U                           | 5 m    |                          |
|                         | 2         | Green               | CAN-H           |                    |                  | 449 032 000 0                               |        |                          |
| Knorr TEBS G2.0/G2.1    | 3         | -                   | -               | Yes                | Yes              |                                             |        | 0942-0388                |
| ES2060                  | 4         | Brown               | GND             |                    |                  | ADR-certified<br>version:<br>0942-0388-EBS- |        |                          |
| Knorr G2.2 ES2090       | 5         | Yellow              | CAN-L           | Yes                | Yes              |                                             |        |                          |
|                         | 6         | -                   | -               |                    |                  | 06U-ADR<br>449 032 001 0                    |        |                          |
| Open-end cable          | 1         | White               | Vin             |                    |                  | 0942-0388-EBS-05                            | 5 m    |                          |
| (Diameter: 6.2 mm)      | 2         | Green               | CAN-H           |                    |                  | 449 031 000 0                               |        |                          |
|                         | 3         | Grey                | Input           |                    |                  |                                             |        | <u>a=</u> ∃ // 0942-0388 |
|                         | 4         | Brown               | GND             |                    |                  | ADR-certified                               |        |                          |
|                         | 5         | Yellow              | CAN-L           |                    |                  | 0942-0388-EBS-05-                           |        |                          |
|                         | 6         | -                   | -               |                    |                  | 449 031 001 0                               |        |                          |

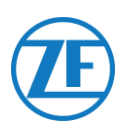

# WABCO TEBS-D1 Premium

# **Required Cable**

EBS D

0942-0388-EBS-01

Connect 554 090 0xx 0 to the **IN/OUT port** using the TEBS connection cable. Make sure that the contact pins remain clean and dust-free. The modulator parameters do not have to be modified. The telematics connections are automatically activated, so no parameter adaptation is required.

After connecting all hardware to the Unit, you can check the installation using TX-CONFIG (cf. "<u>Checking the installation with TX-CONFIG</u>" p.<u>117</u>).

#### NOTE

Modulators of the trailer TEBS type D with a production date up to 09/2003 **do not support the power supply of the Unit**.

Verify the serial number on the modulator unit:

- Supported: 480 102 014 0
- Not supported: 480 102 010 0

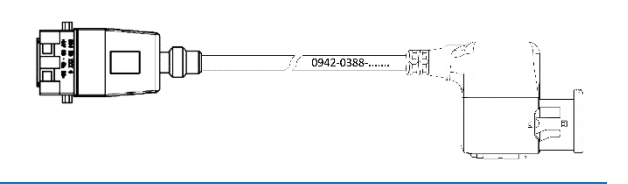

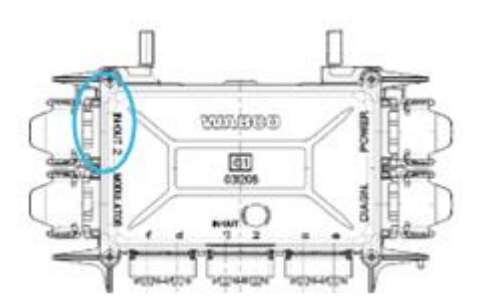

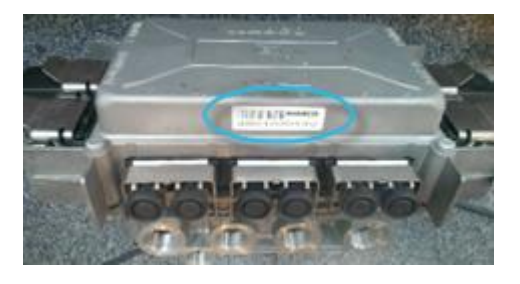

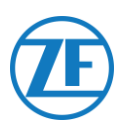

# WABCO TEBS-E Subsystem

# Hardware Connection

### Required Cable

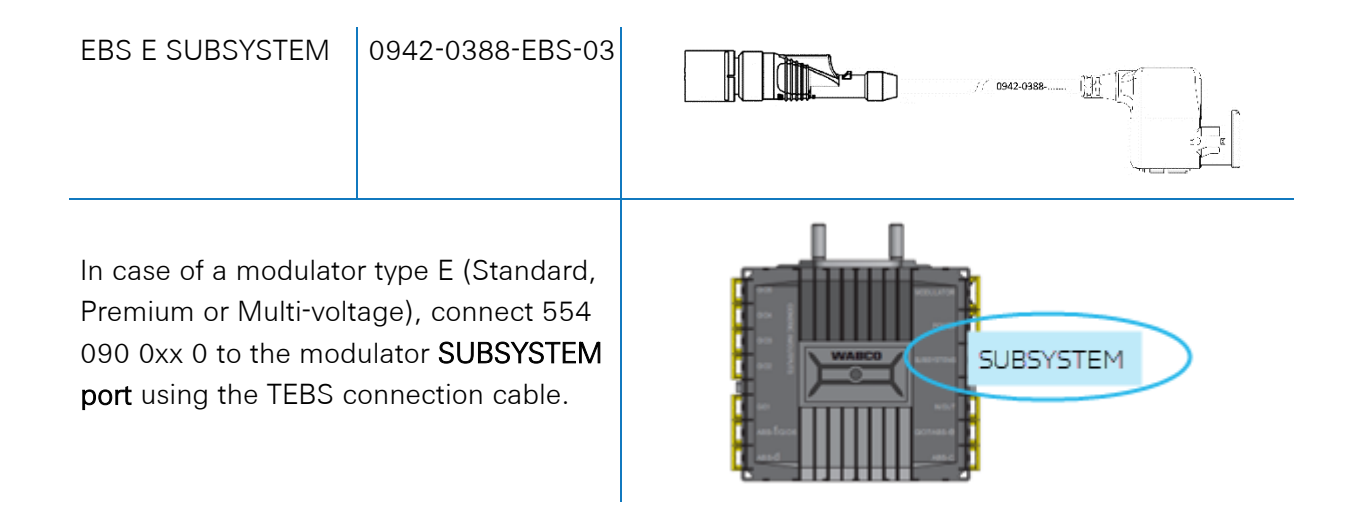

# WABCO TEBS-E Subsystem SmartBoard (Not IVTM)

## Hardware Connection

#### Required Cable

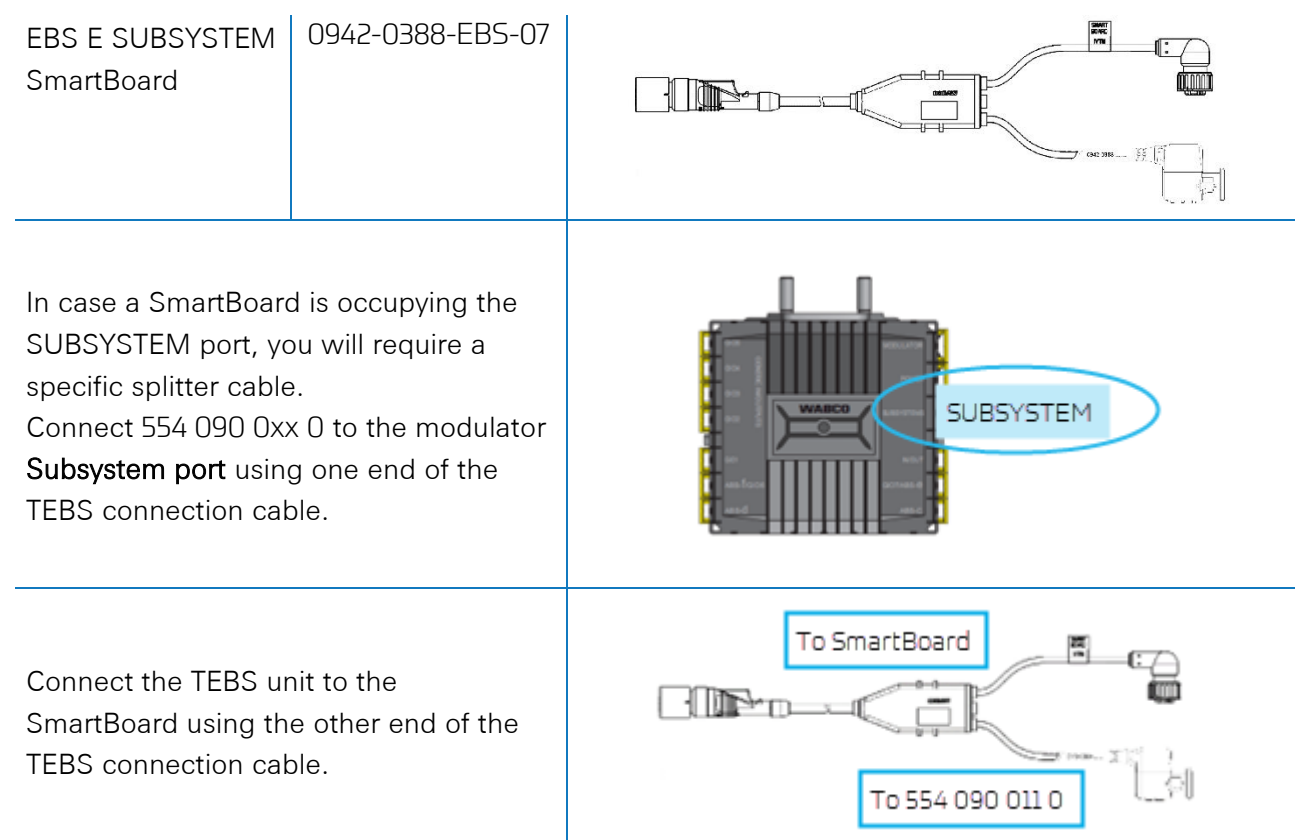

After connecting all hardware to the Unit, you can check the installation using TX-CONFIG (cf. "Checking the installation with TX-CONFIG" p.117).

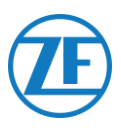

# WABCO TEBS-E Subsystem SmartBoard II

## Hardware Connection

### Required Cable

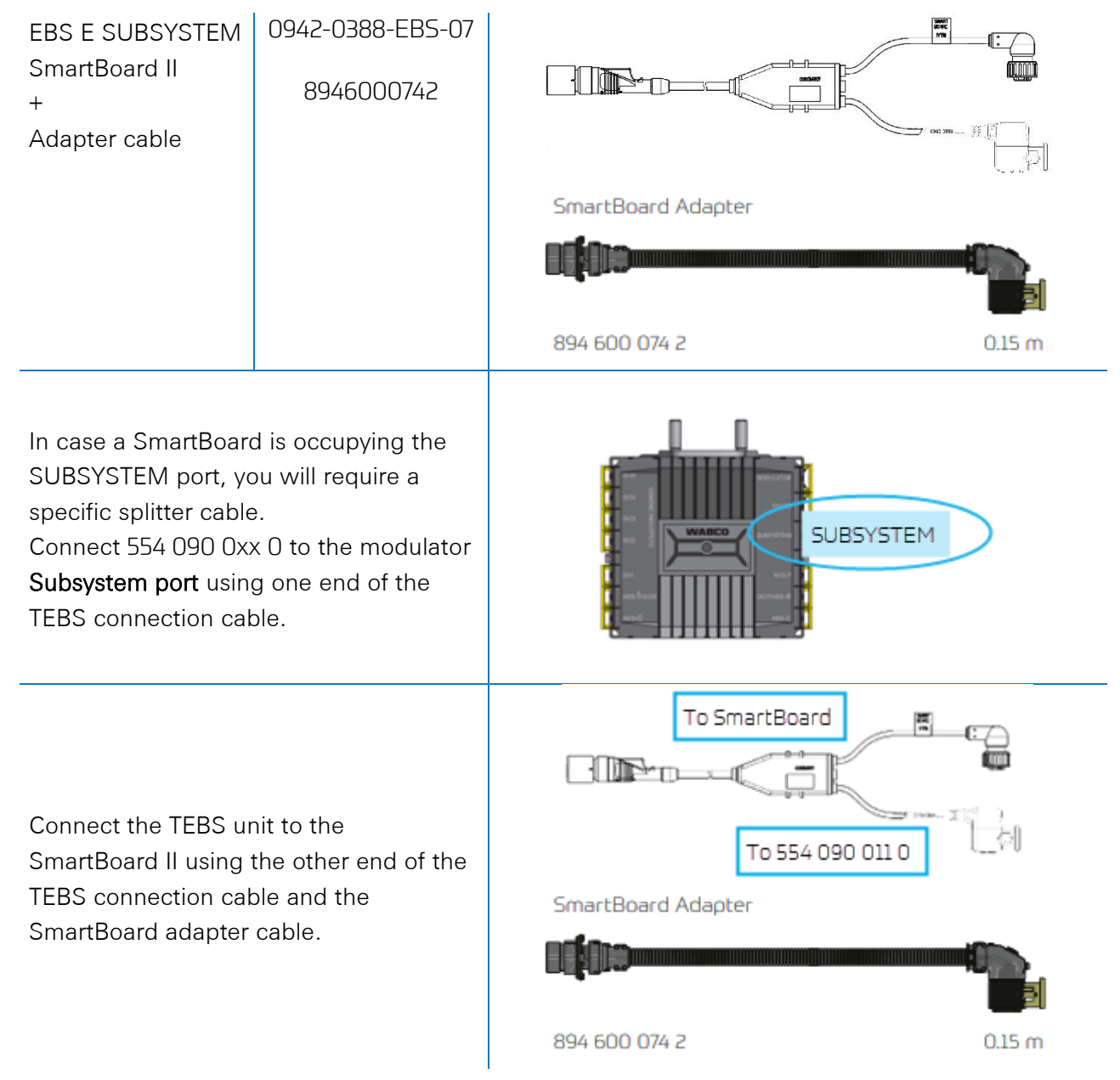

After connecting all hardware to the Unit, you can check the installation using TX-CONFIG (cf. "<u>Checking the installation with TX-CONFIG</u>" p.<u>117</u>).

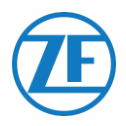

# Parameter Adaptation Using TEBS-E Diagnostics Software

#### Requirements

TEBS-E diagnostics software: Consult "<u>Software Requirements - Ordering the Diagnostics</u> <u>Software</u>" p.<u>16</u>.

| 🐼 TEBS-E Diagnostic Software (en) V5.50 246 301 588 0 LIC:30 PIN:200 DEMOVERSION  | -                 |                      |
|-----------------------------------------------------------------------------------|-------------------|----------------------|
| Diagnosis Start-up Messages Control Measured values System Tools ODR Options Help |                   |                      |
| ik 🚍 🚍 👞 🔍 🗣 📂 📑 📪 ?                                                              | VVA<br>Vehicle Co | BCO<br>ntrol Systems |

#### Parameter Adaptation

If 554 090 0xx 0 is connected to the SUBSYSTEM slot, telematics must be activated in the TEBS-E diagnostics software as the subsystem:

"TEBS window" > "Function selection" > "Subsystem" > Telematics system (TS)

- 1. In the TEBS-E diagnostics software, open the "EBS system parameter settings" menu: 👼.
- 2. In the "Standard functions" tab, select Telematic system (TS) under "Subsystems".

| 🤣 Parameter                                                 |                     |                               | -                 |        | × |
|-------------------------------------------------------------|---------------------|-------------------------------|-------------------|--------|---|
| (1) Start (2) Vehicle (3) Brake data (4) Standard functions | (6) Brake functions | (10) Electronic Extension Mod | ule   (11) Connec | tor    |   |
| Standard functions                                          |                     |                               |                   |        | _ |
| Speed switch1 (ISS1)                                        |                     |                               |                   |        |   |
| Speed switch2 (ISS2)                                        |                     |                               |                   |        |   |
| Wear indicator (LWI)                                        |                     |                               |                   |        |   |
| Diagnosis / Telematic system GIO5 (DIAG)                    |                     |                               |                   |        |   |
| Stop light supply (24N)                                     |                     |                               |                   |        |   |
| Subsystems                                                  |                     |                               |                   |        |   |
| OptiTire (IVTM)                                             |                     |                               |                   |        |   |
| Remote control unit (RCU)                                   |                     |                               |                   |        |   |
| Control box (RCB)                                           |                     |                               |                   |        |   |
| SmartBoard (SB)                                             |                     |                               |                   |        |   |
| ✓ Telematic system (TS)                                     |                     |                               |                   |        |   |
| ✓ Electronic Extension Module (ELEX)                        |                     |                               |                   |        |   |
| CoptLink (OLnk)                                             |                     |                               |                   |        |   |
| Derender Derle Gentleren                                    |                     |                               |                   |        |   |
| Parameter brake functions:                                  |                     |                               |                   |        |   |
| Mask                                                        |                     |                               |                   |        |   |
| Parameter General functions:                                |                     |                               |                   |        |   |
| Display                                                     |                     |                               |                   |        |   |
| Parameter Function modules                                  |                     |                               |                   |        |   |
| Diselar                                                     |                     |                               |                   |        |   |
| Uispay                                                      |                     |                               |                   |        |   |
|                                                             |                     |                               |                   |        |   |
|                                                             |                     |                               | Const             | the la | 1 |
|                                                             | <u></u>             | Back Next >>                  |                   | Help   |   |
|                                                             |                     |                               |                   |        |   |

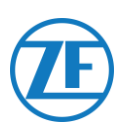

3. Next, select Telematics under "Subsystems" in the "Connector" tab.

| Start (2) Vehicle (3) Brake data ( | 4) Standard functions | (6) Brake functions (10) Electronic Ext | ension Module (11) Conne   | ector                     |      |
|------------------------------------|-----------------------|-----------------------------------------|----------------------------|---------------------------|------|
| nnector TEBS-E Connector Electroni | : Extension Module    | ⊂Component(s) not vet assigned          |                            |                           |      |
| GI05                               |                       |                                         | ^                          | Subsystems                |      |
| None                               | ~                     |                                         |                            | Telematics (Pin 5 2 3)    | -    |
| 6104                               |                       |                                         |                            | None                      | -    |
| None                               | -                     |                                         |                            | In / Out                  |      |
|                                    |                       |                                         |                            | None                      | -    |
| GI03                               |                       | 1                                       |                            |                           |      |
| Inone                              |                       |                                         |                            | GIO 7                     |      |
| GI02                               |                       | 005                                     | HODULATOR                  | None                      | *    |
| None                               | Ψ                     | 004 🛱                                   |                            |                           |      |
| 6101                               |                       | - ŝ                                     | POWER                      | Additional input switches |      |
| None                               | -                     | S WABC                                  | 🔲 SUBSYSTERS 🚺             | None                      | *    |
|                                    |                       | _ <sup>602</sup> 월 O                    |                            | None                      | -    |
| GIO6                               |                       | <u> </u>                                |                            |                           |      |
| Inone                              | <u> </u>              | 001                                     | NYOUT                      |                           |      |
|                                    |                       | A15-1/CID6                              | G107 / A85 - e             |                           |      |
|                                    |                       | Alig-d                                  | Also                       |                           |      |
|                                    |                       | X.                                      | 7                          |                           |      |
|                                    |                       | Component(s) selected twice             |                            |                           |      |
|                                    |                       | 1                                       | ^                          |                           |      |
|                                    |                       |                                         |                            |                           |      |
|                                    |                       |                                         |                            |                           |      |
|                                    |                       |                                         |                            |                           |      |
|                                    |                       |                                         | ~                          |                           |      |
|                                    |                       | Attention all table must be closed by   |                            |                           |      |
|                                    |                       | Accentions Air table must be viewed by  | one user berore the parame | COLO DE WITCON            |      |
|                                    |                       |                                         |                            |                           |      |
|                                    |                       |                                         |                            |                           |      |
| Write to file                      | Write to ECU          | System plate                            |                            | << Back Next >> OK        | Help |
|                                    |                       |                                         |                            |                           |      |

4. Press Write to ECU when all modifications have been performed (PIN code needed (cf. "<u>Note</u>" on p. 16)).

| Write to file | Write to ECU | System plate | << Back Next >> OK | Help |
|---------------|--------------|--------------|--------------------|------|
|               |              |              |                    |      |

After connecting all hardware to the Unit, you can check the installation using TX-CONFIG (cf. "<u>Checking the installation with TX-CONFIG</u>" p.<u>117</u>).

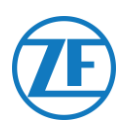

# WABCO TEBS-E GIO5

## Hardware Connection

#### Required Cable

| EBS E GIO5                                                                           | 0942-0388-EBS-04                                                                                              |  |
|--------------------------------------------------------------------------------------|----------------------------------------------------------------------------------------------------|--|
| In case the subs<br>on T TEBS-E Pre<br>554 090 0xx 0 t<br>via the TEBS Glu<br>cable. | system port cannot be used<br>emium, you can connect<br>o the modulator GIO5 port<br>O5 telematics connection |  |

## Parameter Adaptation Using TEBS-E Diagnostics Software

#### Requirements

TEBS-E diagnostics software: Consult <u>Software Requirements - Ordering the Diagnostics Software</u> p.<u>16</u>.

| 🖗 TEBS-E Diagnostic Software (en) V5.50 246 301 588 0 LIC:30 PIN:200 DEMOVERSION  | -                 |                       |
|-----------------------------------------------------------------------------------|-------------------|-----------------------|
| Diagnosis Start-up Messages Control Measured values System Tools ODR Options Help |                   |                       |
|                                                                                   | VWP<br>Vehicle Co | BCO<br>ontrol Systems |

#### Parameter Adaptation

If 554 090 0xx 0 is connected to the SUBSYSTEM slot, telematics must be activated in the TEBS-E diagnostics software as a standard function:

"TEBS window" > "Function selection" > "Standard functions" > Diagnosis / Telematics system GIO5 (DIAG).

1. In the TEBS-E diagnostics software, open the "EBS system parameter settings" menu: 🌆.

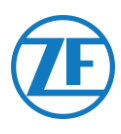

2. In the "Standard functions" tab, select Diagnosis / Telematics system GIO5 (DIAG).

| Standard functions                       | (220 daties been?)    |                 |                     |
|------------------------------------------|-----------------------|-----------------|---------------------|
| Speed switch1 (ISS1)                     | speed switch (155)    | 155.1           |                     |
| Speed switch2 (ISS2)                     | Street on             | 15 km/h         | 15 km/h             |
| Wear final value (LWI)                   | Creat of              | 10 km/b         | 10 km/b             |
| Diagnosis / Telematic system GID5 (DIAG) | Level washed          | _               |                     |
| Stop by a porter supply (C414)           | BTB suite sizeal      |                 | -                   |
| f                                        | Cable break detection | 2               | M                   |
|                                          | Connected components  | ,-              | P-                  |
| E Remete control and IRCIII              | Valve                 | G               | c                   |
| Castal has (RCR)                         | Light                 | С               | C                   |
| Consol BOK (PLCB)                        |                       |                 |                     |
| SmartBoard (SB)                          |                       |                 |                     |
| Telematic system (TS)                    |                       |                 |                     |
| ELEX (ELEX)                              |                       |                 |                     |
| Parameter Brake functions:               |                       |                 |                     |
| Display                                  |                       |                 |                     |
|                                          |                       |                 |                     |
| Parameter General functions:             |                       |                 |                     |
| Display                                  |                       |                 |                     |
| December Direction and Inc               |                       |                 |                     |
| Parameter Function modules               |                       |                 |                     |
| Display                                  |                       |                 |                     |
|                                          |                       |                 |                     |
|                                          |                       |                 |                     |
|                                          |                       |                 |                     |
|                                          |                       |                 |                     |
|                                          |                       |                 |                     |
|                                          |                       | <u>≤</u> < Back | Negt >> Cancel Help |

3. In the "Connector" tab, select Diagnosis / Telematics under GIO5.

| 6105                             |    | component[s] not yet assi | gned           | Schustons |   |
|----------------------------------|----|---------------------------|----------------|-----------|---|
| Disgnosis/Telematics (Pin 1 3 4) | •  |                           |                | None      | 3 |
| 10018                            |    |                           |                | In/Out    |   |
| None                             | •  |                           |                | None      | 2 |
| 5103                             |    |                           |                | 610 7     |   |
| None                             | •  | -                         |                | None      | 2 |
| 5102                             |    | 006                       | RODULATOR      |           |   |
| LACV 1 (Pin 1)                   | •  | 001 8                     |                |           |   |
| None                             | -  |                           | POWER          |           |   |
|                                  |    | - S WA                    |                |           |   |
| RTR valve 1 (Pin 1)              |    | 002 2                     | 9              |           |   |
| None                             | •  | · · · · ·                 | and the second |           |   |
| 106                              |    |                           | 000000         |           |   |
| None                             | •  | Allework                  | GIOT 7 ABU = 4 |           |   |
|                                  |    | ABHd                      | ABS-C          |           |   |
|                                  | 10 | Component(s) selected to  | vice           |           |   |
|                                  | 1  |                           |                |           |   |
|                                  |    |                           |                |           |   |
|                                  |    |                           |                |           |   |
|                                  |    |                           |                |           |   |
|                                  |    |                           |                |           |   |
|                                  |    |                           |                |           |   |
|                                  |    |                           |                |           |   |

 Press Write to ECU when all modifications have been performed (PIN code needed (cf. "<u>Note</u>" on p. 16)).

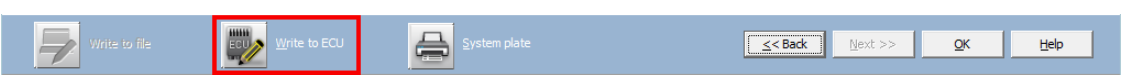

After connecting all hardware to the Unit, you can check the installation using TX-CONFIG (cf. "<u>Checking the installation with TX-CONFIG</u>" p.<u>117</u>).

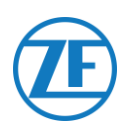

# Haldex EB+

### Hardware Connection

## Gen. 1 / Gen. 2 - Required Cable

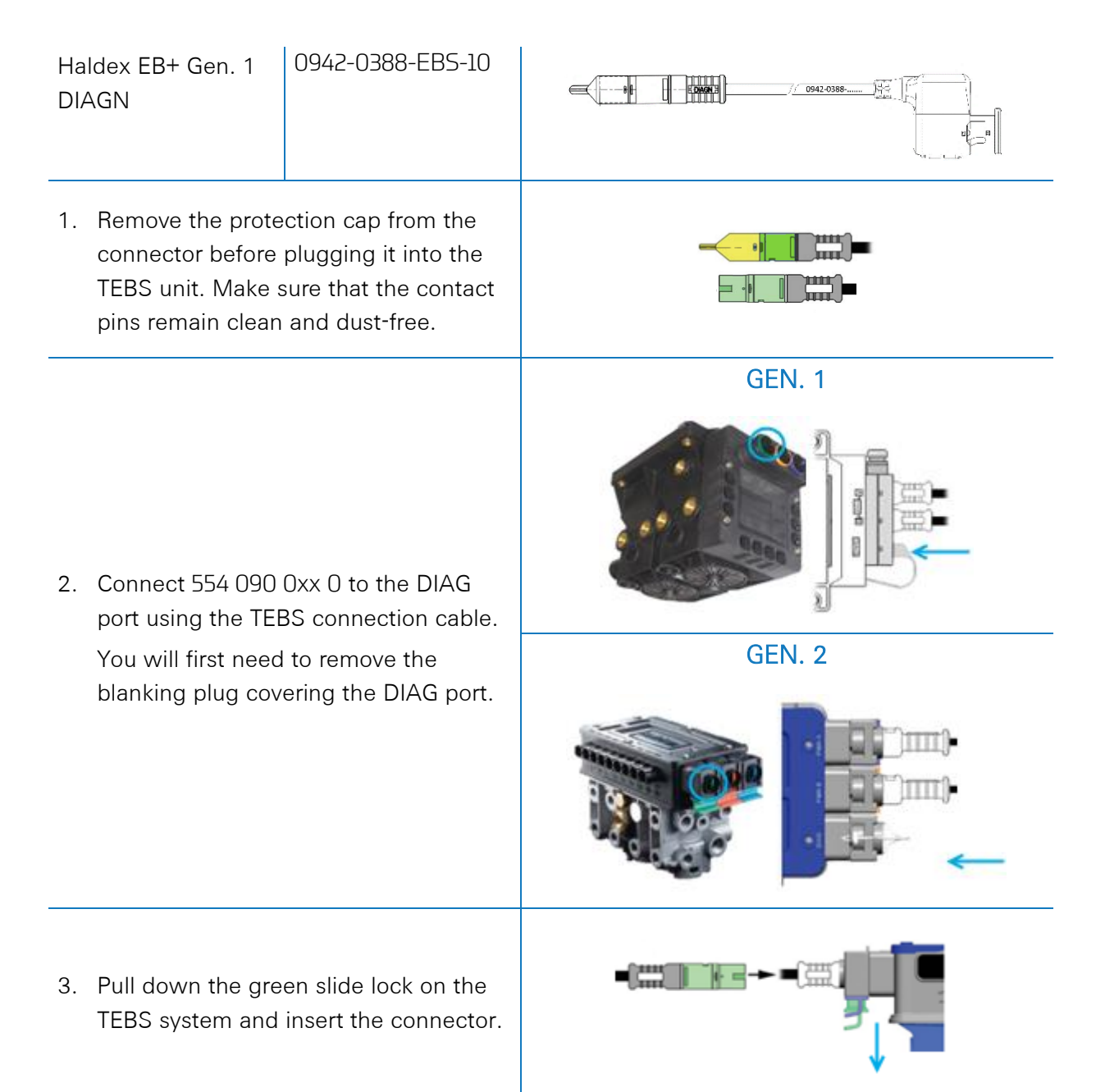

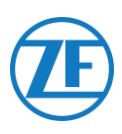

#### Gen. 3 – Required Cable

Haldex EB+ Gen. 3 0942-0388-EBS-10-3 DIAGN 0942-0388-.... 1. Connect 554 090 0xx 0 to one of the DIAG ports (cf. 11 or 12 in picture) using the TEBS connection cable. You Blanking plugs will first need to remove the blanking 11 DIAGN plug covering the DIAG port. 12 DIAGN ECU 2. Make sure that the contact pins

 Make sure that the contact pins remain clean and dust-free. A distinct "Click" should be heard.

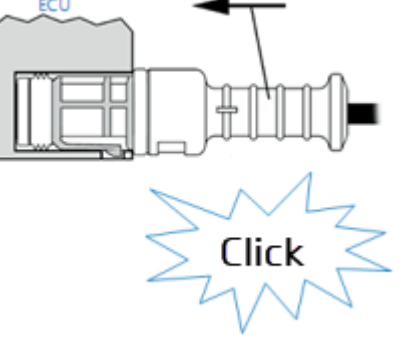

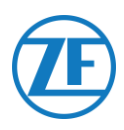

#### Gen. 4 – Required Cable

Haldex EB+ Gen. 4 DIAGN 554 090 0xx 0

| j] |  |
|----|--|
|    |  |

#### Please contact your local Haldex service partner to determine the correct connection.

From a hardware perspective, there is only one version: T-CAN and H-CAN are both available.

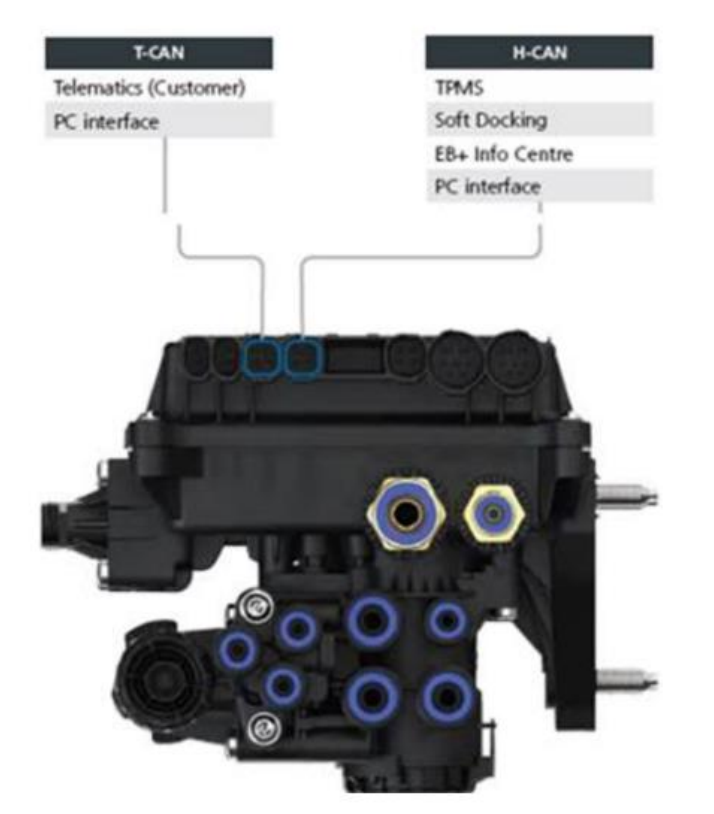

However, from a software perspective, there are 2 versions:

- T-CAN and H-CAN active
- H-CAN only active

In case T-CAN and H-CAN are active, the telematics unit MUST be connected to T-CAN.

In case only H-CAN is active, the telematics unit must be connected to H-CAN. If H-CAN is already occupied, use a 'Splitter cable' 844 542 XXX (only to be purchased at Haldex).

| 844 54x xxx | Diagnostics splitter cable<br>4x4x4 | 844 542 001 | CAN Y-Splitter<br>(M/F/F) – 1.25m |
|-------------|-------------------------------------|-------------|-----------------------------------|
|             | CAN Y-Splitter (M/F/F)              |             |                                   |

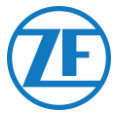

We advise to check either the Part Number or the Diagnostic software to determine the correct setup

Check Part Number

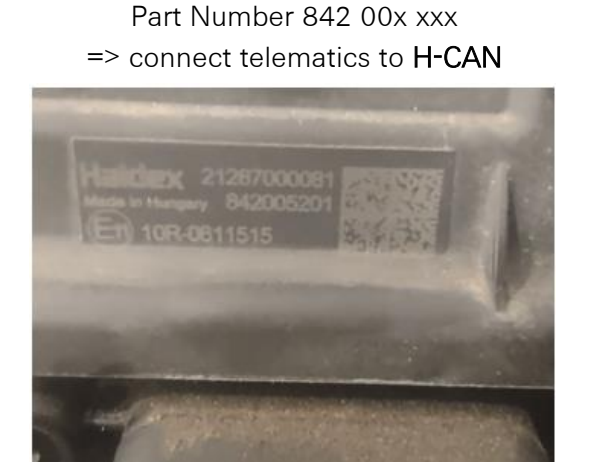

• Check DIAG++ diagnostic software

Part Number 842 01x xxx & 842 02x xxx => connect telematics to **T-CAN** 

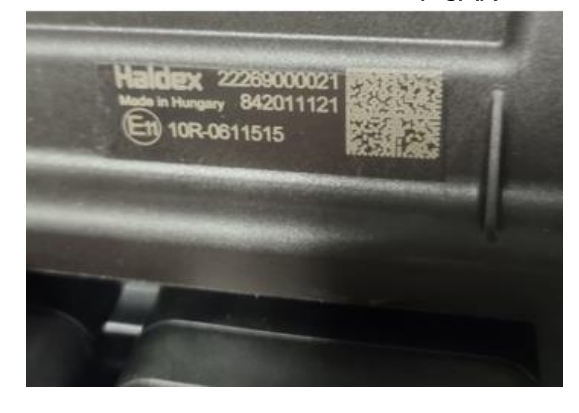

- Please click on the ECU version link on the Diag++ home screen a dialog will popup:
  - HCAN

=>

- HCAN/SCAN
- HCAN/HCAN
- HCAN/HCAN/SCAN

| onnect t | elematics to                                                                                                    | D H-CAN                                       |    |
|----------|----------------------------------------------------------------------------------------------------|-----------------------------------------------|----|
|          |                                                                                                    |                                               |    |
|          | O.Our<br>ECU : EBS ECE Basic w/r<br>AUX : 1.4 & 5<br>ECU sw swn version: 41<br>ECU sw prog date/time<br>ECU sw prog date/time | 0vemde (HCAN)<br>16<br>15 W<br>15 sw<br>15 sw | 64 |
| s Number | ECU Version                                                                                                    | interface<br>GARD-000                         |    |

- HCAN/TCAN
- HCAN/TCAN/SCAN

=> connect telematics to T-CAN

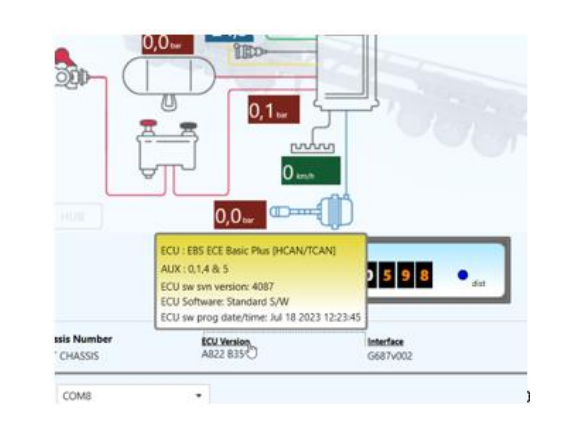

Please contact your local Haldex service partner for further support.

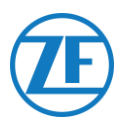

#### DIAG Ports not Available on Haldex Generation 2 Unit

In case the DIAG port on the Haldex Generation 2 unit is already occupied by, for example, an "EB+ Soft Docking" unit or an "EB+ Info Center" module, <u>no splitter cable is available</u> to split the existing connection. As a result, you will need to decide which hardware you want to connect.

#### DIAG Ports not Available on Haldex Generation 3 Unit

In case both DIAG ports on the Haldex Generation 3 unit are already occupied by, for example, an "EB+ Soft Docking" unit and an "EB+ Info Centre" module, an Y-splitter cable (A) and an auxiliary cable (B) are required to split the existing connection.

Disconnect the cable from one of the occupied DIAG ports on the TEBS unit and connect one end of the auxiliary cable (1) to the DIAG port.

Next, connect one end (**3**) of the Y-splitter cable to the other end of the auxiliary cable (**2**).

The two remaining connectors (**4**) of the Y-splitter cable can now be connected to the connector that was occupying the DIAG port and to the 554 090 0xx 0 Haldex TEBS connection cable (0942-0388-EBS-10-3).

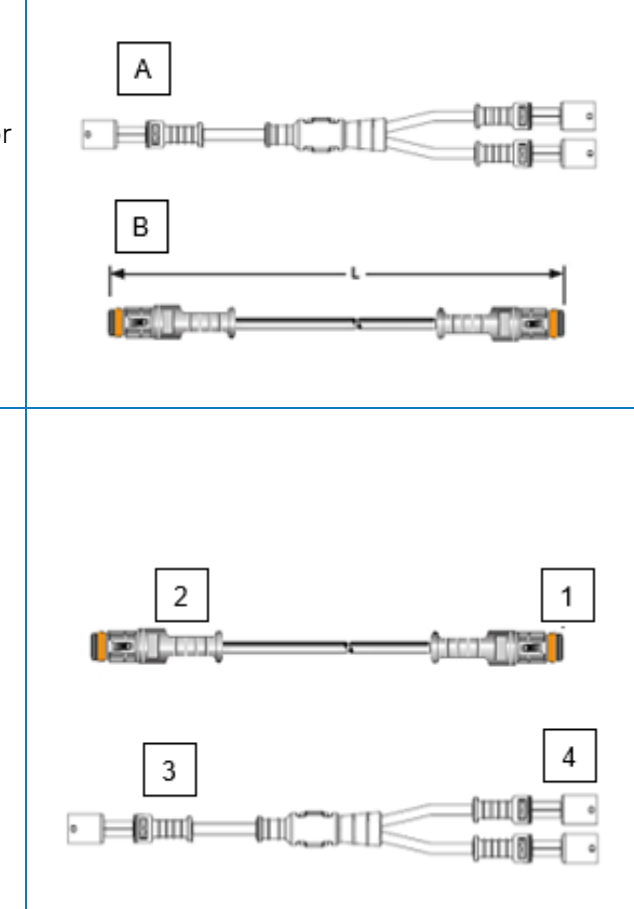

Contact your local Haldex Service Partner to order the required cables:

| А | Haldex EB+ CAN splitter cable | Part no. 814 038 001 |
|---|-------------------------------|----------------------|
| В | Haldex auxiliary cable        | Part no. 814 037 xxx |

After connecting all hardware to the Unit, you can check the installation using TX-CONFIG (cf. "Checking the installation with TX-CONFIG" p.<u>117</u>).

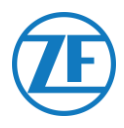

#### Parameter Adaptation

EBS CAN data on Haldex units are only available as from software version C499. In case of older versions, please check with your local Haldex partner if a software update is available.

The version of Haldex EB+ can be verified with a PC / laptop and a specific PC interface (USB dongle) connected to the diagnostic port (cf. "<u>Parameter Adaptation – Hardware Requirements</u>" below).

More details on the diagnostics software can be obtained from your local Haldex Service Partner.

#### Parameter Adaptation – Hardware Requirements

The DIAG+ interface kit consists of a USB dongle, its connection cables and a storage case. The software must be installed on the diagnostic PC before it is connected to the USB dongle.

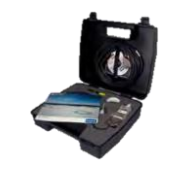

DIAG+ interface kit

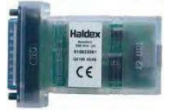

**USB** dongle

#### Parameter Adaptation – Hardware Connection

Plug the USB cable into a USB port of your PC / laptop. Access the ECU by using an ISO7638 7-pin connector which uses pin 6 and 7 as a CAN data Bus using ISO interface assembly (815 018 001).

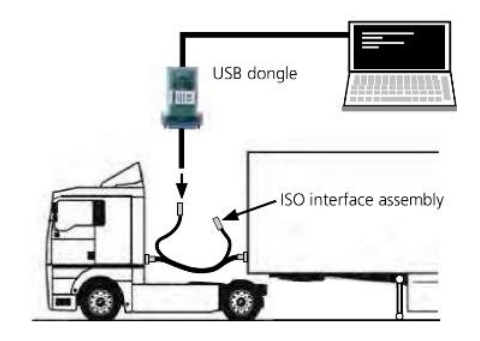

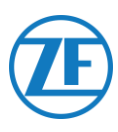

#### Parameter Adaptation Menu

1. In the main menu, select Configure, Read, Set up and Program The ECU.

|        | Haldex               |                      |
|--------|----------------------|----------------------|
| Haldex | Configure, Read, Set | e And Program The EC |
|        | 4                    | 3                    |
|        |                      | A COM.3 -            |

2. Next, click Edit ECU parameters and configuration.

|   |                           | Edit ECU | Parameters Ar | d Configuration | L |   |
|---|---------------------------|----------|---------------|-----------------|---|---|
| 5 | 60015<br>00011<br>000000  | BOET     |               | Porti           | 3 | N |
| 3 | C10011<br>100000<br>00001 | 385      |               | Parties -       | 3 |   |

3. Next, click Set up Aux configuration data.

| ECU Set Up |           |     | Setu        | up Aux Configurat | ion Data | × |
|------------|-----------|-----|-------------|-------------------|----------|---|
| 🧼 · 麗      | LOAD INFO | nfo | \$ <b>1</b> | 225/701225        |          | • |

4. In the CAN Bus tab page, activate TCAN (ISO on HCB).

| TCAN (ISO ON HCB) |                 |                     |                                        |                                                                                                  |
|-------------------|-----------------|---------------------|----------------------------------------|--------------------------------------------------------------------------------------------------|
| EB+ Soft Dodving  | OR              | A, B, C 44          | 5* *= General Purpose Input Medify     | 2                                                                                                |
| 6                 |                 | ×                   |                                        |                                                                                                  |
|                   | EB+ Seft Deding | EB + Soft Doding OR | A, B, C 4*<br>E8+SeftDeding OR * - * - | A, B, C 4* 5* *= General Purpose Input<br>EB+ Soft Deding OR • • • • • • • • • • • • • • • • • • |

- 5. Confirm the modification by pressing
- 6. In order for the Haldex Generation 3 unit to send axle load information, a specific setting must be activated in the menu. Next, click **Set up Aux configuration and layout**.

| ECU Set Up | Setu | p ECU Configura | tion And Layout | )   |             | × |
|------------|------|-----------------|-----------------|-----|-------------|---|
| ٢          | ·Z   |                 | nfo             | \$1 | 225/70 8225 | • |

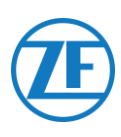

7. Next, click the **Axle load sum** button.

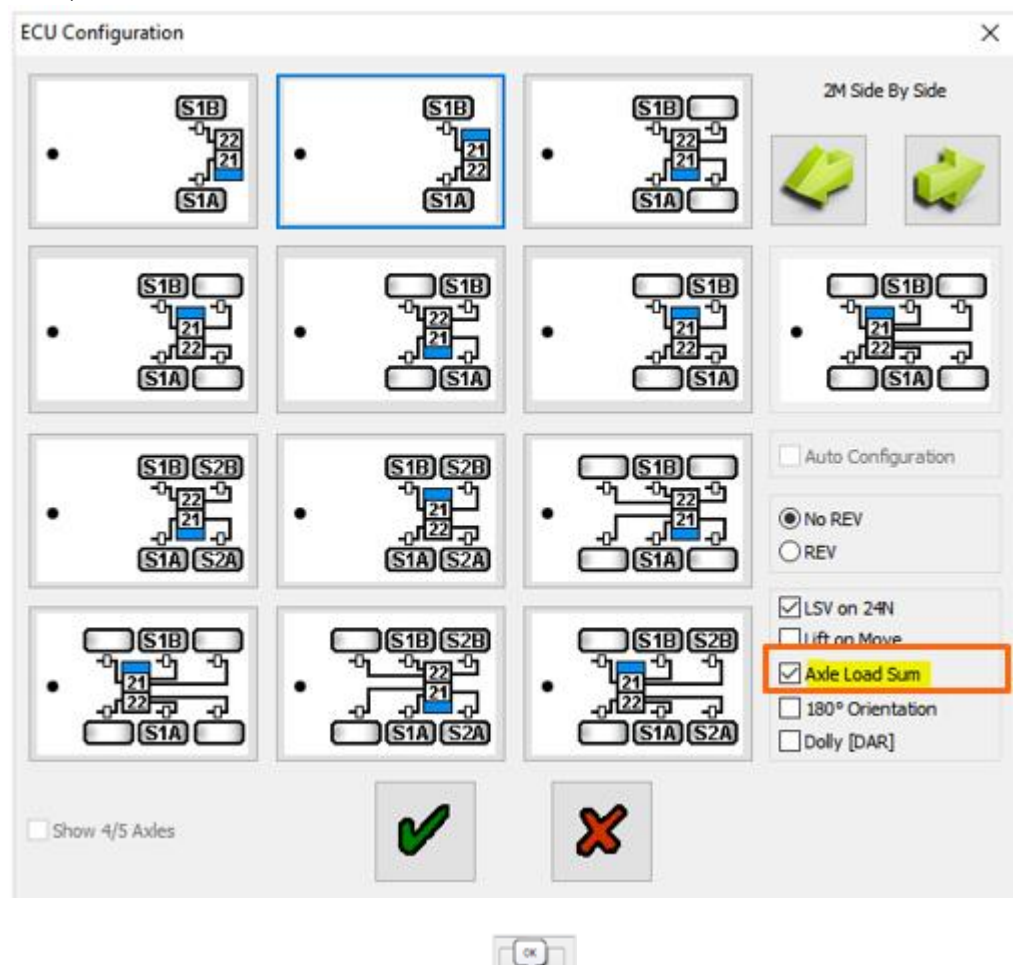

8. Confirm the modification by pressing

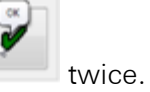

9. Finally, press Write configuration to the ECU.

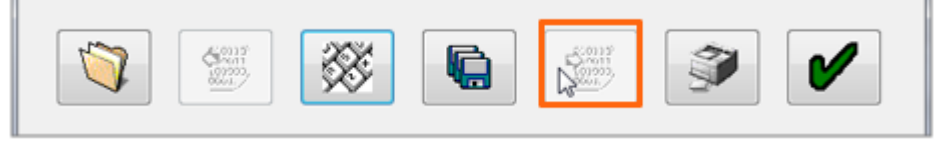

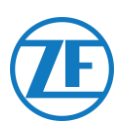

# Knorr

## Hardware Connection

#### **Required Cable**

Knorr DIAGN TIM

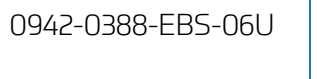

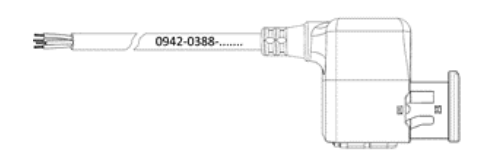

#### Accessories Provided

1x A-coding

1x B-coding

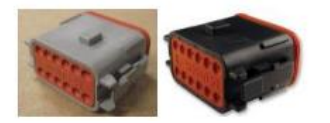

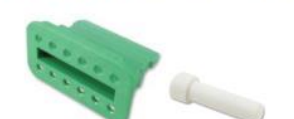

1x wedge lock 10x sealing plug

1 x 0942-0388-WP-Y-CONN-01 (IP68 2-bar 6-pole Y-splitter)

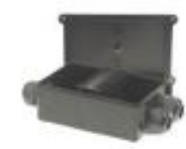

# Knorr TEBS4 (G1) ES205x

In case of a Knorr TEBS unit G1, 554 090 0xx 0 should be connected to the **X2** connector on the TEBS unit.

Available signals:

- 5V CAN Bus NOT available
- Power

#### X2-connector

A-coding

PIN assignment:

| No. | Color | Function | Signal |
|-----|-------|----------|--------|
| 3   | White | AUX IO3  | V in   |
| 12  | Brown | AUX GND  | GND    |

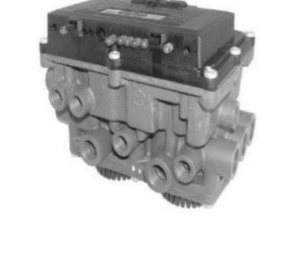

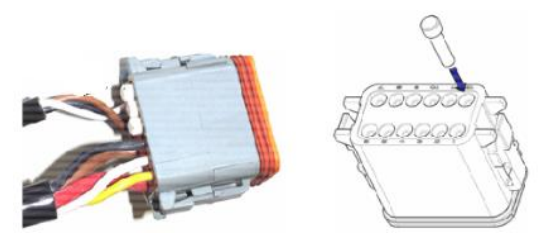

Unused contact locations must be fitted with seal pins.

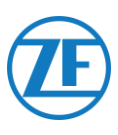

# Knorr TEBS G2.0/G2.1 ES2060

In case of a Knorr TEBS unit G2.0/G2.1, 554 090 0xx 0 should be connected to the **IN/OUT connector** on the TEBS unit.

Available signals:

- 5V CAN bus available
- Power

#### IN/OUT connector

- B-coding
- Pin assignment:

| No. | Color  | Function    | Signal |  |
|-----|--------|-------------|--------|--|
| 3   | White  | AUX IO3     | V in   |  |
| 9   | Yellow | 5V CAN-L    | CAN-L  |  |
| 10  | Green  | 5V CAN-H    | CAN-H  |  |
| 12  | Brown  | AUX IO3 RET | GND    |  |

Via the specific Knorr TEBS connection cable, you can split the existing connection.

Unplug the existing connector from the TEBS unit and plug in the connector from the TEBS connection cable.

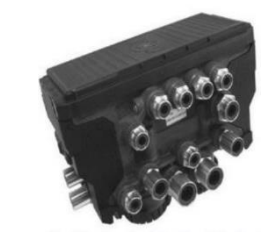

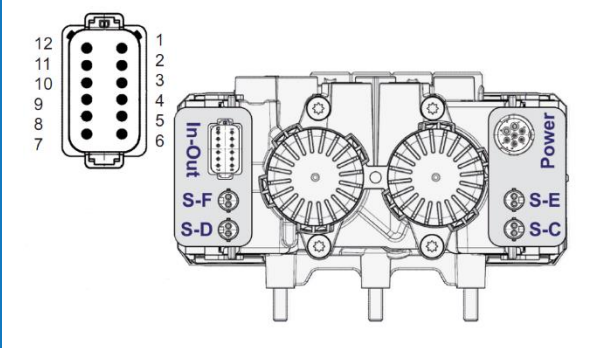
# Œ

### Knorr G2.2 ES2090

In case of a Knorr TEBS unit G2.2, 554 090 0xx 0 should be connected to the **IN/OUT connector** on the TEBS unit.

Available signals:

- 5V CAN Bus available
- Power

#### IN/OUT connector

- A-coding
- PIN assignment:

| No. | Color  | Function    | Signal |
|-----|--------|-------------|--------|
| 3   | White  | AUX IO3     | V in   |
| 9   | Yellow | 5V CAN-L    | CAN-L  |
| 10  | Green  | 5V CAN-H    | CAN-H  |
| 11  | Brown  | AUX IO3 RET | GND    |

Via the specific Knorr TEBS connection cable, you can split the existing connection.

Unplug the existing connector from the TEBS unit and plug in the connector from the TEBS connection cable.

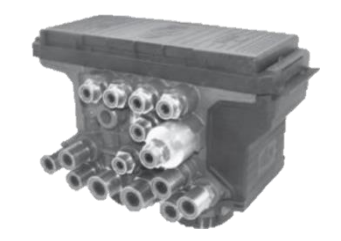

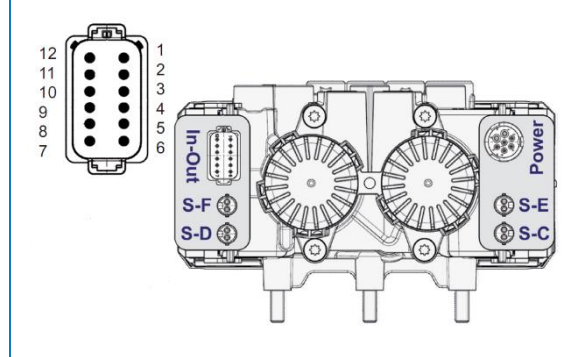

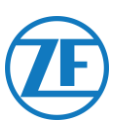

### Parameter Adaptation (Knorr G2.1 only)

Use the Knorr "ECUtalk" diagnostics software and the Knorr "UDIF" PC interface kit to establish a diagnostic connection with the modulator.

In the main menu of the diagnostics software, click the **Change configuration** or **Components** button.

In the "Components" section, activate the **Magic Eye** function by selecting **Yes** from the drop-down menu.

Click the **OK** button to confirm the parameter settings.

In the main menu, select the **Program TEBS / Write to ECU** button.

| -                 |      |
|-------------------|------|
| Components        |      |
| TIM connected     | No   |
| Magic Eve present | No   |
| 3 3 1             |      |
| DSS (C3) present  | No 🔻 |
|                   |      |

### Parameter Adaptation (Knorr G2.1 and Knorr G2.2)

Auxiliary I/O - AUXIO3 must be enabled and set to V out. "Error detection" must be set to Short circuit.

| File     | ⊻iew                                                   | System I                           | iests  | Diagnostic infor                      | nation <u>O</u> ptions To                                                     | o <u>l</u> s <u>H</u> elp     |     |                      |                       |              |
|----------|--------------------------------------------------------|------------------------------------|--------|---------------------------------------|-------------------------------------------------------------------------------|-------------------------------|-----|----------------------|-----------------------|--------------|
| •        | Inform                                                 | nation 💰                           | Cor    | nponents 🚑                            | Rear axle group bral                                                          | king AUX                      | Au  | kiliary I/O          | 🖁 RSP & Safety 🕕 Misc | cellaneous   |
|          |                                                        | А                                  | uxilia | ry functions                          |                                                                               |                               |     |                      |                       |              |
|          |                                                        |                                    |        |                                       |                                                                               |                               | 1 5 |                      |                       |              |
| TE       | BM                                                     |                                    |        |                                       |                                                                               |                               |     |                      | 'In - Ou              | t' Connector |
| TE       | BM<br>Pin                                              | Туре                               | 2      | Function name                         | Error detection                                                               | V <sub>avg</sub> [V]          |     |                      | 'ln - Ou              | t' Connector |
| J⊤E<br>⊠ | Pin<br>AUXIO1                                          | Type<br>Output                     | •      | Function name                         | Error detection                                                               | V <sub>avg</sub> [V]          |     |                      | 'In - Ou              | t' Connector |
| JTE      | Pin<br>AUXI01<br>AUXI02                                | Type<br>Output<br>Output           | •      | Function name                         | Error detection<br>Solenoid/Bulb: 5 -<br>Solenoid/Bulb: 5 -                   | V <sub>avg</sub> [V]<br>24∨ ▼ |     |                      | 'In - Ou              | t' Connector |
|          |                                                        | Type<br>Output<br>Output           | •      | Function name                         | Error detection<br>Solenoid/Bulb: S<br>Solenoid/Bulb: S<br>FCU: Short circuit | V <sub>avg</sub> [V]<br>24√ ▼ |     | Pin Number           | 'In - Ou              | t' Connector |
| JTE<br>X | Pin<br>AUXIO1<br>AUXIO2<br>AUXIO3                      | Type<br>Output<br>Output<br>Output | •      | Function name<br>SP<br>LAC2<br>V out  | Error detection<br>Solenoid/Bulb: 5<br>Solenoid/Bulb: 5<br>ECU: Short circuit | V <sub>avg</sub> [V]<br>24√ ▼ |     | Pin Number<br>1      | 'In - Ou              | t' Connector |
|          | Pin           AUXI01           AUXI02           AUXI03 | Type<br>Output<br>Output<br>Output | •      | Function name<br>SP<br>LAC2 V<br>Vout | Error detection<br>Solenoid/Bulb: 5<br>Solenoid/Bulb: 5<br>ECU: Short circuit | V <sub>avg</sub> [V]<br>24∨ ▼ |     | Pin Number<br>1<br>2 | 'In - Ou              | t' Connector |

After connecting all hardware to the Unit, you can check the installation using TX-CONFIG (cf. "<u>Checking the installation with TX-CONFIG</u>" p.<u>117</u>).

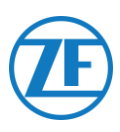

### X2 or IN/OUT connector not Available

In case the X2 (G1) or IN/OUT (G2.0/2.1/2.2) 12-pin connectors are already occupied, a distribution box (894 600 002 2) is required to split the existing connection cable.

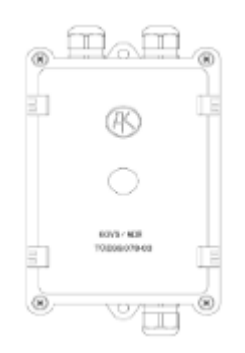

### Note

The cable glands allow for a cable diameter range of 4.5 - 10 mm.

The cable glands should be tightened with a maximum of 3 Nm.

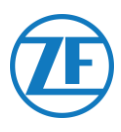

## Connecting to the OptiTire System

554 090 0xx 0 also integrates with the OptiTire tire pressure monitoring system. To connect it simultaneously to the TEBS system (WABCO or non-WABCO) and to the OptiTire system, additional cabling may be required, depending on your setup and the available connections (cf. "<u>Required</u> <u>Cable</u>" on page <u>42</u>).

### **Connection to 554 090 0xx 0**

Always make sure that all connectors are correctly plugged in to ensure a waterproof connection.

### WABCO TEBS-E

The specific TEBS connection cable must be connected to the **EBS port** of the Unit. The Unit is powered by the TEBS system.

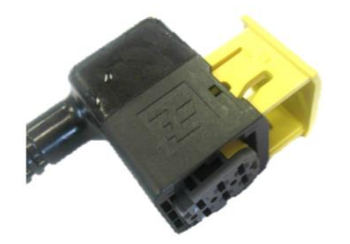

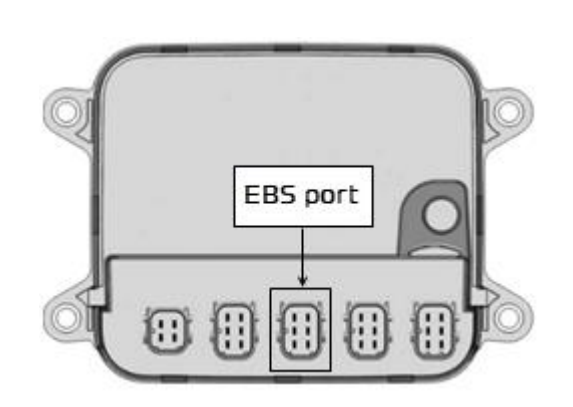

### Non-WABCO TEBS-E

The specific OptiTire connection cable must be connected to the EXT1 port of the Unit.

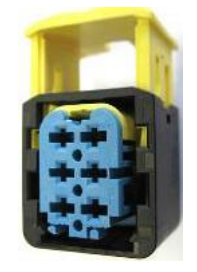

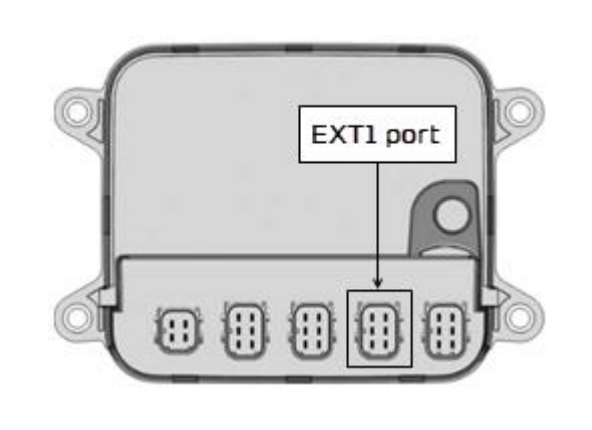

### **Connection to TEBS System**

The required cable depends on your configuration. Consult the Cable Overview section.

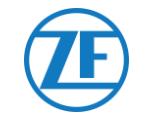

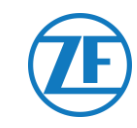

### Cable Overview

### WABCO TEBS-E

| EBS Type                                           | PIN<br>55 | N Assigni<br>54 090 0<br>Side | ment<br>xx 0<br> | Power<br>Available | CAN<br>Available | Article Code              |                                                                                                    |
|----------------------------------------------------|-----------|-------------------------------|------------------|--------------------|------------------|---------------------------|----------------------------------------------------------------------------------------------------|
| WABCO TEBS-E<br>SUBSYSTEM                          | 1         | Red                           | V IN             | Yes                | Yes              | 0942-0388-<br>EBS-03-OPTI | 6m                                                                                                    |
| E standard: 480 102 03x 0                          | 2         | Black                         | CAN-H            |                    |                  | 449 041 000 0<br>+        |                                                                                                    |
| E premium: 480 102 06x 0<br>480 102 08x 0 (MultiV) | 3         | -                             | -                |                    |                  | 894 600 001 2             | TX-TG     orn       EBS-port     Wabco EBS E       120ohm     0,15m       Standard or Premium       SUB-port |
| , , , , , , , , , , , , , , , , , , ,              | 4         | Brown                         | GND              |                    |                  |                           | Unterminated stub                                                                                            |
|                                                    | 5         | White                         | CAN-L            |                    |                  |                           | OptiTire<br>120ohm                                                                                           |
|                                                    | 6         | -                             | -                |                    |                  |                           |                                                                                                    |
| WABCO TEBS-E<br>SUBSYSTEM                          | 1         | Red                           | V IN             | Yes                | Yes              | 0942-0388-<br>EBS-07-OPTI |                                                                                                    |
| + SmartBoard                                       | 2         | Black                         | CAN-H            |                    |                  | 449 042 000 0             |                                                                                                    |
| E standard: 480 102 03x 0                          | 3         | -                             | -                |                    |                  |                           | TX-TG<br>EBS-port<br>1200hm                                                                                  |
| 480 102 08x 0 (MultiV)                             | 4         | Brown                         | GND              |                    |                  |                           | OptiTire Smartboard<br>Unterminated stub 1200hm                                                              |
| (                                                  | 5         | White                         | CAN-L            |                    |                  |                           |                                                                                                    |

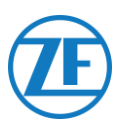

### WABCO TEBS-E Subsystem

**Required Cables** 

0942-0388-EBS-03-OPTI + 894 600 001 2

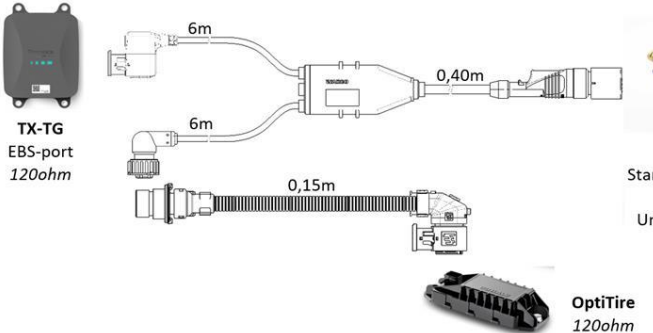

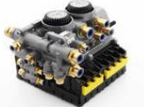

Wabco EBS E Standard or Premium SUB-port Unterminated stub

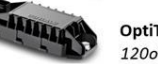

Connect the specific TEBS connection cable to the EBS port of the Unit (cf. "Connections to the Unit" p.14).

Always make sure that all connectors are correctly plugged in to ensure a waterproof connection. The Unit can be powered by the TEBS system.

In case of a modulator type E (Standard, Premium or Multivoltage), connect the TEBS connection cable to the modulator SUBSYSTEM port.

Use the additional connection cable 894 600 001 2 to connect the remaining connector of the TEBS connection cable to the OptiTire system.

For more information on the OptiTire system, we refer to the OptiTire installation manual: https://www.wabcocustomercentre.com/catalog/docs/815010229 3.pdf.

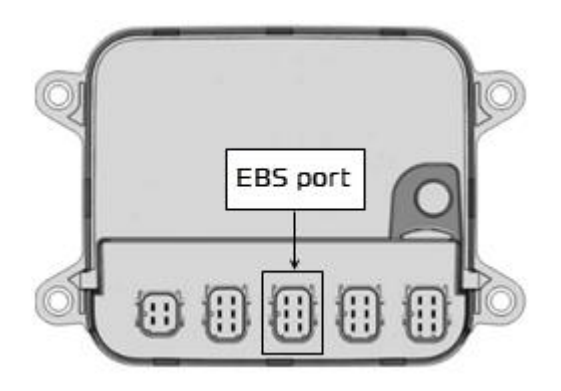

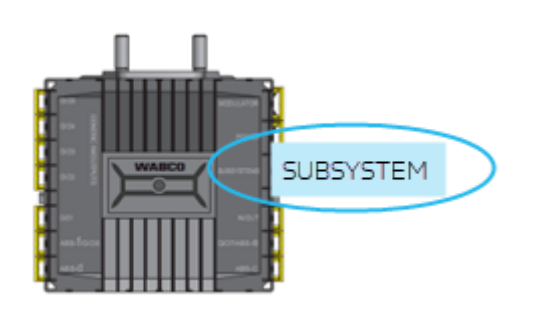

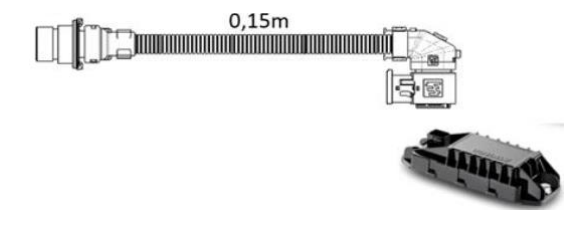

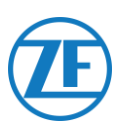

#### **IMPORTANT**

If 554 090 0xx 0 and the OptiTire system are connected to the SUBSYSTEM slot, 2 options must be activated in the TEBS-E diagnostics software:

"TEBS window" > "Function selection" > "Subsystem" > Telematics system (TS) and OptiTire (IVTM).

Cf. "Parameter Adaptation Using OptiTire Diagnostics Software: WABCO TEBS-E & NON-WABCO TEBS-E" on p.54.

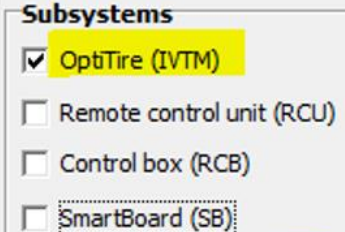

Telematic system (TS)

CAN termination

Activate CAN termination

### **IMPORTANT**

For this configuration type, the CAN Bus termination of the OptiTire ECU must be set to Active (default value) in the OptiTire diagnostics software.

Cf. "Parameter Adaptation Using OptiTire Diagnostics Software" on p. 54.

#### **IMPORTANT**

On the "Country-specific adjustment" tab page in the OptiTire diagnostics software, under Resolution of tire pressure data in TIRE message at the bottom:

 When the OptiTire ECU is connected to the EBS port, make sure that you select "According to J1939 (compatible with telematics)".

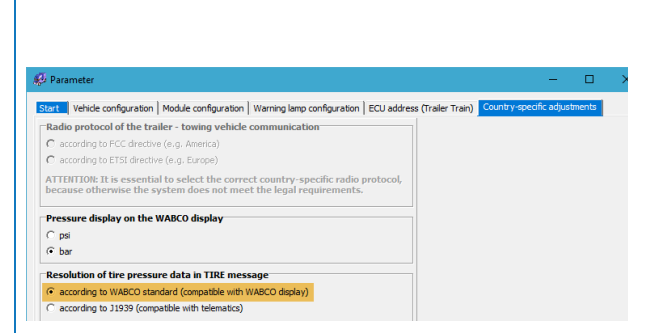

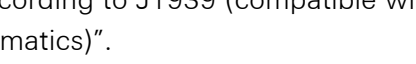

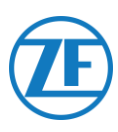

### WABCO TEBS-E Subsystem + SmartBoard

#### **Required Cables**

0942-0388-EBS-07-OPTI

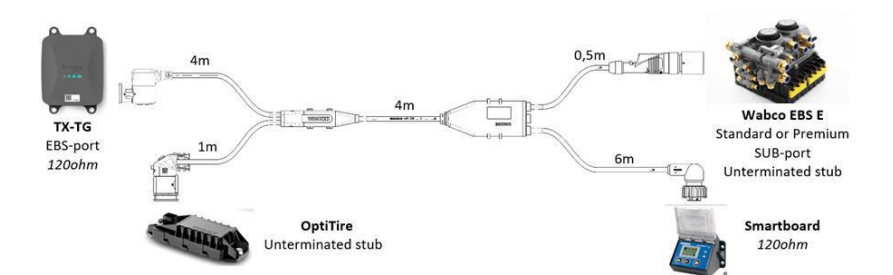

Connect the specific TEBS connection cable to the **EBS port** of the Unit (cf. "<u>Connections</u> to the Unit" p.14).

Always make sure that all connectors are correctly plugged in to ensure a waterproof connection. The Unit can be powered by the TEBS system.

In case a SmartBoard is occupying the SUBSYSTEM port, use the specific TEBS connection cable with 4 connectors: 0942-0388-EBS-07-0PTI.

Connect it to the modulator **SUBSYSTEM port** using the TEBS connection cable as shown in the image above.

EBS port

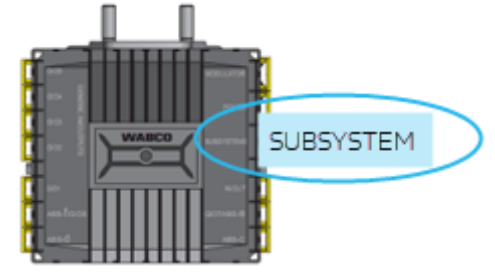

6m

Connect the TEBS connection cable to the SmartBoard.

Connect the remaining end of the TEBS connection cable to the OptiTire system.

For more information on the OptiTire system, we refer to the OptiTire installation manual: <u>https://www.wabco-</u> <u>customercentre.com/catalog/docs/8150102293</u>.pdf.

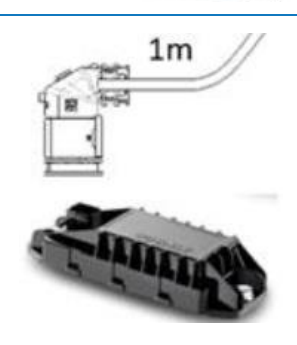

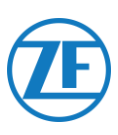

#### **IMPORTANT**

If 554 090 0xx 0 and the OptiTire system are connected to the SUBSYSTEM slot, 2 options must be activated in the **TEBS-E diagnostics** software:

"TEBS window" > "Function selection" > "Subsystem" > Telematics system (TS) and OptiTire (IVTM).

Cf. <u>"Parameter Adaptation Using OptiTire</u> Diagnostics Software: WABCO TEBS-E & NON-WABCO TEBS-E" on p.54.

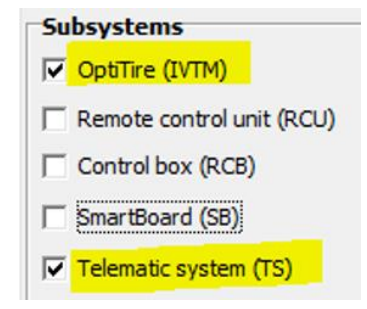

#### **IMPORTANT**

For this configuration type, the CAN Bus termination of the OptiTire ECU must be set to **Inactive** in the **OptiTire diagnostics software**.

Cf. "<u>Parameter Adaptation Using OptiTire</u> <u>Diagnostics Software</u>" on p.<u>54</u>.

#### **IMPORTANT**

On the "Country-specific adjustment" tab page in the **OptiTire diagnostics software**, under **Resolution of tire pressure data in TIRE message** at the bottom:

 When the OptiTire ECU is connected to the EBS port, make sure that you select "According to J1939 (compatible with telematics)".

| CAN termination          |
|--------------------------|
| Activate CAN termination |

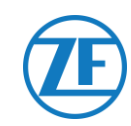

### **Cable Overview**

### Non-WABCO TEBS-E

#### External power source for OptiTire ECU

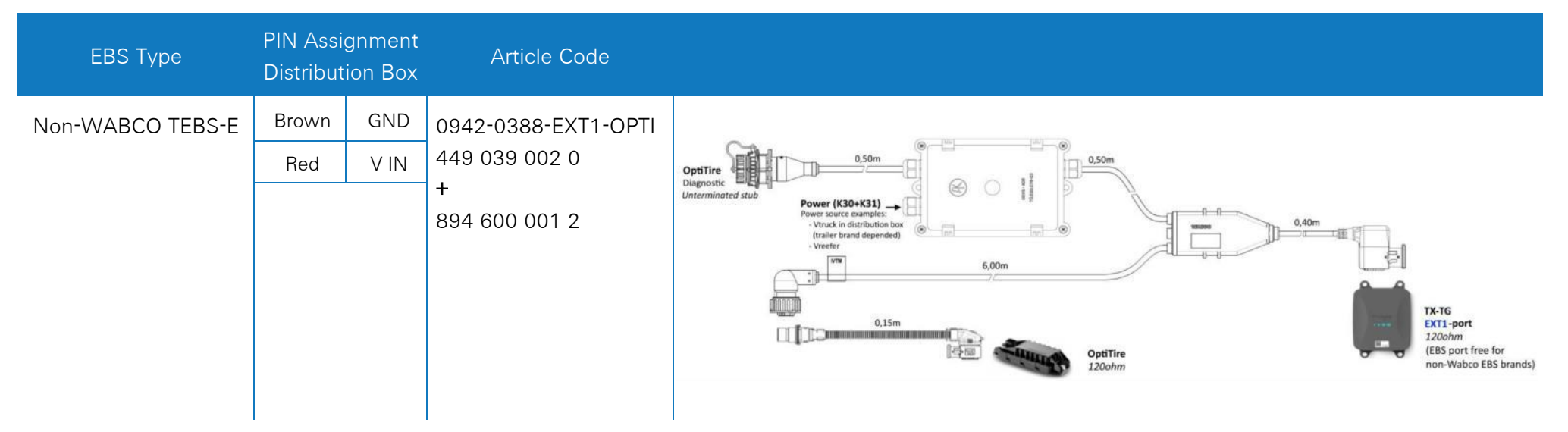

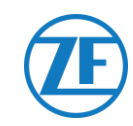

### External power source for 554 090 0xx 0

| EBS                        | F<br>55 | PIN Assigr<br>54 090 0x; | nment<br>x 0 Side | Power<br>Available   | CAN<br>Available    | Article Code       | Length |                              |
|----------------------------|---------|--------------------------|-------------------|----------------------|---------------------|--------------------|--------|------------------------------|
| Haldex EB+ Gen. 1          | 1       | Red                      | V IN              | V in = KL15          | No                  | 0942-0388-EBS-10   | 6 m    |                              |
| 010                        | 2       | Green                    | CAN-H             | only powered         |                     | 443 034 000 0      |        |                              |
|                            | 3       | -                        | -                 | when ignition is ON) |                     |                    |        |                              |
| Haldex EB+ Gen. 2          | 4       | Blue                     | GND               |                      | As from             |                    |        |                              |
| "820"<br>"950 820 …"       | 5       | Yellow                   | CAN-L             |                      | software<br>version |                    |        |                              |
|                            | 6       | -                        | -                 |                      | C499                |                    |        |                              |
| Haldex EB+ Gen. 3<br>"823" | 1       | Red                      | V IN              | Yes                  | Yes                 |                    |        |                              |
| "950 823"                  | 2       | Green                    | CAN-H             |                      |                     |                    |        |                              |
|                            | 3       | -                        | -                 |                      |                     | 0042-0282-EDS-10-2 |        | <b>1 3 3 3 3 3 3 3 3 3 3</b> |
|                            | 4       | Blue                     | GND               |                      |                     | 449 035 000 0      | 7 m    |                              |
|                            | 5       | Yellow                   | CAN-L             |                      |                     |                    |        |                              |
|                            | 6       | -                        | -                 |                      |                     |                    |        |                              |

| EBS                        | F<br>55 | PIN Assigr<br>4 090 0x; | nment<br>k 0 Side | Power<br>Available | CAN<br>Available | Article Code                                    | Length |           |
|----------------------------|---------|-------------------------|-------------------|--------------------|------------------|-------------------------------------------------|--------|-----------|
| Haldex EB+ Gen. 4<br>"842" | 1       | Red                     | V IN              | Yes                | Yes              | 554 091 011 0                                   | 5 m    |           |
| "950 800 …"                | 2       | Green                   | CAN-H             |                    |                  |                                                 |        |           |
|                            | 3       | -                       | -                 |                    |                  |                                                 |        |           |
|                            | 4       | Blue                    | GND               |                    |                  |                                                 |        |           |
|                            | 5       | Yellow                  | CAN-L             |                    |                  |                                                 |        |           |
|                            | 6       | -                       | -                 |                    |                  |                                                 |        |           |
| Knorr TEBS4 (G1)<br>ES205x | 1       | White                   | V IN              | Yes                | NO               |                                                 |        |           |
|                            | 2       | Green                   | CAN-H             |                    |                  | 0942-0388-EBS-06U<br>449 032 000 0              |        |           |
| Knorr TEBS                 | 3       | -                       | -                 | Yes                | Yes              |                                                 |        | 0942-0388 |
| G2.0/G2.1 E32000           | 4       | Brown                   | GND               |                    |                  |                                                 | 5 m    |           |
| Knorr G2.2 ES2090          | 5       | Yellow                  | CAN-L             | Yes                | Yes              | ADR-certified version:<br>0942-0388-EBS-06U-ADR |        |           |
|                            | 6       | -                       | -                 |                    |                  | 449 032 001 0                                   |        |           |

| EBS                      | ا<br>55 | PIN Assigi<br>54 090 0x; | nment<br>< 0 Side | Power<br>Available             | CAN<br>Available | Article Code                          | Length |                                             |
|--------------------------|---------|--------------------------|-------------------|--------------------------------|------------------|---------------------------------------|--------|---------------------------------------------|
| Open-end cable           | 1       | White                    | Vin               |                                |                  |                                       |        |                                             |
| (Diameter: 6.2 mm)       | 2       | Green                    | CAN-H             |                                |                  | 0942-0388-EBS-05<br>449 031 000 0     |        |                                             |
|                          | 3       | Grey                     | Input             |                                |                  |                                       | 5 m    | <del>≥= (</del> 0942-0388 )∰ ( <sup>2</sup> |
|                          | 4       | Brown                    | GND               |                                |                  |                                       |        |                                             |
|                          | 5       | Yellow                   | CAN-L             |                                |                  | 0942-0388-EBS-05-ADR<br>449 031 001 0 |        |                                             |
|                          | 6       | -                        | -                 |                                |                  |                                       |        |                                             |
| WABCO TEBS-D1            | 1       | Red                      | V IN              | V in = KL15                    | Yes              |                                       |        |                                             |
| PREMIUM<br>480 102 014 0 | 2       | Black                    | CAN-H             | (554 090 0xx 0<br>only powered |                  |                                       |        |                                             |
|                          | 3       | -                        | -                 | when ignition is<br>ON)        |                  | 0942-0388-EBS-01                      | _      |                                             |
|                          | 4       | Brown                    | GND               |                                |                  | 449 028 000 0                         | 5 M    |                                             |
|                          | 5       | White                    | CAN-L             | ]                              |                  |                                       |        |                                             |
|                          | 6       | -                        | -                 |                                |                  |                                       |        |                                             |

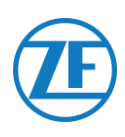

### Non-WABCO TEBS-E

#### **Required Cables**

0942-0388-EXT1-OPTI 449 039 002 0 +894 600 001 2

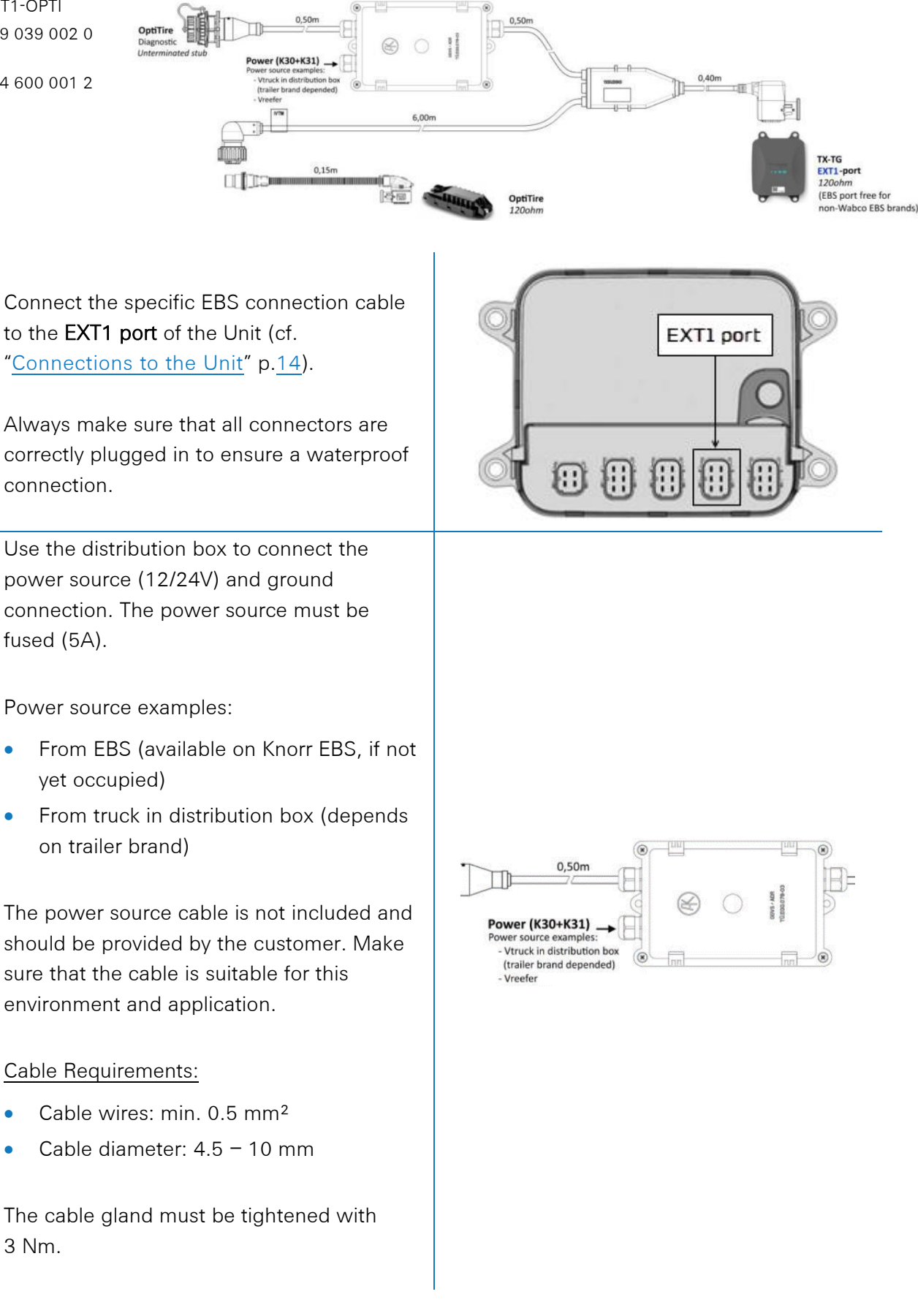

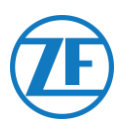

Inside the distribution box, two fast-on connectors are available to power the OptiTire system:

- Connect the power source (12/24V) to the connector above the red wire (cf. A in the picture).
- Connect the ground connection (GND) to the connector above the brown wire (cf. B in the picture).

Use the additional connection cable 894 600 001 2 to connect the remaining connector of the TEBS connection cable to the OptiTire system.

For more information on the OptiTire system, we refer to the OptiTire installation manual: <u>https://www.wabco-</u> <u>customercentre.com/catalog/docs/815010229</u> <u>3.pdf</u>

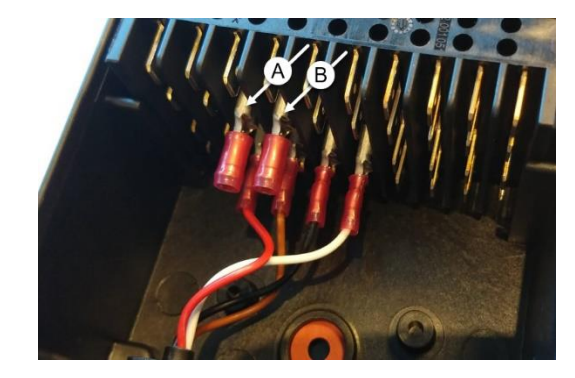

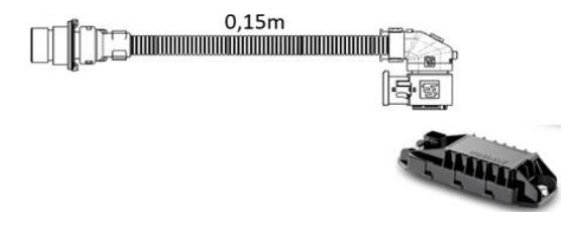

### **IMPORTANT**

The distribution box connection will only power the OptiTire system.

The Unit must be powered separately using the EBS port or the reefer port.

#### NOTE

For diagnostic purposes, the WABCO diagnostics cable can be connected directly to the diagnostic connector on the distribution box.

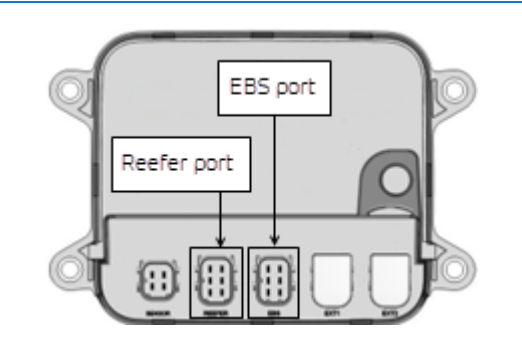

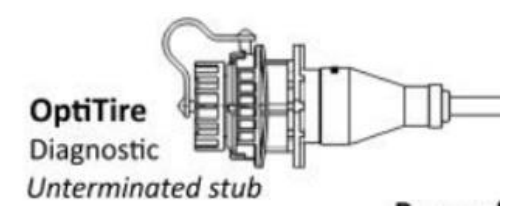

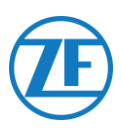

#### **IMPORTANT**

For this configuration type, the CAN Bus termination of the OptiTire ECU must be set to **Active** (default value) in the OptiTire diagnostics software.

Cf. "<u>Parameter Adaptation Using OptiTire</u> <u>Diagnostics Software</u>" on p. <u>34</u>.

#### **I**MPORTANT

On the "Country-specific adjustment" tab page in the **OptiTire diagnostics software**, under **Resolution of tire pressure data in TIRE message** at the bottom:

When the OptiTire ECU is connected to the EXT1 port, make sure that you select "According to WABCO standard (compatible with WABCO display)".

Activate CAN termination

CAN termination

| Parameter                                                                                                    | -                |        | > |
|----------------------------------------------------------------------------------------------------|------------------|--------|---|
| tart Vehicle configuration   Module configuration   Warning lamp configuration   ECU address (Trailer Train)                                            | y-specific adjus | tments |   |
| Radio protocol of the trailer - towing vehicle communication                                                                                            |                  |        |   |
| C according to FCC directive (e.g. America)                                                                                                    |                  |        |   |
| C according to ETSI directive (e.g. Europe)                                                                                                    |                  |        |   |
| ATTENTION: It is essential to select the correct country-specific radio protocol,<br>because otherwise the system does not meet the legal requirements. |                  |        |   |
| Pressure display on the WABCO display                                                                                                    |                  |        |   |
| Cpsi                                                                                                    |                  |        |   |
| bar                                                                                                    |                  |        |   |
| Resolution of tire pressure data in TIRE message                                                                                                    |                  |        |   |
| according to WABCO standard (compatible with WABCO display)                                                                                             |                  |        |   |
| C according to 11939 (compatible with telematics)                                                                                                    |                  |        |   |

554 090 0xx 0 Installation Guide\_EN

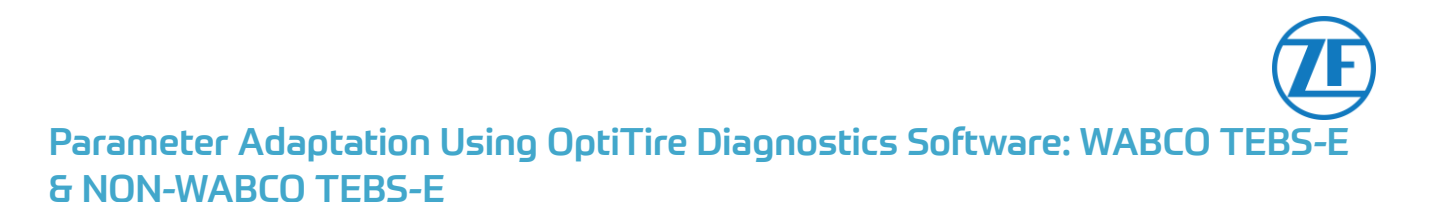

### Hardware Requirements

### Option 1

Diagnosis in accordance with ISO 11992 (CAN 24 V) via the 7-pin ISO 7638 CAN connection

|                                                                   | " wARECO "                                                                           |                                                                        |
|-------------------------------------------------------------------|--------------------------------------------------------------------------------------|------------------------------------------------------------------------|
| ISO 7638 disconnecting adapter<br>with CAN socket (446 300 360 0) | Diagnostics interface (DI-2)<br>with USB port (for PC<br>connection) (446 301 030 0) | CAN diagnostics cable<br>(446 300 361 0 (5m) /<br>446 300 362 0 (20m)) |

### Option 2

Diagnosis in accordance with ISO 11898 (CAN 5 V) via an external diagnosis connection

| External diagnostics socket with | Diagnostics interface (DI-2) | CAN diagnostics cable |
|----------------------------------|------------------------------|-----------------------|
| yellow cap (449 611 xxx 0):      | with USB port (for PC        | (446 300 348 0)       |
| Only TEBS-E Modulators           | connection) (446 301 030 0)  |                       |
| (Premium)                        |                              |                       |
|                                  | · watco ·                    |                       |

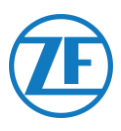

### Software Requirements

OptiTire diagnostics software: Consult "<u>Software Requirements - Ordering the Diagnostics</u> <u>Software</u>" p.<u>16</u>.

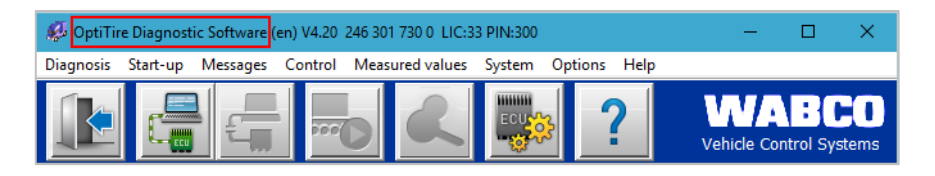

#### Parameter Adaptation

- 1. In the OptiTire diagnostics software, open the "OptiTire / IVTM system configuration" menu:
- 2. In the "Vehicle configuration" tab, select the correct trailer configuration under "System configuration" and select "Internal sensor (WIS / SMS)" under "Sensor type".

| Parameter                                                                                                    |                                                                                                    |                                                                                                    |                |                |           |               | _ | ×    |
|----------------------------------------------------------------------------------------------------|----------------------------------------------------------------------------------------------------|----------------------------------------------------------------------------------------------------|----------------|----------------|-----------|---------------|---|------|
|                                                                                                    |                                                                                                    |                                                                                                    |                |                |           |               |   | <br> |
| tart Vehicle configuration Vodule configuration Warning lamp of                                                                                                    | configuration ECU                                                                                                    | address (Trailer Train)                                                                                                    | Country-specif | ic adjustments |           |               |   |      |
| Vehicle type                                                                                                    |                                                                                                    |                                                                                                    |                |                |           |               |   |      |
| C Truck                                                                                                    |                                                                                                    |                                                                                                    |                |                |           |               |   |      |
| C Traler                                                                                                    |                                                                                                    |                                                                                                    |                |                |           |               |   |      |
| Trailer type                                                                                                    |                                                                                                    |                                                                                                    |                |                |           |               |   |      |
| Standard trailer                                                                                                    |                                                                                                    |                                                                                                    |                |                |           |               |   |      |
| C Dolly                                                                                                    |                                                                                                    |                                                                                                    |                |                |           |               |   |      |
|                                                                                                    |                                                                                                    |                                                                                                    |                |                |           |               |   |      |
| System configuration                                                                                                    |                                                                                                    |                                                                                                    |                |                |           |               |   |      |
| Free configuration<br>Semitrailer with 3 axles, twin tires                                                                                                    |                                                                                                    |                                                                                                    |                |                |           |               |   |      |
| Semitraler with 3 axles, single tires                                                                                                    |                                                                                                    |                                                                                                    |                |                |           |               |   |      |
| Semitraler with 1 axies, single tres                                                                                                    |                                                                                                    |                                                                                                    |                |                |           | and the later |   |      |
| Semitrailer with 1 axies, twin tires                                                                                                    |                                                                                                    |                                                                                                    |                |                |           |               |   |      |
| Praubar trailer with d avias, twin tras                                                                                                    |                                                                                                    |                                                                                                    |                |                |           |               |   |      |
| A DITUDE O DECI TELL'E DALLEY, LINE O CES                                                                                                    |                                                                                                    |                                                                                                    |                |                |           |               |   |      |
| Drawbar trailer with 4 axles, single tires<br>Drawbar trailer with 2 axles cincle tires on all axles                                                                                                    |                                                                                                    |                                                                                                    |                |                |           |               |   |      |
| Drawbar trailer with 4 axles, single tires on all axles<br>Drawbar trailer with 2 axles, single tires on all axles<br>Drawbar trailer with 2 axles, twin tires on the rear axle                                                                                                    | Sustem config                                                                                                    | uration                                                                                                    |                |                |           |               |   |      |
| Drawbar trailer with 1 audes, single thes<br>Drawbar trailer with 2 audes, single thes<br>Drawbar trailer with 2 audes, thin thes on the rear axie<br>Drawbar trailer with 2 audes, thin thes on all axies<br>Drawbar trailer with 3 audes; Super Single these on both rear axies                                                                                                    | System config                                                                                                    | juration                                                                                                    |                | - Number of so | are tires |               |   |      |
| Crawbar trailer with 3 ackes, single tires on all ackes<br>Crawbar trailer with 2 ackes, single tires on all ackes<br>Crawbar trailer with 2 ackes, twin tires on the rear acke<br>Drawbar trailer with 3 ackes, twin tires on all ackes<br>Drawbar trailer with 3 ackes, twin tires on both rear ackes<br>Drawbar trailer with 3 ackes, twin tires on both rear ackes                                                                                                    | System config<br>Axle configu                                                                                                    | juration<br>iration                                                                                                    |                | Number of spa  | are tires |               |   |      |
| Drawbar foller with 4 ands; single tes<br>Drawbar Kaler with 2 ands; single tes<br>Drawbar Kaler with 2 ands; single tes on all andes<br>Drawbar Kaler with 2 ands; twin three on the near ande<br>Drawbar Kaler with 2 ands; twin teres on the anear ande<br>Drawbar Kaler with 3 andes; Super Single thes on both near andes<br>Drawbar Kaler with 3 andes; twin three on both near andes                                                                                                    | System config<br>Axle configu<br>Installed                                                                                                    | juration<br>iration<br>Tire type                                                                                                    |                | Number of spa  | are tires |               |   |      |
| Danibe trailer with 4 seles, single trees<br>Danibe trailer with 2 askes, single trees on all axies<br>Danibe trailer with 2 askes, time tree on the rear axie<br>Danibe trailer with 2 askes, toin the con all adds<br>Danibe trailer with 2 askes, South trees on both rear askes<br>Daniber trailer with 2 askes, then these on both rear askes                                                                                                    | System config<br>Axle configu<br>Installed                                                                                                    | juration<br>iration<br>Tire type                                                                                                    | ×              | Number of spa  | are tires |               |   |      |
| Danabar bear mith 4 ander, skriget free<br>Danabar bear mith 4 ander, skriget free<br>Danabar bale mith 2 ander, synche trees on the near ande<br>Danabar bale mith 2 ander, hun trees on al ander<br>Danabar bale mith 3 ander, Sport Single three on both near ander<br>Danabar trailer with 3 ander, hun titres on both near ander                                                                                                    | System configuration of the system configuration of the sy | juration<br>ration<br>Tire type                                                                                                    | 4              | Number of spi  | are tires |               |   |      |
| Danabar balan etti 4 akala, siyodi tras<br>Danabar balan etti 5 akala, siyoti tras on alla akas<br>Danabar balan etti 5 akala, tunin terso on tersor aka<br>Danabar balan etti 5 akala, tunin tersori on tersor balan balan<br>Danabar balan etti 5 akala, tunin tersori balan balan balan arakes<br>Danabar traken si 5 akes, tuni tersori both new akes                                                                                                    | System configu<br>Axle configu<br>Installed<br>Axle 1<br>Axle 2<br>Axle 2<br>Axle 3                                                                                                    | juration<br>ration<br>Tire type                                                                                                    | 4              | flumber of spi | are tires |               |   |      |
| Danaber trader einst 4 ander, angel trade<br>Danaber trader einst 2 ander, angel trade zur an al ander<br>Danaber trader einst 2 ander, hent tres on Britses<br>Danaber trader einst 2 ander, hent tres on Britses<br>Danaber trader einst 2 ander, hent tres on bohr nar ander<br>Danaber trader einst 2 ander, hent tres on bohr nar ander<br>Danaber trader einst 2 ander, hent tres on bohr nar ander                                                                                                    | System configurers of the configurers of the config | uration<br>Tire type                                                                                                    |                | liumber of spa | are tires |               |   |      |
| Smoke taket with 4 which, which thes<br>shared taket with 2 which, which these on the next<br>shared taket with 2 which, ben there on the next<br>shared taket with 2 which, ben there on the next<br>shared taket with 2 which, ben the set on the next when<br>taket taket with 3 while, bein the sin both new when<br>taket with 3 while, bein the sin both new when<br>taket taket with 3 while, bein the sin both new when<br>taket taket with 3 while, bein the sin both new when<br>taket taket taket taket taket taket taket taket taket taket<br>taket taket ta                                                                                                    | System config<br>Ade configu<br>Installed<br>Ade 1<br>Ade 2<br>Ade 3<br>Ade 4                                                                                                    | juration<br>Tire type                                                                                                    |                | Number of spa  | are tires |               |   |      |
| Smaller trade - mit 4 ander, mit geft tres<br>Trade - mit 4 ander, mit 4 ander 4 ander 4                                                                                                    | System configu<br>Ade configu<br>Installed<br>Ade 1<br>Ade 2<br>Ade 3<br>Ade 3<br>Ade 4<br>Ade 5                                                                                                    | juration<br>ration<br>Tire type                                                                                                    |                | Number of spa  | are tires |               |   |      |
| Smaller trade - mit 4 ander, mit der so<br>Smaller trade - mit 4 ander, mit der son die Anse<br>Smaller trade - mit 3 ander, han tres on til einer and<br>Smaller trade - mit 3 ander, han tres on til einer and<br>Smaller trade - mit 4 ander, son tres der son och nich ara neles<br>Translar trade - mit 3 ander, han tres on both nar ander<br>Smaller trade - mit 3 ander, han tres on both nar ander<br>Smaller trade - mit 3 ander trade - mit 3 ander<br>Smaller trade - mit 3 ander trade - mit 3 ander<br>Smaller trade - mit 3 ander<br>Smaller trade - m                                                                                             | System configu<br>Ade configu<br>Installed<br>Ade 1<br>Ade 2<br>Ade 3<br>Ade 4<br>Ade 5<br>Z Ade 6                                                                                                    | puration rration Tire type                                                                                                    |                | Rumber of sp   | are tires |               |   |      |
| Somether trade and the second second                                                                                                    | System configu<br>Ade configu<br>Installed<br>Ade 1<br>Ade 2<br>Ade 3<br>Ade 4<br>Ade 5<br>IV Ade 5<br>IV Ade 7                                                                                                    | puration ration Tire type                                                                                                    |                | Humber of spi  | are tires |               |   |      |
| Donator brain mini elektre, jurget the so-<br>Donator brain mini elektre, jurget the so-<br>Donator brain mini elektre, jurget the so-<br>Donator brain mini elektre, junget the so-<br>Donator brain mini elektre, junget the so-<br>Donator brain mini elektre, junget the so-<br>Donator brain mini elektre, junget the so-<br>Donator brain elektre so-<br>Donator brain elektre so-<br>Donator brain elektre so-<br>Sensor braper<br>Donator elektre so-<br>Donator elektre so-<br>Dona | System config<br>Ade configu<br>Installed<br>Ade 1<br>Ade 2<br>Ade 3<br>Ade 4<br>Ade 5<br>Ø Ade 6<br>Ø Ade 7                                                                                                    | paration ration Tire type Single trees Single trees                                                                                                    |                | Number of spi  | are tires |               |   |      |
| Domber talen with 4 whole, jurget thes<br>Domber talen with 2 whole, jurget thes could add<br>Domber talen with 2 whole, jurget the could add<br>Domber talen with 2 whole, jurget talen with 2 whole<br>Domber talen with 3 whole, jurn thes on both rear when<br>Domber talen with 3 whole, jurn thes on both rear when<br>Domber talen with 3 whole, jurn thes on both rear when<br>Domber talen with 3 whole, jurn thes on both rear when<br>Domber talen with 3 whole, jurn thes on both rear when<br>Domber talen with 3 whole, jurget talen with 3 whole<br>Could talen same (VER) with the same talen with 3 whole add talen talen with 3 whole add talen talen with 3 whole add talen talen with 3 whole add talen talen with 3 whole add talen talen tal                                                                                                    | System configu<br>Installed<br>Ade configu<br>Installed<br>Ade 1<br>Ade 2<br>Ade 2<br>Ade 3<br>Ade 4<br>Ade 5<br>R Ade 6<br>R Ade 7<br>R Ade 8                                                                                                    | puration<br>Time type<br>Time type<br>Single times<br>Single times<br>Single times                                                                                                    |                | Humber of spa  | are tires |               |   |      |
| Dender brader mit einder, jurget Bes<br>Dender brader im den gester bes<br>Dender brader mit 2 delen, jurget bres on Beneral<br>Dender brader mit 2 delen, jurget bres on Beneral<br>Dender brader mit 2 delen, jurget brei den oben erne anles<br>Dender brader wich 3 ander, jung frei den oben erne anles<br>Dender brader wich 3 ander, jung frei den oben erne anles<br>Dender brader wich 3                                                                       | System configu<br>Installed<br>Ade configu<br>Installed<br>Ade 1<br>Ade 2<br>Ade 3<br>Ade 4<br>Ade 4<br>Ade 5<br>I Ade 6<br>I Ade 7<br>I Ade 8                                                                                                    | Tire type Tire type Tire type Sinde tree Sinde tree Sin |                | Number of spa  | are tires |               |   |      |
| Concern trade, mini ender, mini et al.<br>Denotes trade with 2 ender, single trade on all acles<br>Denotes trade with 2 ender, single trade on the rear all<br>Denotes trade with 2 enders, but there on the rear all<br>Denotes trade with 3 enders, but there on the rear and/or<br>Denotes trade with 3 enders, but there on both rear and/or<br>Denotes trade with 3 enders, but there on both rear and/or<br>Denotes trade with 3 enders, but there                                                                                                    | System config<br>Ade configu<br>Installed<br>Ade 1<br>Ade 2<br>Ade 3<br>Ade 4<br>Ade 4<br>Ade 5<br>F Ade 6<br>F Ade 7<br>F Ade 8                                                                                                    | The type The type The type Single tree Single tree Single tree Single tree                                                                                                    |                | Number of sp   | are tires |               |   |      |
| Denate trade - mit - exter, jung the some of the some of the some                                                                                                    | System configu<br>Installed<br>Aske 1<br>Aske 2<br>Aske 3<br>Aske 4<br>Aske 5<br>F Aske 6<br>F Aske 6<br>F Aske 7<br>F Aske 8                                                                                                    | station Tire type Tire type Single tres Single tres Single tres Single tres                                                                                                    |                | Flumber of sp. | are tires |               |   |      |

 Next, in the "Module configuration" tab, you can set the reference tire pressure per wheel sensor. The tire reference pressure must be parameterized in accordance with the vehicle / tire manufacturer specifications.

| Emperature data       □ Sand with CMI mesage       Hodale assignment       □ Diplay rapert parameter       □ Diplay rapert parameter       □ Diplay rapert parameter       □ Diplay rapert parameter       □ Diplay rapert parameter       □ Diplay rapert parameter       □ Diplay rapert parameter       □ Diplay rapert parameter       □ Diplay rapert parameter       □ diplay rapert parameter       □ diplay rapert parameter       □ diplay rapert parameter | D         D         D           P         P         P         P           P         D         D         D         D           P         D         D         D         D         D           VTM         The first effection process mult be parameters in<br>taccordance with the vehicle or the manufacturers in<br>profitcations         D         D |
|----------------------------------------------------------------------------------------------------|----------------------------------------------------------------------------------------------------|
|                                                                                                    | Byference pressure         TPRS pressure           Selected pressure accepted as reference pressure                                                                                                    |

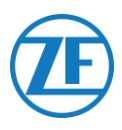

4. Next, click on **Execute** on the left in the "Module configuration" tab. You can now assign the correct sensor module ID to each wheel.

This can be done by manually entering each sensor ID in the correct input fields, or by using the **WABCO TPMS Manager** to stimulate and read out tire pressure sensors.

In this case, the correct sensor ID will be entered automatically in the input fields. After entering all required IDs, click "OK" to confirm and close the window.

| Send with CAN message                                                                | Assignment of the wheel modules                                                                                                    | - 0                                                                                                    |
|--------------------------------------------------------------------------------------|----------------------------------------------------------------------------------------------------|----------------------------------------------------------------------------------------------------|
| Iodule assignment<br>Execute<br>xpert parameter<br>7 Display expert parameter        | A wheel module assignment will be carried out. Enter the module ID<br>on the left side and press "Next".<br>You can also stimulate the corresponding sensor module. The Diag<br>module ID automatically. Check the ID number and | of the wheel module on axle<br>gnostic Software detects the<br>press "Next".                                                                                                    |
| Iderators pressure entry<br>1 ph/sport approximation<br>entering the pressure values |                                                                                                    | Qurt       (get >>       3/pp       Assignment options       Holdels celection       If security of the point of the point of |

5. Next, in the "Module configuration" tab, select "Display expert parameter" to activate the "Expert parameter" tab.

| Parameter                                                                              |                                                                                                    | × |
|----------------------------------------------------------------------------------------|----------------------------------------------------------------------------------------------------|---|
| tart Vehicle configuration Module configuration                                        | Warning lamp configuration   ECU address (Trailer Train)   Country-specific adjustments   Expert parameter                                                                                    |   |
| Send with CAN message                                                                  |                                                                                                    | Î |
| Module assignment                                                                      |                                                                                                    |   |
| Execute                                                                                | Pressure<br>8.5 bar 8.5 bar                                                                                                    |   |
| Expert parameter                                                                       |                                                                                                    |   |
| Display expert parameter                                                               | Pressure<br>8.5 bar 8.5 bar                                                                                                    |   |
| Reference pressure entry<br>□ Intelligent capot when<br>□ entering the pressure values |                                                                                                    |   |
|                                                                                        | ID         ID         ID           0         0         0         0           Pressure         8.5         bar         8.5         bar                                                         |   |
|                                                                                        | ID         ID         ID           0         0         0         0           Pressure         Pressure         Pressure         8.5           8.5         ber 8.5         ber 8.5         ber | 1 |
|                                                                                        |                                                                                                    | Ŷ |
|                                                                                        | ≤ <back next="">&gt; Cancel Help</back>                                                                                                    |   |

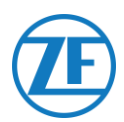

6. In the "Expert parameter" tab, activate the setting "Transmit temperature" and adjust the setting "Activate CAN termination" according to your configuration type.

| Introduction         Extended         Introduction           Temperature scarces (Excellent)         Introduction         Introduction           Temperature scarces (Excellent)         Introduction         Introduction           Configuration of the state messages         Introduction         Introduction           Introduction of the state messages         Introduction         Introduction           Interview to the production of the state messages         Introduction for information provider           Interview to the production of the state messages         Introduction for information provider           Temperature scarces (Excellent)         Introduction for information provider           Network provided         Introduction for information provider           Provides of the states provider         Introduction for information provider           Provides of the states provider         Introduction for information provider | Configuration   ECO address (Inser Todd   Countin-specific adjuanteem   ECO address (Inser Todd   Countin-specific adjuanteem   ECO adjuanteem   ECO adjuanteem |   |
|----------------------------------------------------------------------------------------------------|----------------------------------------------------------------------------------------------------|---|
| Face1 Face5<br>Face3 Face6<br>Face3 Face7<br>Face4 Face8                                                                                                    |                                                                                                    |   |
| CAR configuration<br>Band rate<br>P 251 that<br>(* 251 that                                                                                                    |                                                                                                    |   |
| CAB termination CAB termination Activate CAB termination Activate CAB termination in Steep and Loten matix Result and Irakage parameter                                                                                                    |                                                                                                    | l |

- 7. Next, on the "Country-specific adjustment" tab page in the OptiTire diagnostics software, under Resolution of tire pressure data in TIRE message at the bottom:
  - WABCO TEBS-E: When the OptiTire ECU is connected to the EBS port, make sure that you select "According to J1939 (compatible with telematics)".

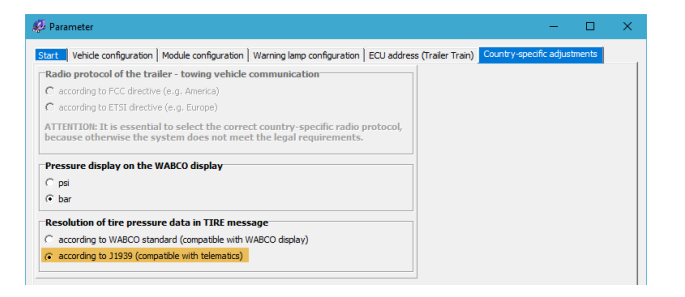

• NON WABCO TEBS-E: When the OptiTire ECU is connected to the EXT1 port, make sure that you select "According to WABCO standard (compatible with WABCO display)".

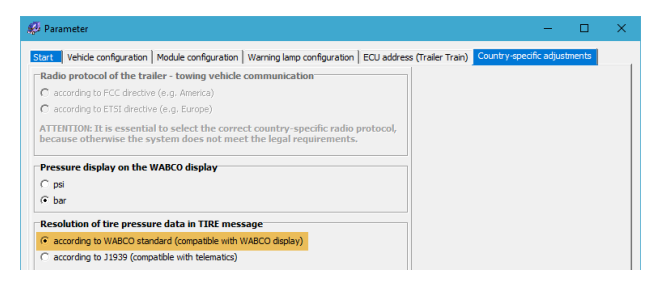

8. Press Write to ECU to confirm any modifications (PIN code needed (cf. "Note" on p.16)).

| Write to File     Write to ECU     System plate     System plate | Help |
|------------------------------------------------------------------|------|
|------------------------------------------------------------------|------|

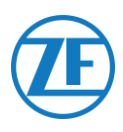

## Connecting to the Temperature Recorder

### Single Connection (Reefer or Data Logger)

In case of a single connection to only a reefer or a data logger (temperature recorder), use the reefer cable (0942-0388-REEFER) to connect to the REEFER port of the Unit.

The reefer cable includes a power connection, so it can be connected to the reefer battery (cf. "<u>Recommendations for Reefer ON/OFF Connection</u>" p.<u>61</u>) to power the Unit.

| Single Connection    | Required Cable<br>(Article Code)    | Connection Port on 554 090 0xx 0 |
|----------------------|-------------------------------------|----------------------------------|
| Reefer / data logger | <b>REEFER</b><br>(0942-0388-REEFER) | REEFER                           |

Plug the black connector from the reefer cable into the **REEFER port** of the Unit (cf. "<u>Connections to</u> <u>the Unit</u>" p.<u>14</u>).

Always make sure that all connectors are correctly plugged in to ensure a waterproof connection. The Unit can also be powered by the reefer unit on the trailer.

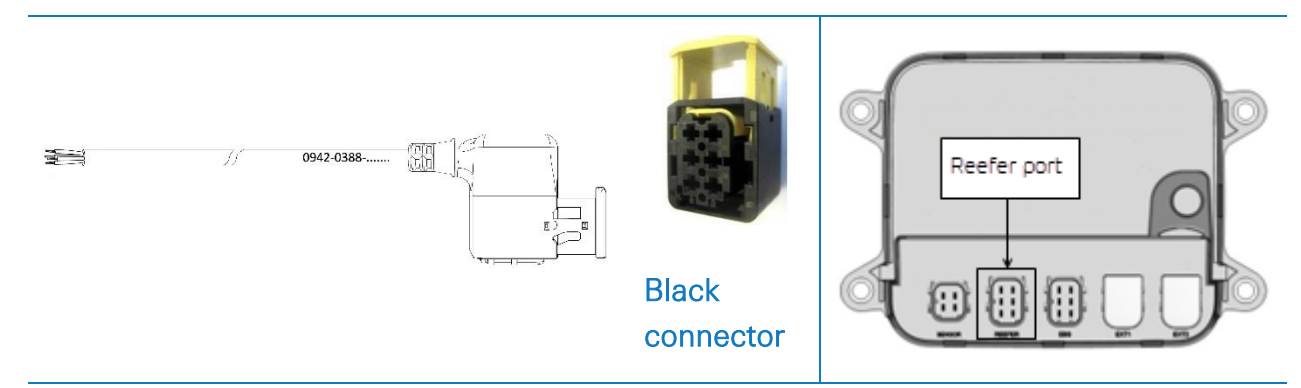

Connect the open-end wires from the reefer cable (0942-0388-REEFER) to the reefer unit or temperature recorder.

|                        |         |            | neen |
|------------------------|---------|------------|------|
| jnal                   | Signal  | Wire Color | PIN  |
| in > TO +1:            | V in >  | White      | 1    |
| XX > TO T              | RX >    | Green      | 2    |
| out                    | V out   | Grey       | 3    |
| ND > TO GN             | GND >   | Brown      | 4    |
| TX > TO R              | TX >    | Yellow     | 5    |
| put > To reefer on / o | Input > | Pink       | 6    |

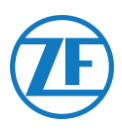

### Double Connection (Reefer and Data Logger)

As from app version 2.24.17523, 554 090 0xx 0 supports two simultaneous connections to a reefer unit (Thermo King i-Box, Carrier Direct) AND to a data logger (Thermo King TouchPrint / TranScan, Carrier DataCOLD 500/600, Euroscan X1/2/3).

It is not possible to combine two loggers. In case of a double connection, the reefer connection is always the "primary" connection and the data logger connection is always the "secondary" connection. (See also "<u>Primary Reefer Connection</u>" p.<u>59</u>.)

| Double Connection       | Required Cable (Article Code) | 554 090 0xx 0 Port |  |
|-------------------------|-------------------------------|--------------------|--|
| Reefer (primary)        | REEFER (0942-0388-REEFER)     | REEFER             |  |
| Data logger (secondary) | EXT2 (0942-0388-EXT2)         | EXT2               |  |

#### **IMPORTANT**

In case of a <u>single</u> connection, the data logger must be connected to the <u>REEFER</u> port. In case of a <u>double</u> connection, the data logger must be connected to the <u>EXT2</u> port. Make sure that you connect to the correct ports in case you are switching from a single to a double connection or vice versa.

### Reefer Connection (Primary)

Plug the black connector from the reefer cable into the **REEFER port** of the Unit (cf. "<u>Connections to</u> <u>the Unit</u>" p.<u>14</u>.

Always make sure that all connectors are correctly plugged in to ensure a waterproof connection. The Unit can also be powered by the reefer unit on the trailer.

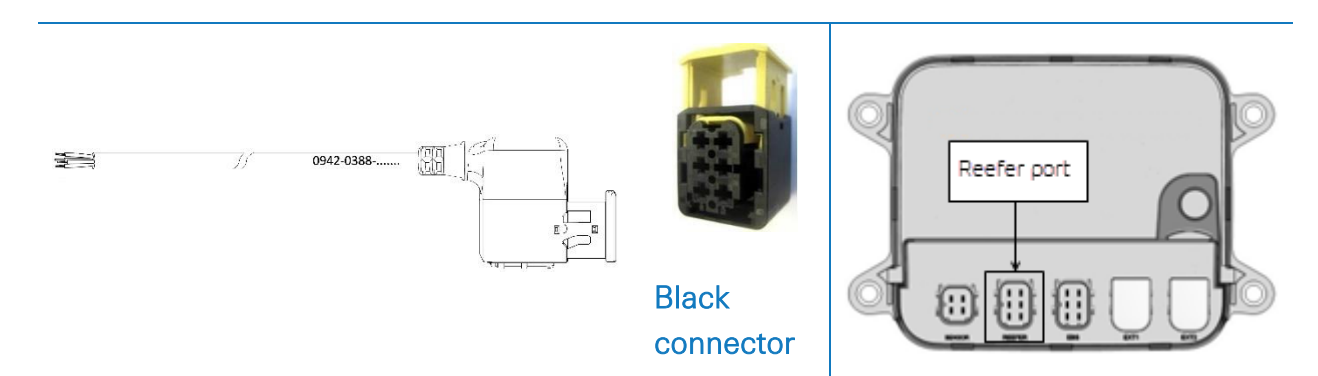

Connect the open-end wires from the reefer cable (0942-0388-REEFER) to the reefer unit or temperature recorder.

| Ree | efer Cable 554 C | Reefer Unit |   |                                        |
|-----|------------------|-------------|---|----------------------------------------|
| PIN | Wire Color       | Signal      |   |                                        |
| 1   | White            | V in        | > | TO +12V                                |
| 2   | Green            | RX          | > | TO TX                                  |
| 3   | Grey             | V out       | _ |                                        |
| 4   | Brown            | GND         | > | TO GND                                 |
| 5   | Yellow           | TX          | > | TO RX                                  |
| 6   | Pink             | Input       | > | To reefer on / off (cf. p. <u>61</u> ) |

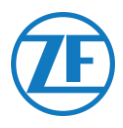

### Data Logger Connection (Secondary)

Plug the green connector from the EXT2 cable into the **EXT2 port** of the Unit (cf. "<u>Connections to the</u> <u>Unit</u>" p.<u>14</u>).

Always make sure that all connectors are correctly plugged in to ensure a waterproof connection. The Unit can also be powered by the reefer unit on the trailer.

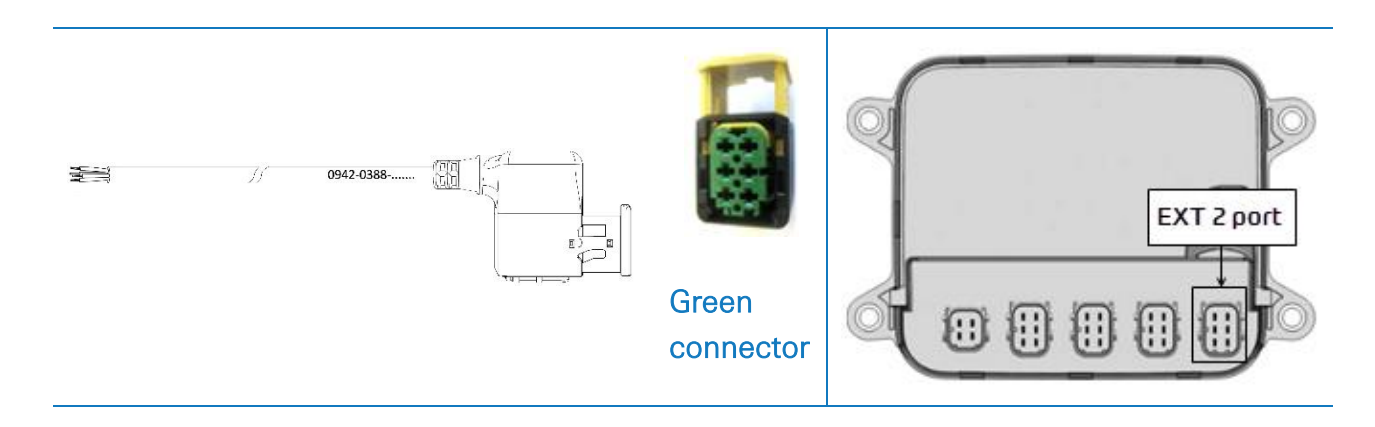

Connect the open-end wires from the EXT2 cable (0942-0388-EXT2) to the data logger.

| EXT2 Cable 554 090 0xx 0 |            |        | Data Logger |                                        |
|--------------------------|------------|--------|-------------|----------------------------------------|
| PIN                      | Wire Color | Signal |             |                                        |
| 1                        | Green      | RX     | >           | το τχ                                  |
| 2                        | Brown      | GND    | >           | TO GND                                 |
| 3                        | -          | -      |             |                                        |
| 4                        | Yellow     | ТХ     | >           | TO RX                                  |
| 5                        | White      | - *    |             |                                        |
|                          | -          | -      |             | To reefer on / off (cf. p. <u>61</u> ) |

\* Isolate unused wires

Г

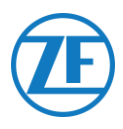

### Recommendations for Reefer ON/OFF Connection

### Thermo King

The reefer ON/OFF connection can be found on connector J8.

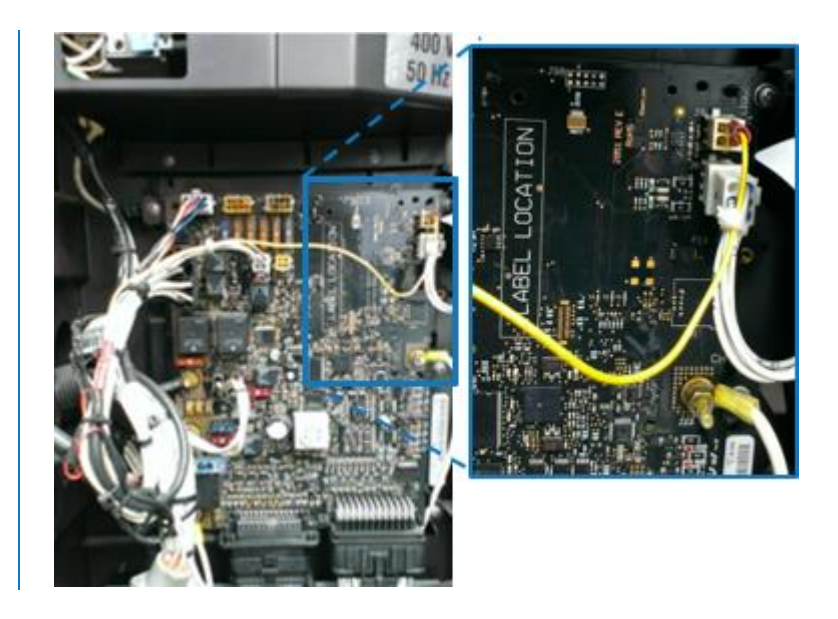

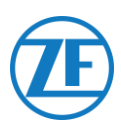

### Carrier

If the yellow wire of connector 1 (CON 1) is connected to "IGN" (= ignition / voltage after contact), you can measure whether 12 V is detected when the reefer is turned ON.

The yellow wire from IGN needs to be connected to the "GCS-1/SPK2" wire, which can be found in the reefer electricity box.

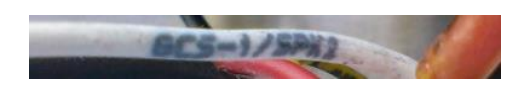

To save battery power, the yellow wire might not be connected to "IGN".

In that case, you can use the yellow wire to connect the pink "Reefer ON / OFF" wire.

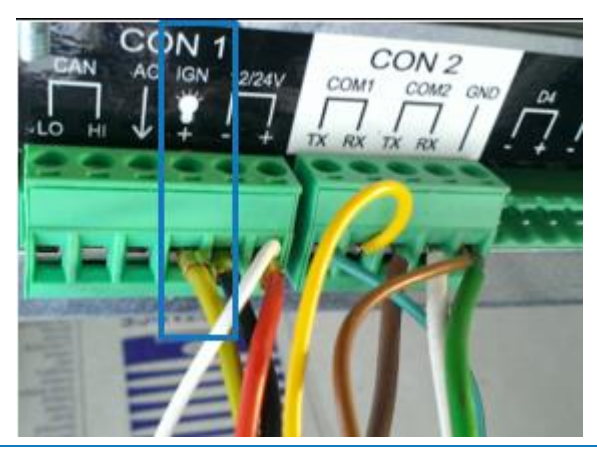

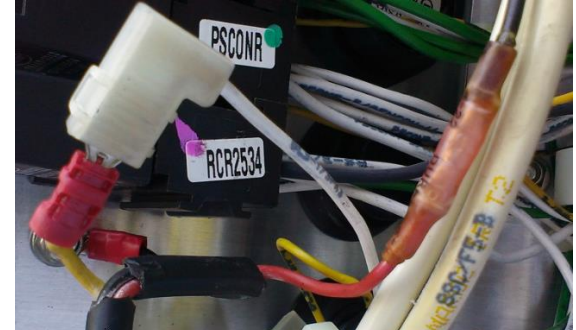

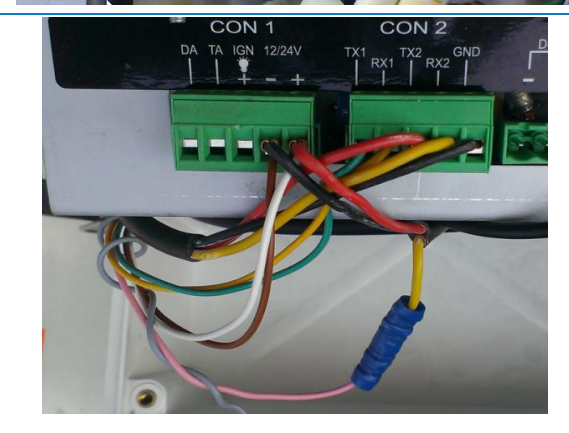

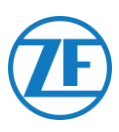

### Euroscan TMS / Euroscan X1/X2

### Hardware Connection

- Open the data logger to access the connector blocks.
- 2. Connect the wires of the open-end reefer cable to the correct pins of the data logger.

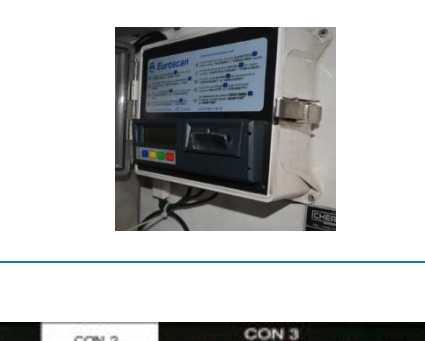

### Single Connection - Only Data Logger Connected to 554 090 0xx 0

Connect the open-end wires from the REEFER cable (0942-0388-REEFER) to the data logger.

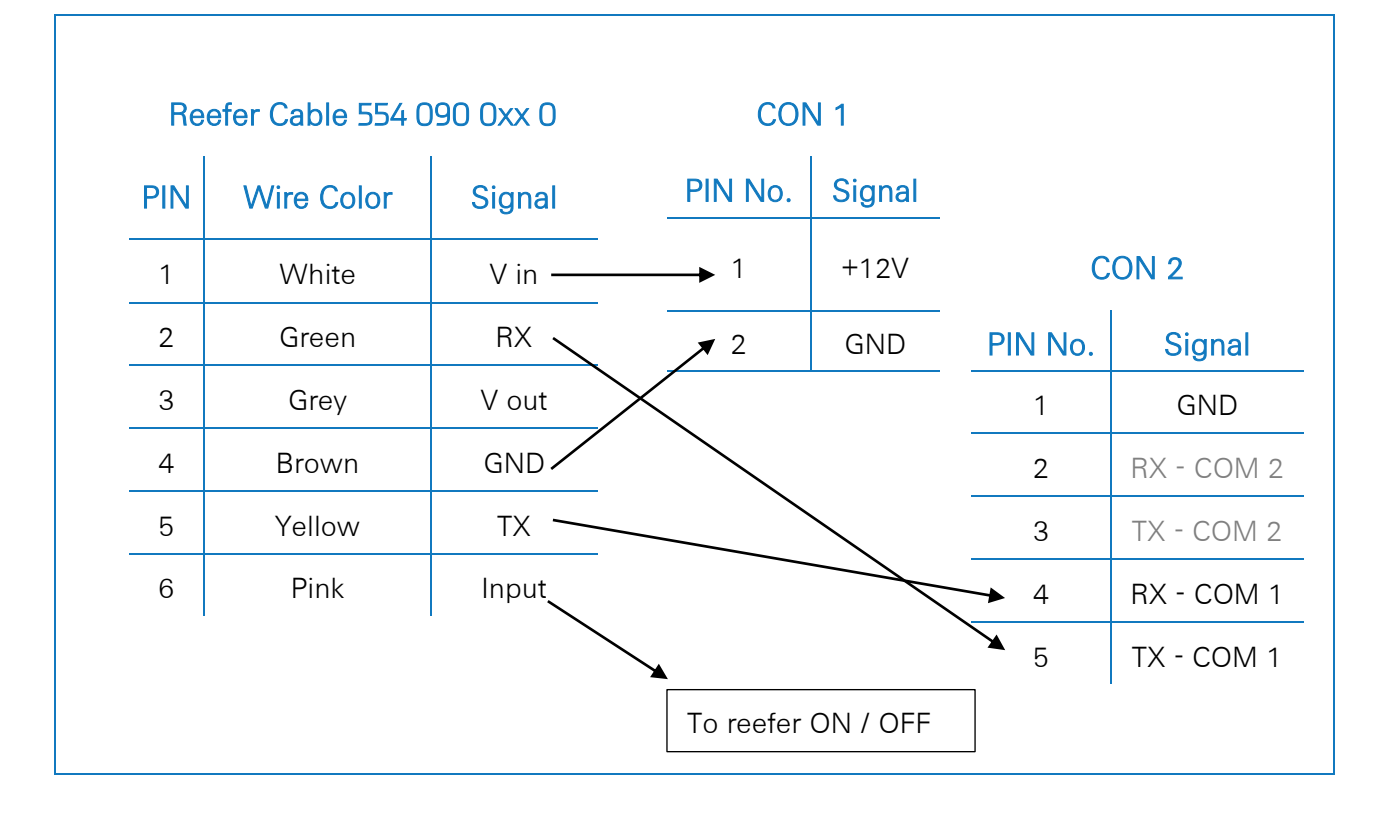

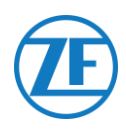

#### Double Connection (as Secondary) - Data Logger and Reefer Connected to 554 090 0xx 0

Connect the open-end wires from the EXT2 cable (0942-0388-EXT2) to the data logger.

| EXT2 | EXT2 Cable 554 090 0xx 0 |        |            | CON 2      |            |
|------|--------------------------|--------|------------|------------|------------|
| PIN  | Wire Color               | Signal |            | PIN No.    | Signal     |
| 1    | Green                    | RX 🔨   |            | <u>_</u> 1 | GND        |
| 2    | Brown                    | GND -  |            | 2          | RX - COM 2 |
| 3    | -                        | -      |            | 3          | TX - COM 2 |
| 4    | Yellow                   | TX     | <b>↓</b> 4 | RX - COM 1 |            |
| 5    | White                    | _ *    |            | 5          | TX - COM 1 |
| 6    | -                        | -      |            |            | 1          |

#### \* Isolate unused wires

#### Νοτε

In case COM1 is already occupied, you need to connect to COM2.

### Setting the Reefer Protocol

After connecting the hardware, the recorder protocol must be set to:

• TMS Protocol 9k6 or TMS Protocol 38k4 in case of Euroscan TMS.

#### Procedure

- Hold the green button for 3 seconds. The recorder will ask to Enter PIN code (Default PIN code: 1111).
- 2. Next, press the blue button <u>4 times</u> to open Menu 5. Temperature entry settings.
- 3. Press the blue button once to open Menu 11. Communication settings.
- 4. Press the green button once to select EDIT: The Menu 11.1. COM1 settings will be displayed.
- 5. Press the green button <u>once</u> to EDIT.
- 6. Set the correct protocol by pressing the yellow button:

For <u>Euroscan TMS</u>, press the **yellow** button until **TMS PROTOCOL 9k6** or **TMS Protocol 38k4** is displayed.

- 7. Press the green button <u>once</u> to confirm your changes.
- 8. Press the red button twice to return to the Main Menu.

After connecting all hardware to the Unit, you can check the installation using TX-CONFIG (cf. "Checking the installation with TX-CONFIG" p. <u>117</u>).

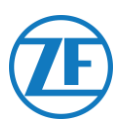

### Euroscan MX1

Open the MX1 unit to access the connector blocks. Connect the wires of the open-end reefer cable to the correct pins.

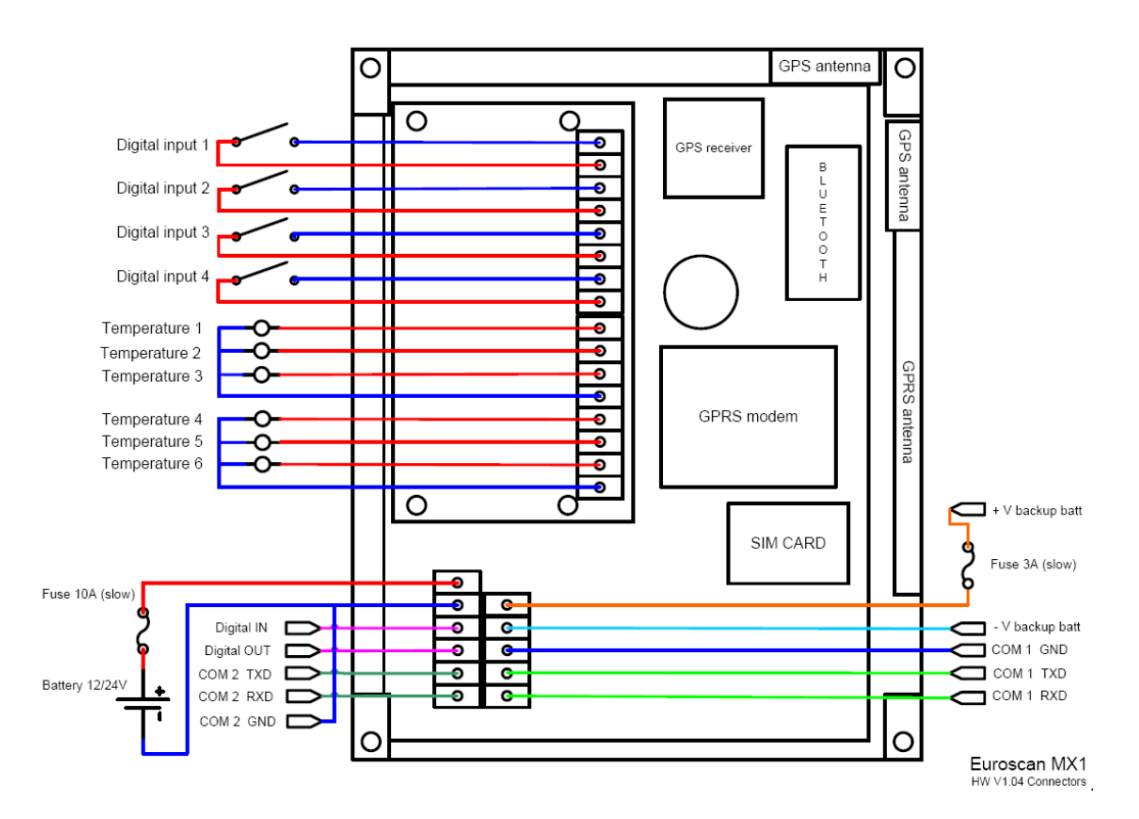

### Hardware Connection

### Single Connection - Only Data Logger Connected to 554 090 0xx 0

Connect the open-end wires from the REEFER cable (0942-0388-REEFER) to the reefer unit.

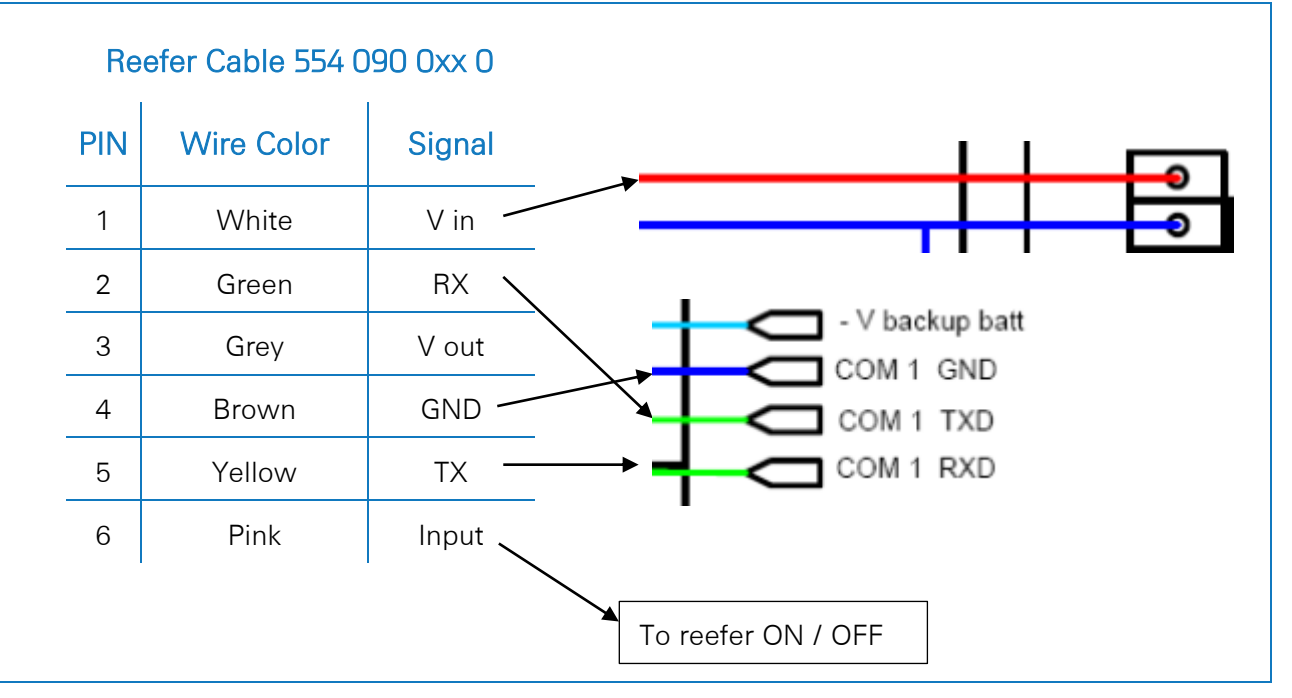

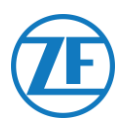

#### Double Connection (as Secondary) - Data Logger and Reefer Connected to 554 090 0xx 0

Connect the open-end wires from the EXT2 cable (0942-0388-EXT2) to the recorder.

| EXT2 | 2 Cable 554 0 | 90 0xx 0 |           |
|------|---------------|----------|-----------|
| PIN  | Wire Color    | Signal   |           |
| 1    | Green         | RX 🥄     |           |
| 2    | Brown         | GND —    | COM 1 GND |
| 3    | -             | -        | COM 1 TXD |
| 4    | Yellow        | тх —     |           |
| 5    | White         | _*       | •         |
| 6    | -             | -        |           |

\* Isolate unused wires

### NOTE

In case COM1 is already occupied, you need to connect to COM2.

### Setting the Reefer Protocol

After connecting the hardware, the recorder protocol must be set to **Partner Protocol** using the EuroTOOL.

For more information, contact your local Euroscan dealer.

After connecting all hardware to the Unit, you can check the installation using TX-CONFIG (cf. "<u>Checking the installation with TX-CONFIG</u>" p. <u>117</u>).

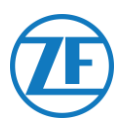

### Euroscan MX2

Open the MX2 unit to access the connector blocks. Connect the wires of the open-end reefer cable to the correct pins.

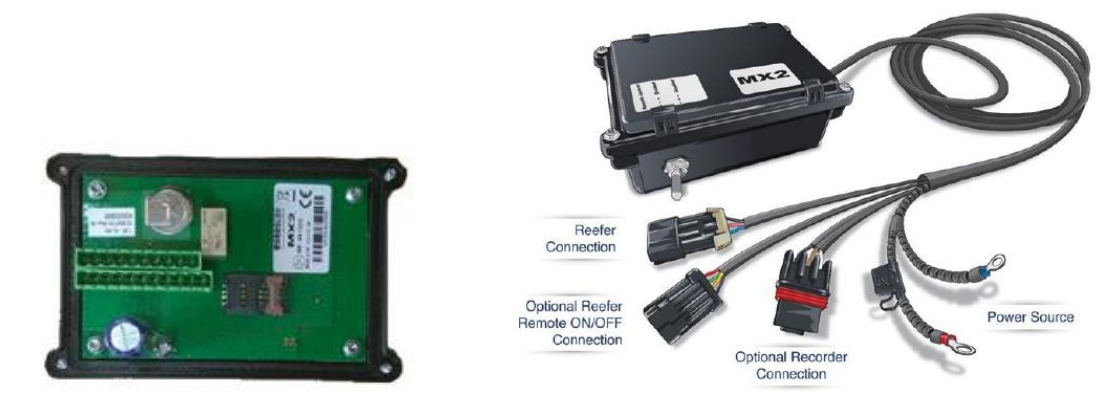

### Hardware Connection

### Single Connection - Only Data Logger Connected to 554 090 0xx 0

Connect the open-end wires from the REEFER cable (0942-0388-REEFER) to the reefer unit.

| Re  | efer Cable 554 C | 90 0xx 0 |    |                                                   |                        |                               |
|-----|------------------|----------|----|---------------------------------------------------|------------------------|-------------------------------|
| PIN | Wire Color       | Signal   |    | PIN                                               | Signal                 | Color                         |
| 1   | White            | V in —   |    | X2-11                                             | PWR +10 VDC            | Red                           |
| 2   | Green            | RX —     |    | X2-5                                              | TXD1                   | White                         |
| 3   | Grey             | V out    | ×  | X2-4                                              | RXD1                   | Brown                         |
| 4   | Brown            | GND      | /  | ► X2-3                                            | GND                    |                               |
| 5   | Yellow           | тх       |    |                                                   |                        |                               |
| 6   | Pink             | Input 、  |    |                                                   |                        |                               |
|     |                  |          | То | PWR GND<br>+10VDC<br>+32VDC<br>Max 8W<br>Typ 0,4W | CAN COM2 COM1<br>RS232 | GND iButton<br>Future Feature |

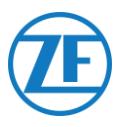

#### Double Connection (as Secondary) - Data Logger and Reefer Connected to 554 090 0xx 0

| PIN | Wire Color | Signal  |                | PIN                                               | Signal                | Color                         |
|-----|------------|---------|----------------|---------------------------------------------------|-----------------------|-------------------------------|
| 1   | White      | V in    |                | X2-11                                             | PWR +10 VDC           | Red                           |
| 2   | Green      | BX —    |                | X2-5                                              | TXD1                  | White                         |
| 3   | Grev       | V out   |                | X2-4                                              | RXD1                  | Brown                         |
| 4   | Brown      | GND     | $ \rightarrow$ | X2-3                                              | GND                   |                               |
| 5   | Yellow     | тх      |                |                                                   |                       |                               |
| 6   | Pink       | Input 🔪 |                |                                                   | ° ° ° ° ° ° ° ° ° ° ° |                               |
|     |            |         |                | PWR GND<br>+10VDC<br>+32VDC<br>Max 8W<br>Typ 0,4W | CAN COM2 COM1         | GND iButton<br>Future Feature |

Connect the open-end wires from the EXT2 cable (0942-0388-EXT2) to the recorder.

### Setting the Reefer Protocol

After connecting the hardware, the recorder protocol must be set to **Partner Protocol** using the EuroTOOL.

For more information, contact your local Euroscan dealer.

After connecting all hardware to the Unit, you can check the installation using TX-CONFIG (cf. "<u>Checking the installation with TX-CONFIG</u>" p. <u>117</u>).

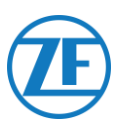

### Thermo King i-Box

This installation requires the following firmware version:

• Firmware i-Box: REV 5309 or higher.

The i-Box is an interface between telematics systems and Thermo King controllers and data loggers.

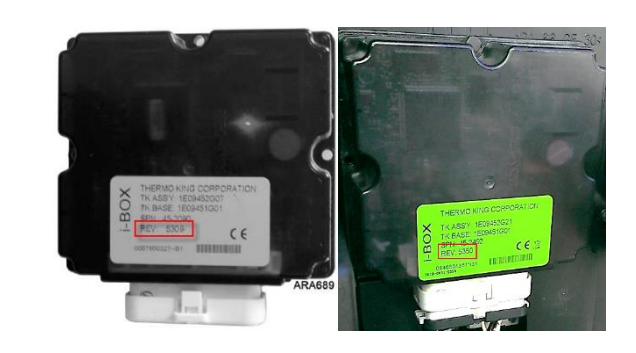

### Hardware Connection

Connect the wires of the open-end reefer cable to the correct pins on the temperature recorder.

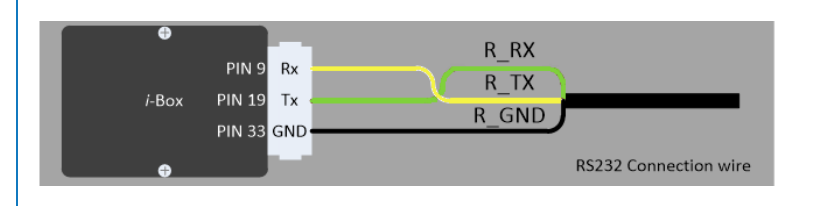

| PIN | Wire Color | Signal  | Port 2 (3r     | d Party) |                |
|-----|------------|---------|----------------|----------|----------------|
|     |            |         | PIN No.        | Signal   |                |
| 1   | White      | V in    |                | Ŭ        |                |
| 2   | Green      | RX      | × <sup>9</sup> | RX       | R IX           |
| 3   | Grey       | V out 🔶 | 19             | ΤX       | 8 1            |
| 4   | Brown      | GND     | 33             | COM2     |                |
| 5   | Yellow     | TX      | ▶ 35           | +12V     | and the second |
| 6   | Pink       | Input   |                |          |                |

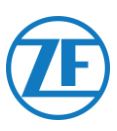

### **Setting the Reefer Protocol**

Normally, the i-Box does not require any specific configuration.

However, in case another system is connected to the i-Box, the protocol will need to be set to "Third-party protocol" using the Wintrac software on a diagnostic PC / laptop.

More details on the diagnostics software can be obtained from your local Thermo King Service Partner.

- Connect the COM port of the diagnostic PC / laptop to the i-Box Flash Load Port connector on the i-Box unit.
- 2. Make sure that both the i-Box and the controller / data logger are activated.
- 3. Start the Wintrac software on the PC.
- 4. Select Configure i-Box in the Tools menu.

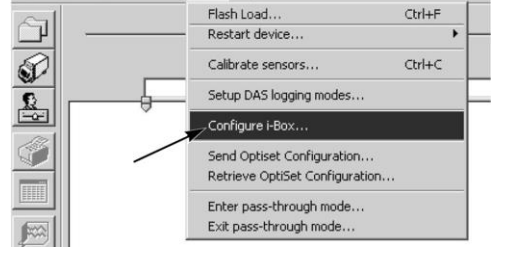

Tools Help

Thermo King Wintrac 4

5. Make sure that Third-party protocol is selected under "Protocol Selection".

| Serial Number:                                                                                                    | 000000000000000000000000000000000000000                                                                                               |          |
|----------------------------------------------------------------------------------------------------|----------------------------------------------------------------------------------------------------|----------|
| Trailer Number:                                                                                                    | Protocol Selection:                                                                                                    |          |
| Trailer 1                                                                                                    | Third-party protoc                                                                                                    | ol       |
| C Tunker 2                                                                                                    | C Qualcomm motors                                                                                                    | ~        |
| C Trainer 2                                                                                                    | a guacomin protoc                                                                                                    |          |
| C Trailer 3                                                                                                    | C Satellite two-way                                                                                                    | protocol |
|                                                                                                    | C Satelite one-way                                                                                                    | protocol |
| Countdown timer: 72 ho                                                                                                    | ours                                                                                                    |          |
| Countdown timer: 72 ho<br>Parameter                                                                                                    | value                                                                                                    | i-Box P  |
| Countdown timer: 72 ho<br>Parameter<br>Current Time Year                                                                                                    | Value<br>0000                                                                                                    | i-Box P  |
| Countdown timer: 72 ho<br>Parameter<br>Current Time Year<br>Current Time Month                                                                                                    | Value<br>0000<br>00                                                                                                    | i-Box P  |
| Countdown timer: 72 ho<br>Parameter<br>Current Time Year<br>Current Time Month<br>Current Date Day                                                                                                    | Value<br>0000<br>00<br>00                                                                                                    | i-Box P  |
| Countdown timer: 72 ho<br>Parameter<br>Current Time Year<br>Current Time Month<br>Current Date Day<br>Current Time Hours                                                                                                    | Value<br>0000<br>00<br>00<br>00                                                                                                    | iBox P   |
| Countdown timer: 72 hc<br>Parameter<br>Current Time Year<br>Current Time Month<br>Current Time Month<br>Current Time House<br>Current Time House                                                                                                    | Value<br>0000<br>00<br>00<br>00<br>00<br>00                                                                                           |          |
| Countidown timer 72 hc<br>Parameter<br>Current Time Year<br>Current Time Month<br>Current Date Day<br>Current Time Hours<br>Durrent Time Hours<br>Box Attach Controller                                                                                                    | Value<br>0000<br>00<br>00<br>00<br>00<br>SR2 Conholler                                                                                |          |
| Countidown timer 72 ho<br>Parameter<br>Current Time Year<br>Current Time Month<br>Current Time Month<br>Current Time Hous<br>Current Time Hous<br>Current Time Minutes<br>Box Attach Controller<br>Commis Connection Status                                                                                                    | Value<br>0000<br>00<br>00<br>00<br>00<br>SR2 Controller<br>OK                                                                         | HBox P   |
| Countidown timer 72 hc<br>Parameter<br>Current Time Morth<br>Current Time Morth<br>Current Toe Hous<br>Current Time Minutes<br>Box Attach Controller<br>Commo Connection Status<br>Space Digital Input 11TL<br>Parameter 2 TT                                                                                                    | Value  Value  0000  00  00  00  SR2 Controller  OK  Inactive  Inactive                                                                |          |
| Countidown timer [72 hc<br>Parameter<br>Current Time Month<br>Current Time Month<br>Current Time Month<br>Current Time Monutes<br>Box Attach Controller<br>Comms Connection Status<br>Space Digital Input 11TL<br>Space Digital Input 21TL<br>Space Digital Input 21TL                                                                                                    | Value Value 0000 00 00 00 00 00 00 00 00 00 00 00                                                                                     |          |
| 2auhtdown Immer  72 hc<br>Parameter<br>Current Time Month<br>Current Time Month<br>Current Time Hours<br>Current Time Hours<br>Current Time Hours<br>Downer Time Hours<br>Bow Attach Controller<br>Commo Connoction Status<br>Spare Digital Input 11TL<br>Spare Duptal Input 2 TTL<br>Spare Dupta Input 2 TTL<br>Spare Dupta Input 2 TTL<br>Spare Code                                                                                                    | Value 0000 00 00 00 00 00 00 00 SR2 Contoler 0K Inactive 0FF 0 0                                                                      |          |
| Countidown timer [72 hc<br>Parameter<br>Current Time Month<br>Current Time Month<br>Current Time Month<br>Current Time Horus<br>Current Time Horus<br>Current Correlation<br>Save Total Internation<br>Save Digital Input 2 TTL<br>Spare Digital Input 2 TTL<br>Spare Digital Input 2 TTL<br>Spare Digital Input 2 TTL<br>Save Rise Enor Code<br>Kean Albu Or Kort of                                                                                                    | Value Value 0000 00 00 00 00 00 00 SR2 Conholer 0K Inactive Inactive 0FF 0 0N                                                         |          |
| Controlivent timer   72 the<br>Parameter<br>Current Time Morth<br>Current Time Morth<br>Current Time Mouts<br>Current Time Mouts<br>Box Attach Controller<br>Comer Connection<br>Some Optial Incot 11TL<br>Space Optial Incot 11TL<br>Space 11TL<br>Space Optia | Value     Value     0000     000     00     00     00     SR2 Controller     OK     Inactive     Inactive     OFF     0     ON     ON |          |

After connecting all hardware to the Unit, you can check the installation using TX-CONFIG (cf. "<u>Checking the installation with TX-CONFIG</u>" p. <u>117</u>).

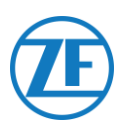

### **REB i-Box**

This installation requires the following firmware versions:

• Firmware i-Box: 5309 or higher.

### Hardware Connection

The REB i-Box is a motherboard that is mounted on an SR-3 or SR-4 base controller (the motherboard may have a different color than shown in the picture).

### Νοτε

Make sure that the i-Box is compatible with the specific reefer / controller unit type and version. For example, the CryoTech reefer compatibility was only added in REB I i-Box REV A031 / firmware version <u>5506</u> and for REB II i-Box firmware version <u>5370</u>.

1. Find the 3rd-party REB wiring harness.

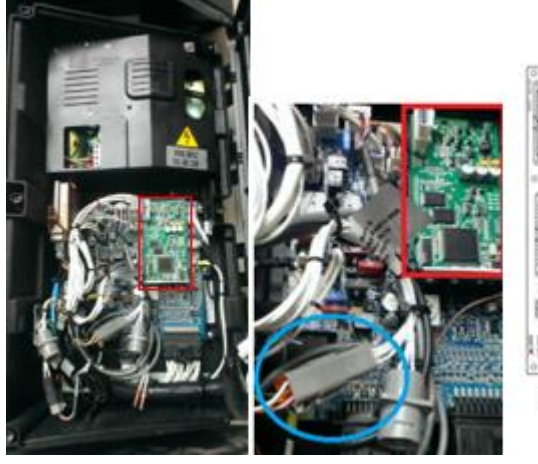

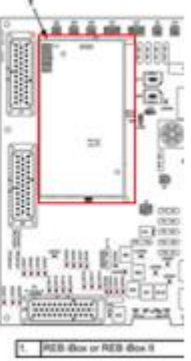

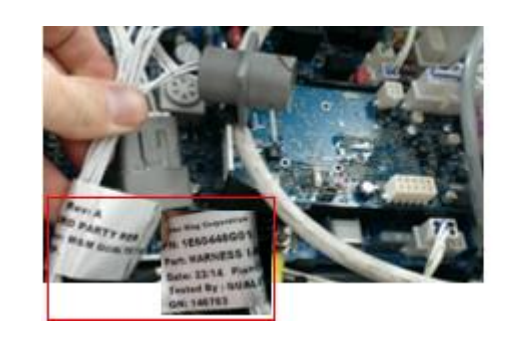

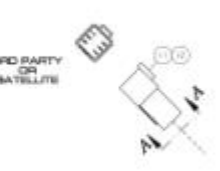

 Connect the wires of the open-end reefer cable to the correct pins on the 3rd-party REB wiring harness.

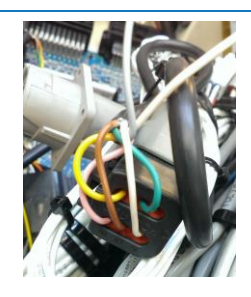

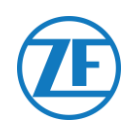

| PIN | Wire Color | Signal  | PIN        | CODE   | END  |
|-----|------------|---------|------------|--------|------|
| 1   | White      | V in    | <b>1</b>   | RXDI   | 1 X  |
| 2   | Green      | RX -    | ▶2         | TXDI   | 2 X  |
| 3   | Grev       | V out-  | 3          | EW     | 7 X  |
| 0   | Groy       | 1 041 < | 4          | 2P     | 8 X  |
| 4   | Brown      | GND     | <u>►</u> 5 | COMI   | 5 X  |
| Б   | Vellow     | ту /    |            | 001011 | 0 // |

### Setting the Reefer Protocol

Normally, the REB does not require any specific configuration.

However, in case another system is connected to the REB i-Box, the protocol will need to be reconfigured (cf. "<u>Setting the Reefer Protocol</u>" p.<u>72</u>).

After connecting all hardware to the Unit, you can check the installation using TX-CONFIG (cf. "<u>Checking the installation with TX-CONFIG</u>" p. <u>117</u>).

### Thermo King BlueBox

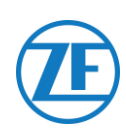

#### **IMPORTANT**

To allow the configuration to work correctly with the i-Box harness, the BlueBox unit must be set to "i-Box mode". This can be done remotely by the manufacturer (Thermo King).

The BlueBox is an interface between telematics systems and Thermo King controllers (SLXi, SLXe and SLXi SR-3).

This unit requires some modifications to be able to communicate with a third-party telematics unit.

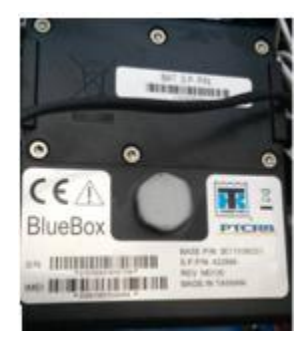

Firstly, unplug the standard BlueBox harness from the BlueBox:

- Unplug the 35-pin BlueBox connector from the BlueBox unit (cf. no. 1 in the picture).
- 2. Unplug the 8-pin CAN connector from CAN1 (cf. no. **2** in the picture).
- Remove all cable ties to remove the wire harness. Be careful not to damage any cables.

Replace the standard BlueBox harness with the i-Box harness (Part Number: 422925).

1. Plug in the i-Box harness 35 BlueBox connector (cf. no. 1 in the picture).

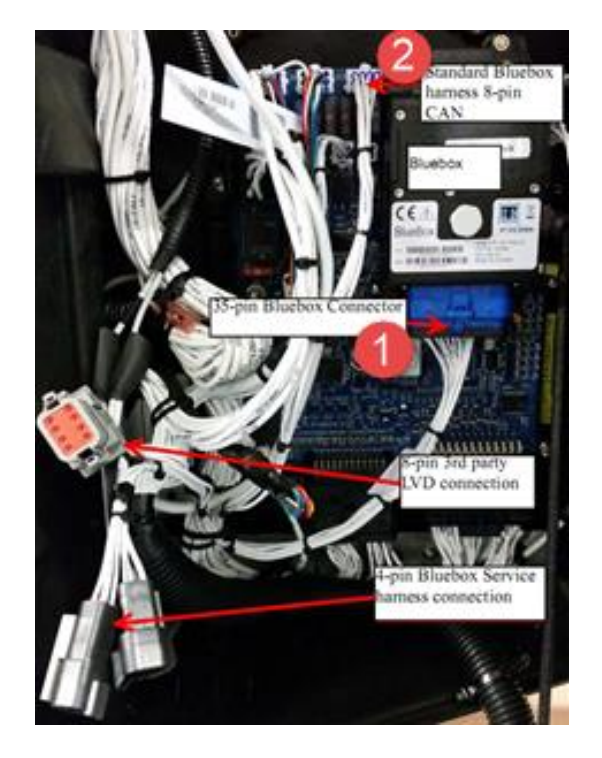

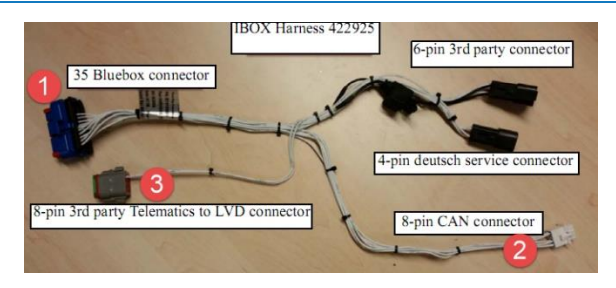
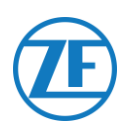

 Plug in the 8-pin CAN connector (cf. no. 2 in the picture above) to the 8-pin CAN1 on the controller. Make sure that the connector clip is secured.

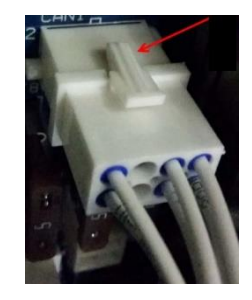

- Next, unplug the 8-pin Deutsch plug from the LVD harness of the control box.
- Now, plug in the 8-pin Deutsch 3rdparty connector (cf. no. 3 in the picture above) into the LVD 8-pin connector.

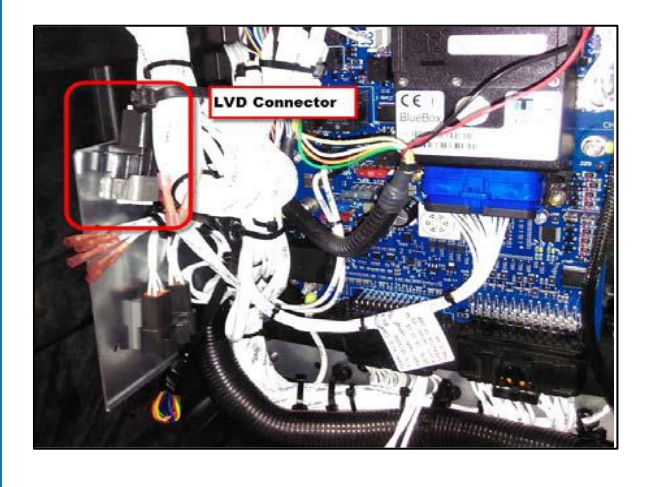

# Power and GND Connections

### NOTE

Power and GND connections are only required when no LVD is present.

Insert this PWR wire into TERMINAL-RING RED (crimp, solder and insulate) and connect to 2A terminal (J12) pin of SR3 and tighten the nut using a spacer.

Insert this CH wire into TERMINAL-RING BLUE (crimp, solder and insulate) and connect to CH terminal (J23) of SR3.

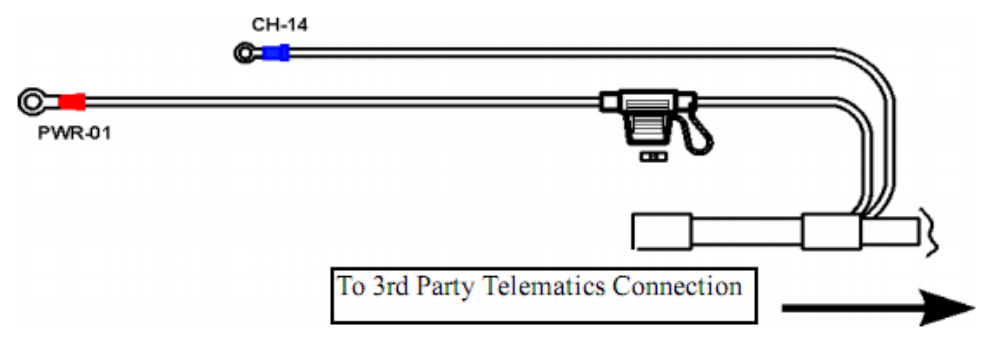

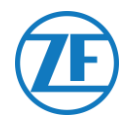

The connections to 554 090 0xx 0 can be found on the 6-pin 3rd-party connector (cf. no. **4** in the picture).

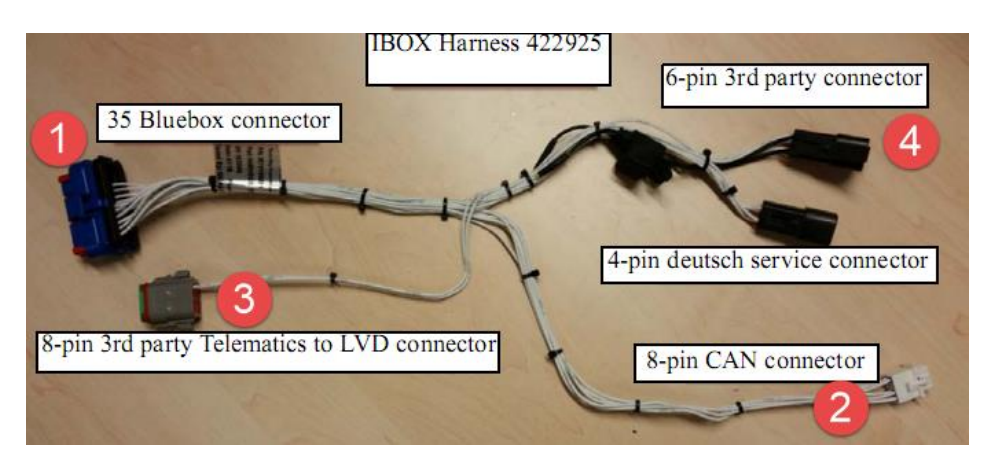

| -   |            |         |     |       |      |
|-----|------------|---------|-----|-------|------|
| PIN | Wire Color | Signal  | PIN | CODE  | END  |
| 1   | White      | V in 🔨  | 1   | RXDI  | 1 X  |
| 2   | Green      | RX -    | ▶2  | TXDI  | 2 X  |
| 3   | Grev       | Vouts   | 3   | EW    | 7 X  |
| 0   | Groy       | v out < | 4   | 2P    | 8 X  |
| 4   | Brown      | GND     | 5   | COM I | 5 X  |
| 5   | Yellow     | ТХ      |     | OVD   | 0.1/ |

# Checking the Installation

In telematics mode, the i-Box LED will blink in the following patterns, depending on whether it is operating correctly or experiencing a failure, while the BlueBox is not in power saving mode.

| Operation / Pattern   | Frequency              |
|-----------------------|------------------------|
| Communication failure | 2 blinks per 3 seconds |
| ОК                    | 2 blinks per second    |

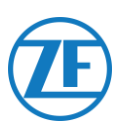

# Thermo King BlueBox 2

### Hardware Connection

- 1. Open the doors.
- 2. Turn the service switch to the OFF position and disconnect the positive battery cable.
- Remove the top left panel by removing the screws.
- Locate the 12-pin connector on the bulkhead as marked below.
- 5. Disconnect the connector from the fixture.
- Remove the fixture by removing the grommet using appropriate driller.
- Connect the 12-pin connector from the i-Box harness (Part Number: 401722).
- Insert the fir tree on the 12-pin connector to the bulkhead hole to fix the connector.
- Do the harness routing towards the DC/DC bracket as shown in the figure.

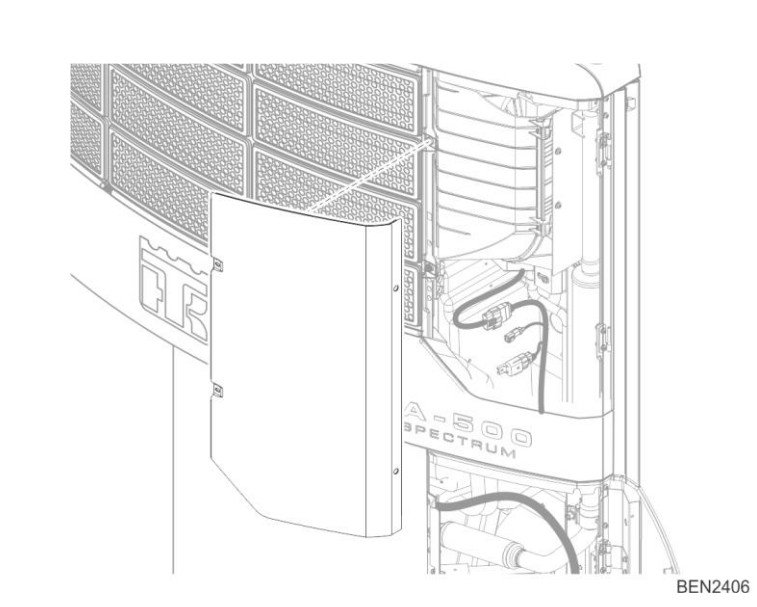

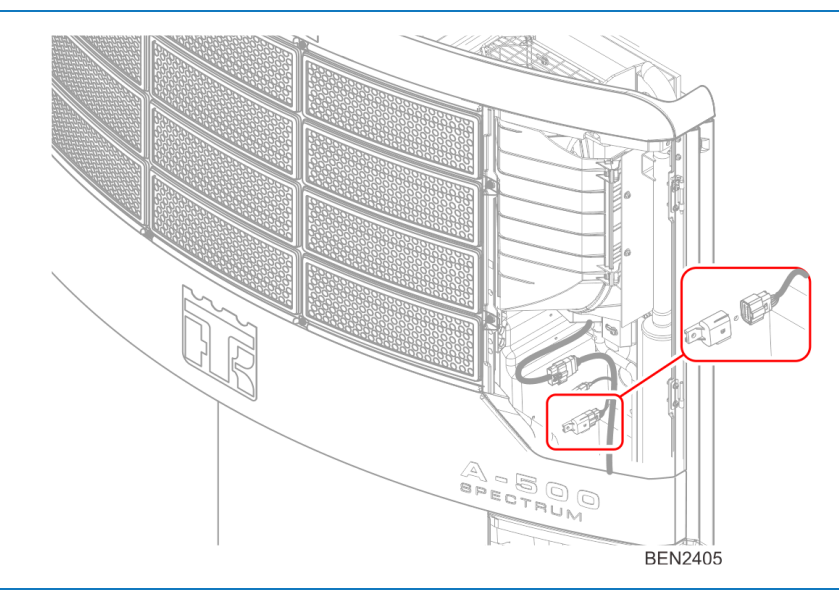

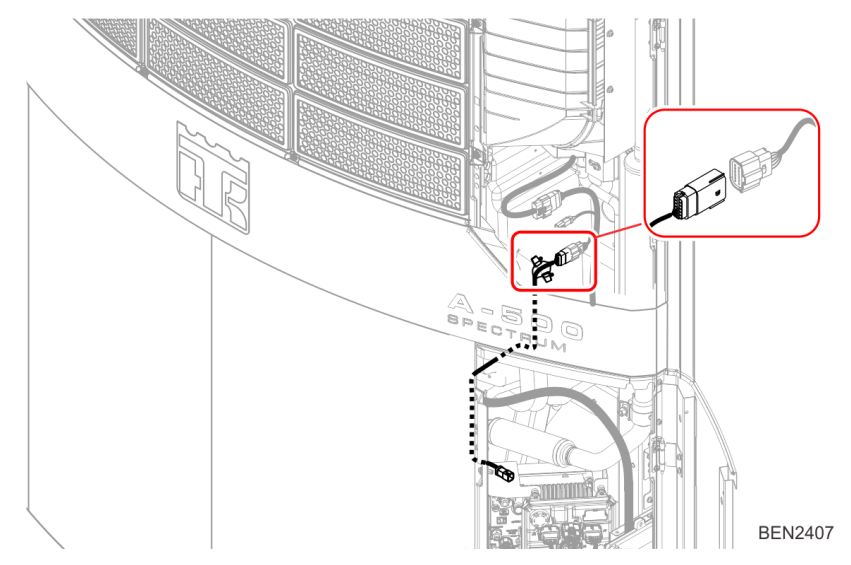

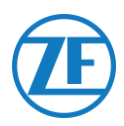

- 10. Install the connector mounting tab to the DC bracket using pop rivet on to the holes available on the DC/DC bracket as shown in the below location.
- 11. Mount the 6-pin connector assembly to the tab.

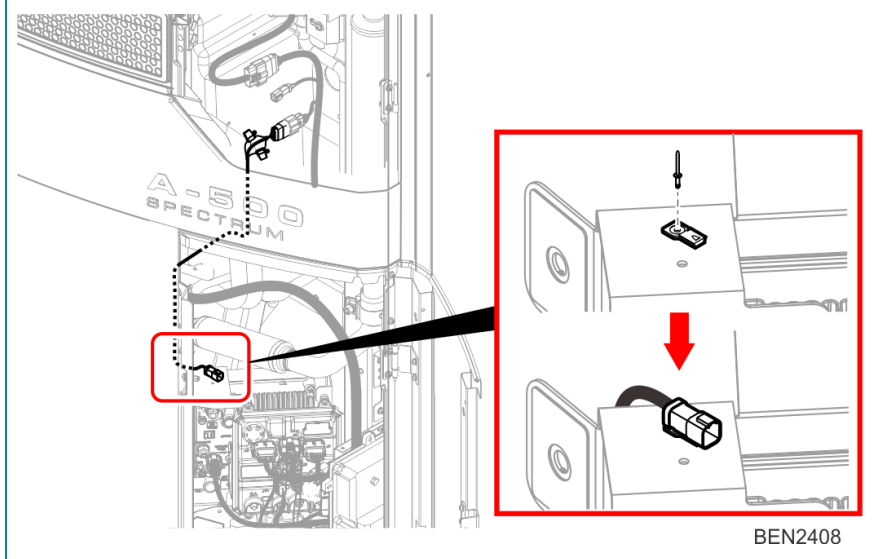

| 1 X   |
|-------|
| 2 X   |
| 7 X   |
| 8 X   |
| I 5 X |
| 9 X   |
|       |

# **HMI Configuration**

- 1. Navigate to "PRO FEAT" in Guarded Access Menu.
- 2. Select the 3rd Party Power 10A and set to "Low Voltage Disconnect".

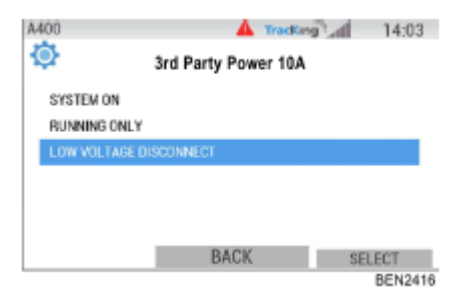

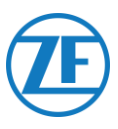

# Thermo King TranScan / (TK)DL-PRO

# Hardware Connection

1. Open the temperature recorder to access the connector blocks.

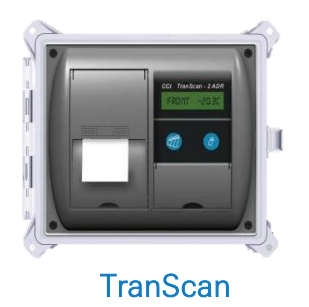

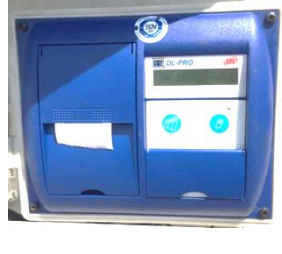

(TK)DL-PRO

2. Connect the wires of the open-end reefer cable to the correct pins on the temperature recorder.

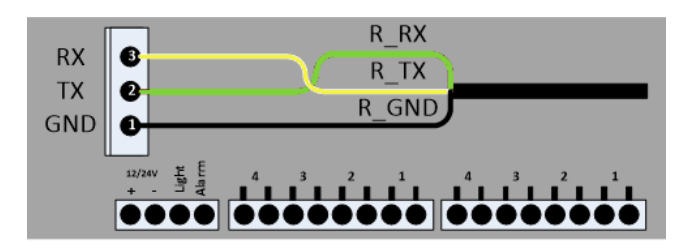

### Single Connection - Only Data Logger Connected to 554 090 0xx 0

Connect the open-end wires from the REEFER cable (0942-0388-REEFER) to the data logger.

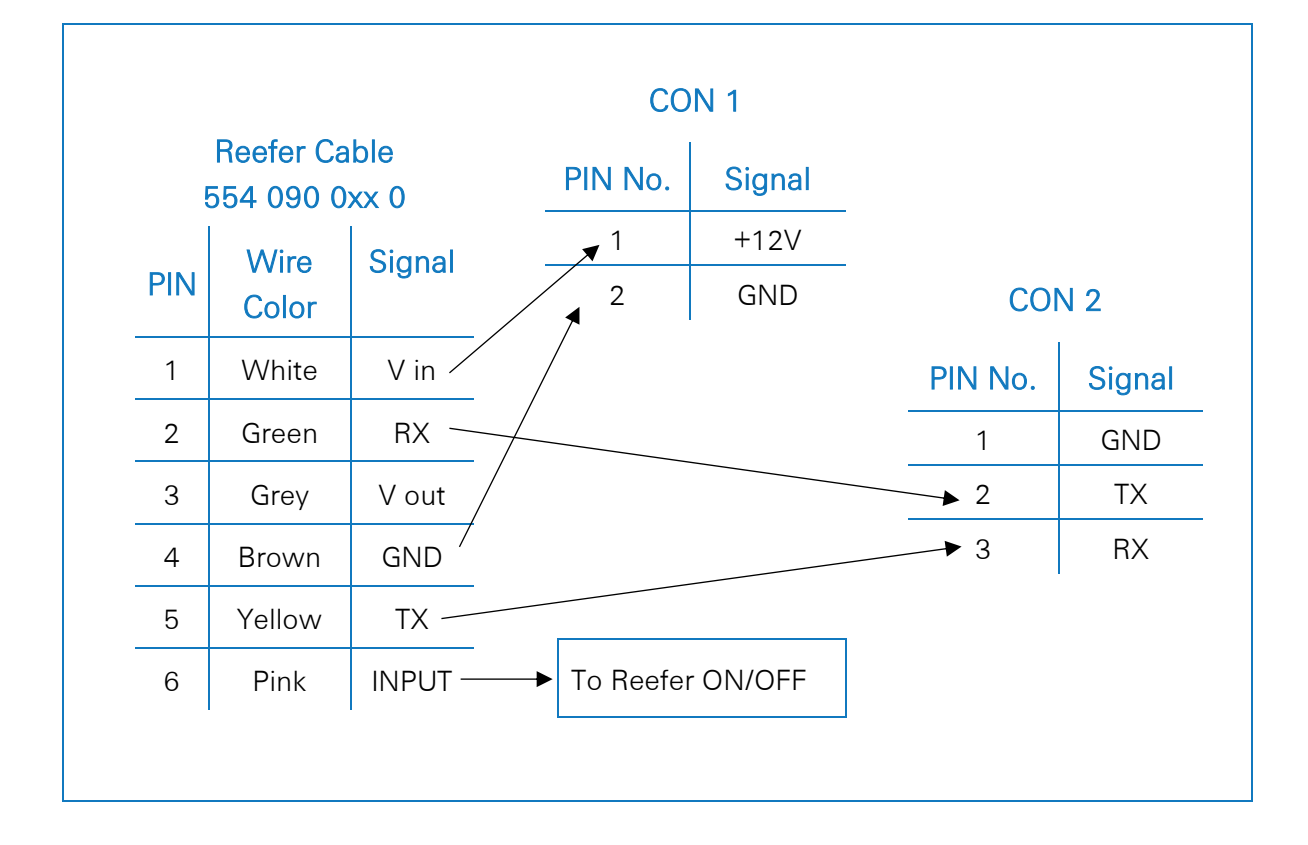

### Double Connection (as Secondary) - Data Logger and Reefer Connected to 554 090 0xx 0

Connect the open-end wires from the EXT2 cable (0942-0388-EXT2) to the data logger.

| EXT2 | 2 Cable 554 09 | 90 0xx 0 | СС      | )N 2   |
|------|----------------|----------|---------|--------|
| PIN  | Wire Color     | Signal   | PIN No. | Signal |
| 1    | Green          | RX —     | 1       | GND    |
| 2    | Brown          | GND      | 2       | ΤX     |
| 3    | -              | -        | → 3     | RX     |
| 4    | Yellow         | TX       |         |        |
| 5    | White          | _ *      |         |        |
| 6    | -              | -        |         |        |
|      | I              |          |         |        |

\* Isolate unused wires

# Setting the Reefer Protocol

The TranScan temperature recorder does not require any specific configuration. After connecting all hardware to the Unit, you can check the installation using TX-CONFIG (cf. "Checking the Installation with TX-CONFIG" p. <u>117</u>).

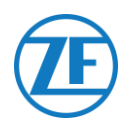

# Thermo King TouchLog

### **IMPORTANT**

As of 2019-2020, TouchLog replaces TouchPrint Datalogger.

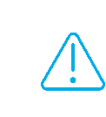

First, please make sure that you are using a Thermo King TouchLog (which supports telematics integration) and <u>not</u> a TouchPrint printer (which does NOT support telematics integration).

There is <u>no visual difference</u> between both units, so you will need to verify your hardware in the device menu via the touchscreen.

Press A next to the screen to consult the firmware version from the Quick Info menu.

In case, "TouchPrint printer" is displayed as printer model, your unit is <u>not compatible</u> with SCALAR EVO Guard.

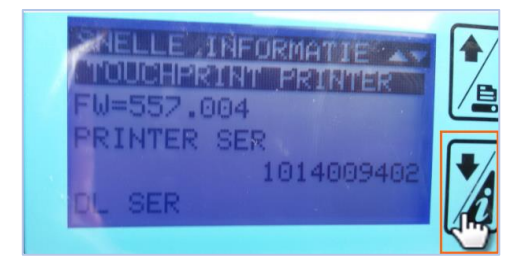

#### OR

Also, when tapping the touchscreen, a different menu will be displayed on a TouchLog printer.

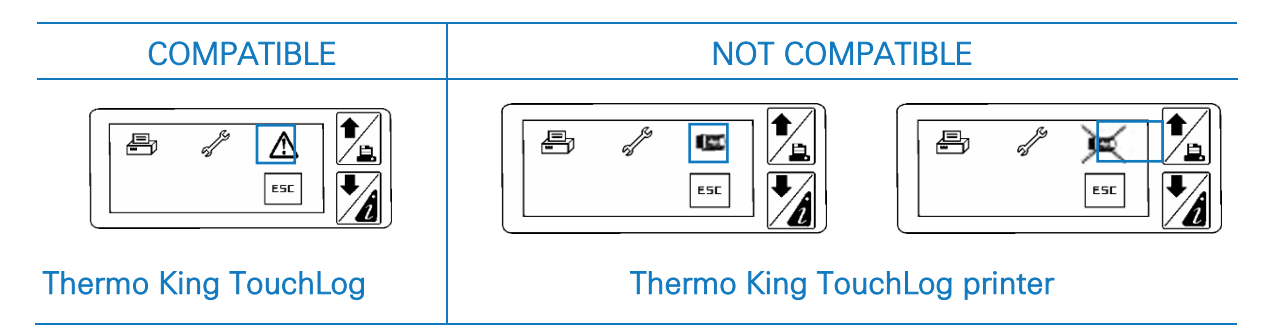

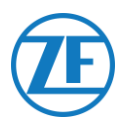

# **Required Firmware Version**

For the connection with 554 090 0xx 0, the TouchPrint requires minimum firmware version **515.023**.

Press to consult the current firmware version in the **Quick Info** menu.

Please contact your local Thermo King dealer in case the firmware needs to be updated.

# Hardware Connection

- Open the temperature recorder to access the connector blocks.
- Connect the wires of the open-end reefer cable to the correct pins on the temperature recorder.

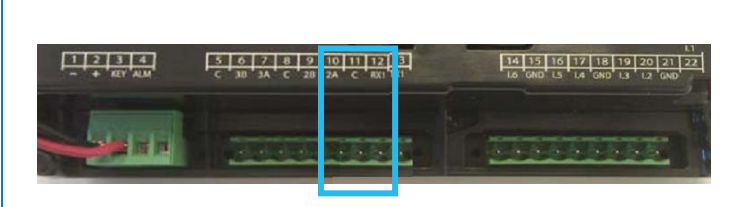

**Touch**Pr

### Single Connection - Only Data Logger Connected to 554 090 0xx 0

Connect the open-end wires from the REEFER cable (0942-0388-REEFER) to the data logger.

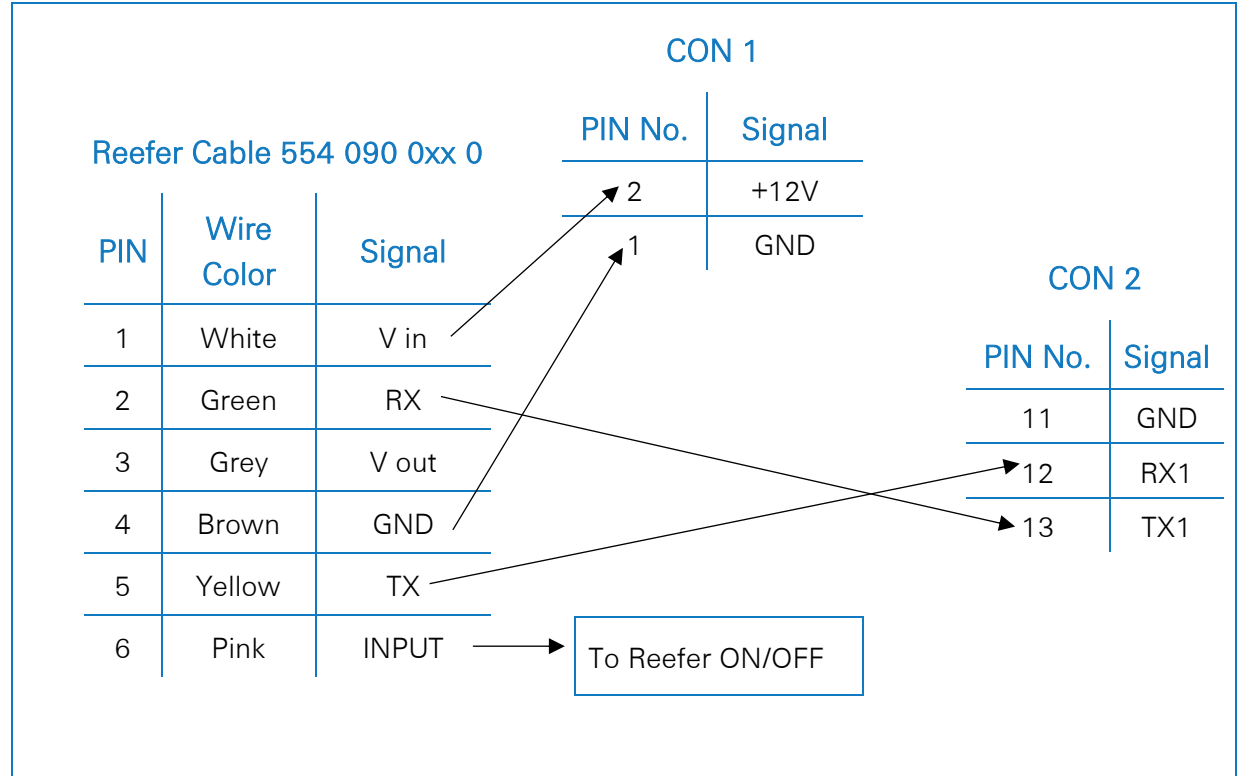

#### Double Connection (as Secondary) - Data Logger and Reefer Connected to 554 090 0xx 0

Connect the open-end wires from the EXT2 cable (0942-0388-EXT2) to the data logger.

| EXT2 | 2 Cable 554 09 | 90 0xx 0 | СС      | )N 2   |
|------|----------------|----------|---------|--------|
| PIN  | Wire Color     | Signal   | PIN No. | Signal |
| 1    | Green          | RX       | → 11    | GND    |
| 2    | Brown          | GND -    | ▶ 12    | RX1    |
| 3    | -              | -        | ▲ 13    | TX1    |
| 4    | Yellow         | TX 🦯     |         |        |
| 5    | White          | _*       |         |        |
| 6    | -              | -        |         |        |

\* Isolate unused wires

After connecting all hardware to the Unit, you can check the installation using TX-CONFIG (cf. "Checking the Installation with TX-CONFIG" p.117).

# Power Connection Thermo King TouchLog

#### **IMPORTANT**

To prevent the TouchLog module from going into sleep mode, you will need to **CONNECT THE + SIGNAL TO PIN 2 AND 3** as shown in the picture.

As pin 3 is the ignition, this will prevent the TouchLog module from going into sleep mode. However, the TouchLog module will consume more power, as it no longer goes into standby mode when it is not used.

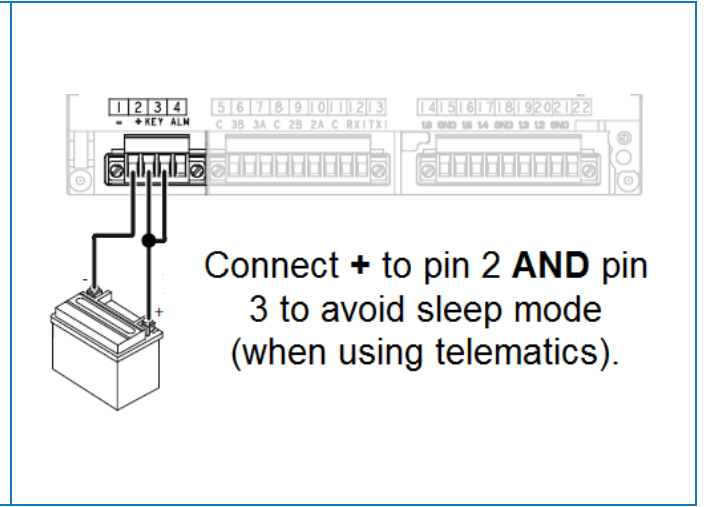

# Configuring the TouchLog Module

Normally, the TouchLog module should be configured by the Thermo King installer, but in case no information is received from the TouchLog module after connecting it correctly, you should check if it is configured correctly.

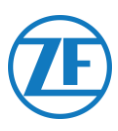

### How to Check the Input Configuration

The main screen indirectly shows the configuration of the inputs.

Example: If you see 6 items on the screen, then 6 inputs are enabled.

- 1. Tap the screen.
- 2. Next, tap the structure button to access the configuration menu.

Look for the button to check the input configuration.

#### NOTE

The digital inputs are ground steered.

### How to Check if the Serial Port on the TouchLog Module is Configured Correctly

1. Tap the screen. 03/03/201 RR 2. Next, tap and hold the button for æ, more than 2 seconds to access the service menu. ESC 3. The default password is 10320 (if not correct, contact the installer of the ĒĒ TouchLog module). Enter Esc Next, tap the solution to access the settings of serial port 1. 4. The settings for serial port 1 should look S1 RS-232 like as shown in the illustration, in order to Port type ModBus read data from the port. Protocol Address Baudrate 9600 Parity Ν Stop bit

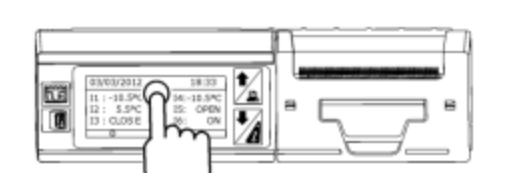

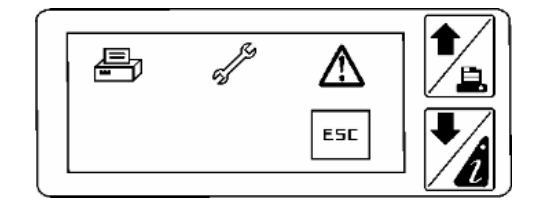

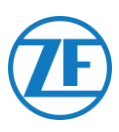

# Apache Cold Tracer

### Hardware Connection

Open the temperature recorder to access the connector blocks.

Connect the open-end wires from the REEFER cable (0942-0388-REEFER) to the Apache cable.

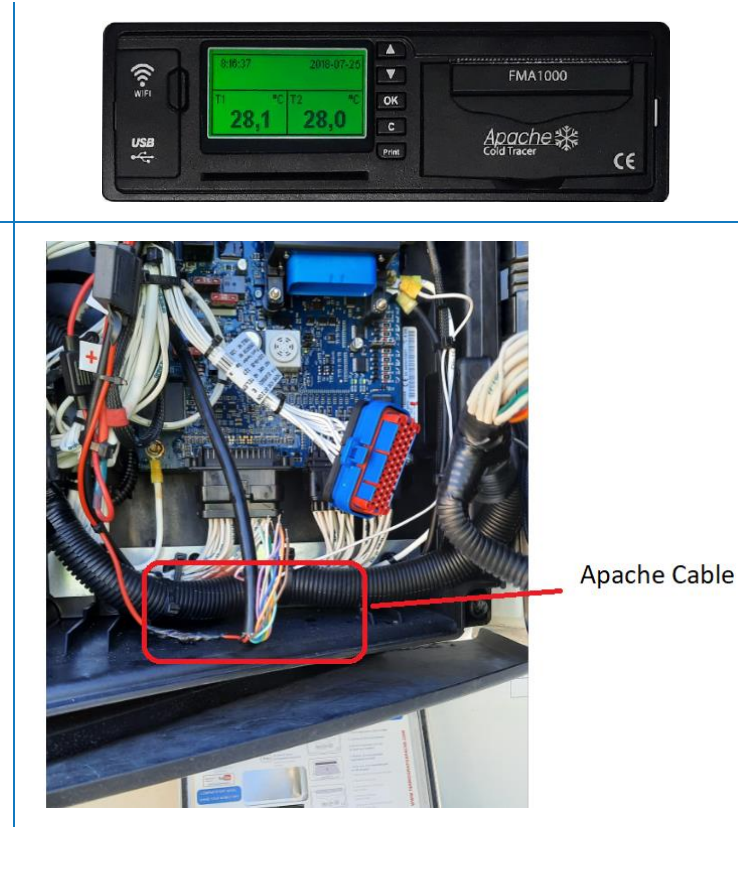

### Single Connection - Data Logger Connected to 554 090 0xx 0

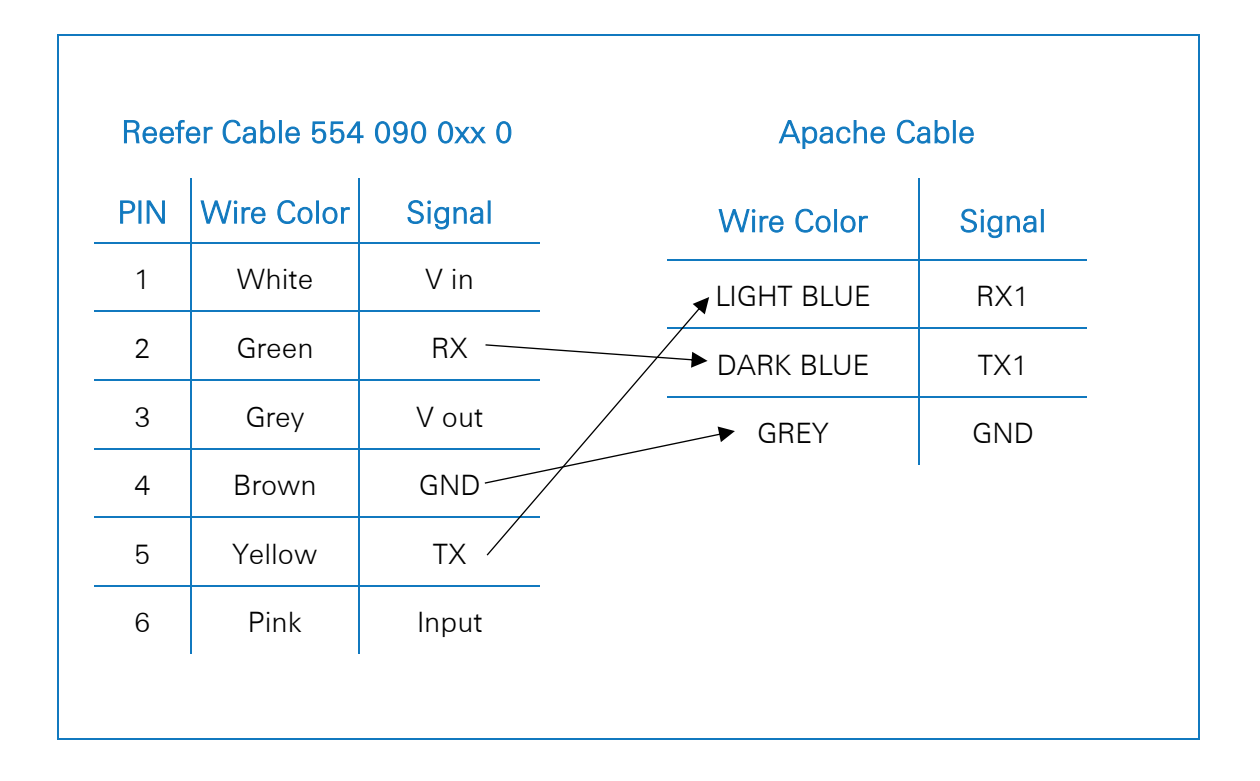

# Carrier DataCOLD 500

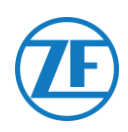

### **IMPORTANT**

To have all correct data from the reefer via DataCOLD 500, the following requirements must be met:

- The firmware version of the DataCOLD 500 recorder must be at least version 2.313.
- The protocol of the COM port (mostly COM2) for the communication between the reefer unit and the DataCOLD 500 recorder must be set to **Vector**.

### Hardware Connection

 Open the temperature recorder to access the connector blocks.

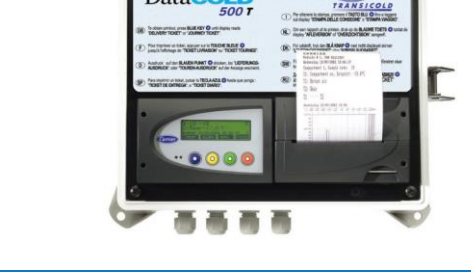

 Connect the wires of the open-end reefer cable to the correct pins on the temperature recorder.

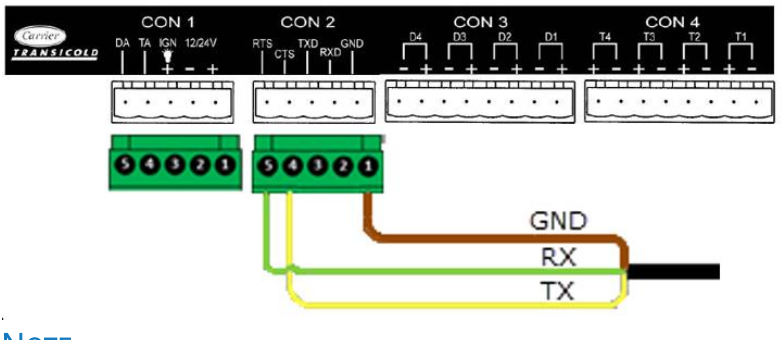

### NOTE

In case COM1 is already occupied, you need to connect to COM2.

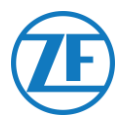

### Single Connection - Only Data Logger Connected to 554 090 0xx 0

CON 1 PIN No. Signal Reefer Cable 554 090 0xx 0 **CON 2** +12V 1 PIN Wire Color Signal 2 GND PIN No. Signal V in 1 White 1 GND 2 Green RX ~ 2 RX – COM2 3 Grey V out 3 TX – COM2 GND Brown 4 ► 4 RX – COM1 5 Yellow ΤX ▲ 5 TX – COM1 Pink INPUT 6 To Reefer ON/OFF

Connect the open-end wires from the REEFER cable (0942-0388-REEFER) to the data logger.

### Double Connection (as Secondary) - Data Logger and Reefer Connected to 554 090 0xx 0

Connect the open-end wires from the EXT2 cable (0942-0388-EXT2) to the data logger.

|                          |            |        | C       |            |
|--------------------------|------------|--------|---------|------------|
| EX12 Cable 554 090 0xx 0 |            |        | C       |            |
| PIN                      | Wire Color | Signal | PIN No. | Signal     |
|                          |            |        | 1       | GND        |
| 1                        | Green      | RX 🔨   | 2       | RX - COM 2 |
| 2                        | Brown      | GND -  | 3       | TX - COM 2 |
| 3                        | -          | -      | •4      | RX - COM 1 |
| 4                        | Yellow     | TX —   | ▲5      | TX - COM 1 |
| 5                        | White      | _*     |         |            |
| 6                        | -          | -      |         |            |
|                          |            |        |         |            |

\* Isolate unused wires

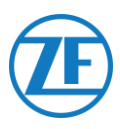

## Setting the Reefer Protocol

After connecting the hardware, the recorder protocol must be set to Third-party protocol.

### Procedure

- 1. Hold the green button for 3 seconds. The recorder will ask to Enter PIN code (Default PIN code: 1111).
- 2. Next, press the blue button <u>4 times</u> to open Menu 5. Temperature entry settings.
- 3. Press the blue button once to open Menu 11. Communication settings.
- 4. Press the green button <u>once</u> to select EDIT. The Menu 11.1. COM1 port settings will be displayed.
- 5. Press the green button <u>once</u> to EDIT.
- 6. Press the yellow button until **Third-party protocol** is displayed.
- 7. Press the green button <u>once</u> to confirm your changes.
- 8. Press the red button twice to return to the main menu

After connecting all hardware to the Unit, you can check the installation using TX-CONFIG (cf. "<u>Checking the installation with TX-CONFIG</u>" p. <u>117</u>).

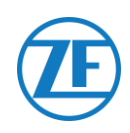

### **IMPORTANT**

To have all correct data from the reefer via DataCOLD 600 / Euroscan X3, the following requirements must be met:

- The firmware version of the DataCOLD 600 / Euroscan X3 recorder must be at least version 3.30.5.
- The protocol of the COM port (mostly COM2) for the communication between the reefer unit and the DataCOLD 600 / Euroscan X3 recorder must be set to Carrier Advance (not "Vector").

### Hardware Connection

- Open the temperature recorder to access the connector blocks.
- Connect the wires of the open-end reefer cable to the correct pins on the temperature recorder.

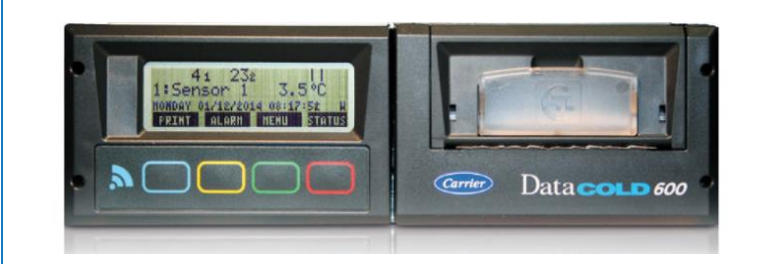

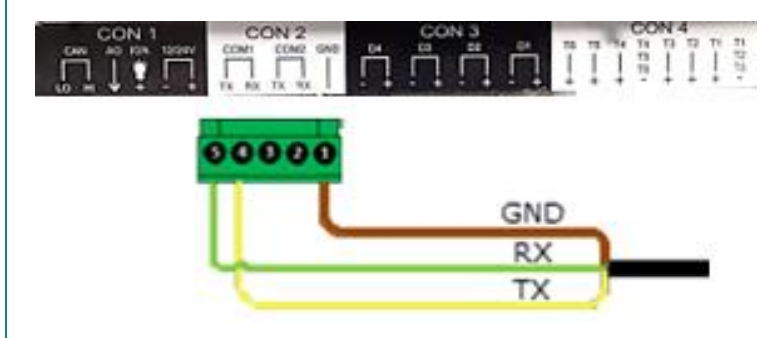

### Note

In case COM1 is already occupied, you need to connect to COM2.

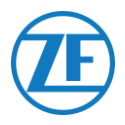

### Single Connection - Only Data Logger Connected to 554 090 0xx 0

CON 1 PIN No. Signal Reefer Cable 554 090 0xx 0 CON 2 +12V ▼ 1 Wire Color PIN Signal ₹2 GND PIN No. Signal V in / 1 White 1 GND 2 Green RX ~ 2 RX – COM2 3 V out Grey 3 TX – COM2 GND <sup>2</sup> 4 Brown 4 RX – COM1 5 Yellow ТΧ 5 TX – COM1 Pink INPUT 6 To Reefer ON/OFF

Connect the open-end wires from the REEFER cable (0942-0388-REEFER) to the data logger.

### Double Connection (as Secondary) - Data Logger and Reefer Connected to 554 090 0xx 0

Connect the open-end wires from the EXT2 cable (0942-0388-EXT2) to the data logger.

| EXT | 2 Cable 554 0 | 90 0xx 0 |   | CC                    | )N 2       |
|-----|---------------|----------|---|-----------------------|------------|
| PIN | Wire Color    | Signal   |   | PIN No.               | Signal     |
| 1   | Green         | RX       |   | ▶1                    | GND        |
| 2   | Brown         | GND -    |   | 2                     | RX - COM 2 |
| 3   | -             | -        |   | 3                     | TX - COM 2 |
| 4   | Yellow        | TX       |   | <b>→</b> 4            | RX - COM 1 |
| 5   | White         | _*       | - | <b>A</b> <sub>5</sub> | TX - COM 1 |

\* Isolate unused wires

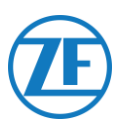

### Setting the Reefer Protocol

After connecting the hardware, the recorder protocol must be set to Partner protocol.

### Procedure

- Hold the green button for 3 seconds. The recorder will ask to Enter PIN code (Default PIN code: 1111).
- 2. Next, press the blue button <u>4 times</u> to open Menu 5. Temperature entry settings.
- 3. Press the blue button once to open Menu 11. Communication settings.
- 4. Press the green button <u>once</u> to select EDIT. The Menu 11.1. COM1 port settings will be displayed.
- 5. Press the green button <u>once</u> to EDIT.
- 6. Press the yellow button until **Partner protocol** is displayed.
- 7. Press the green button <u>once</u> to confirm your changes.
- 8. Press the red button twice to return to the main menu.

After connecting all hardware to the Unit, you can check the installation using TX-CONFIG (cf. "<u>Checking the Installation with TX-CONFIG</u>" p. <u>117</u>).

# **Carrier Direct**

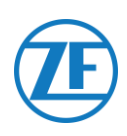

### Important Requirements

- On light Carrier models for vans (Xarios, Pulsor, Neos ...), Carrier Direct 2-way communication is NOT possible.
- Carrier Direct 2-way communication requires an update of the reefer software with a DataTrak license.
- This license can only be ordered at Carrier:
- Vector HE 19 models require "Datatrak USB" P/N 12-00814-22 (for 10 reefers)".
- Other Vector models require "Datatrak USB" P/N 12-00813-22 (for 10 reefers) + "PCMCIA / USB adapter P/N 76-50214-01".
- For Supra and Maxima models, a chip needs to be switched on the reefer controller board. This chip can only be ordered at Carrier. Once the chip or license is loaded, one- and two-way communication is enabled on the reefer unit.
- Other Carrier models must be checked / tested.
- ALWAYS contact your local Carrier dealer to activate 2-way communication.

# Supra chip

## Hardware Connection

Carrier Direct MUST be connected to the SATCOM port of the reefer via the SATCOM connector (P/N 22-50078-08SK). This part can only be ordered at Carrier.

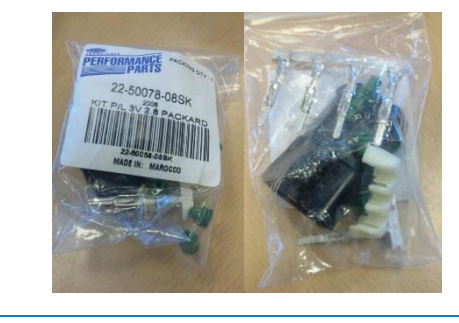

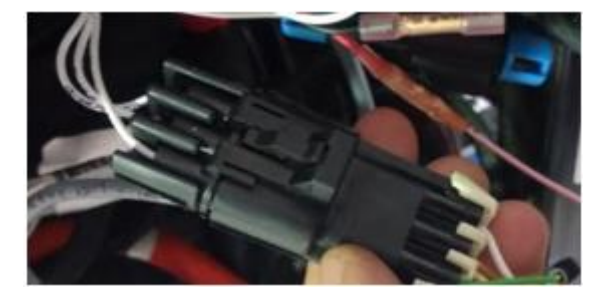

SATCOM connector

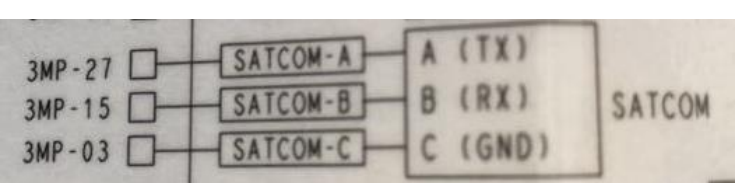

**Connection scheme** 

However, Carrier does not allow removing the SATCOM connector. Always order the specific connector (for serial connections) to plug in to this SATCOM connector.

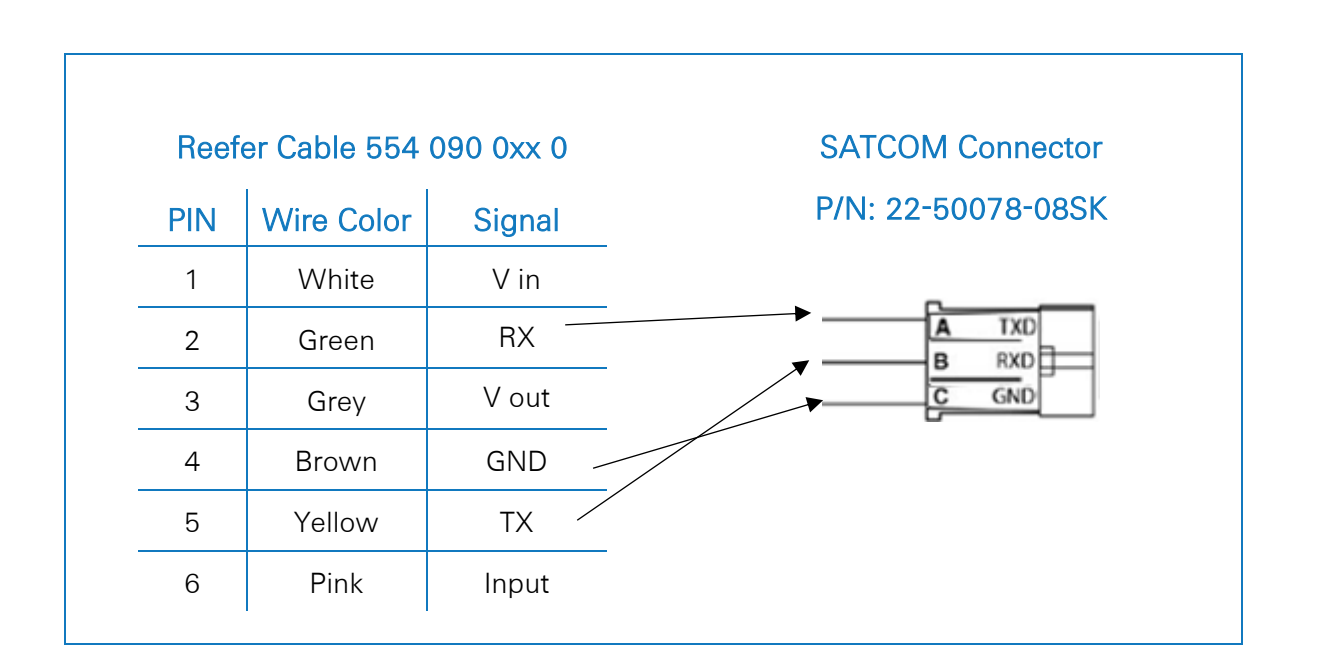

### **Power Connection**

Power can be taken from the spare wires that come out of the main power box.

Three pairs of spare wires can be found (cf. image).

Also make sure that an adequate fuse is added to the printboard in the main power distribution box, as shown on the picture on the right.

Wire numbers: BGC1-3/OP1.

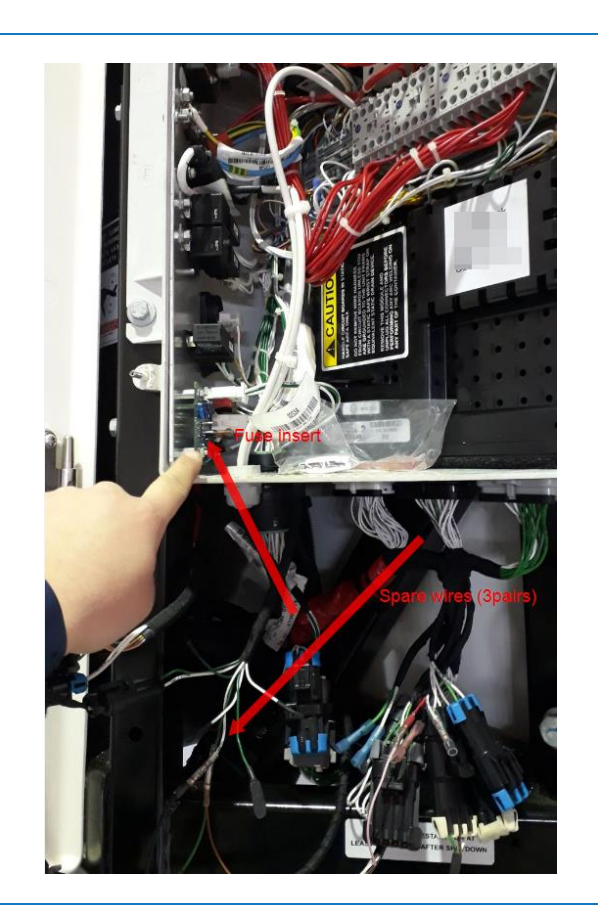

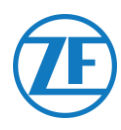

# TRS

### Νοτε

To have all correct data from the reefer, the following requirements must be met:

- RS232 must be activated on the TRS unit by opening:
   Settings > USB / RS / CAN > COM USB > set to RS232.
- TRS is supported as from application version 2.19.
- Open the temperature recorder to access the connector blocks.
- 2. Connect the wires of the open-end reefer cable to the correct pins at the back of the temperature recorder.

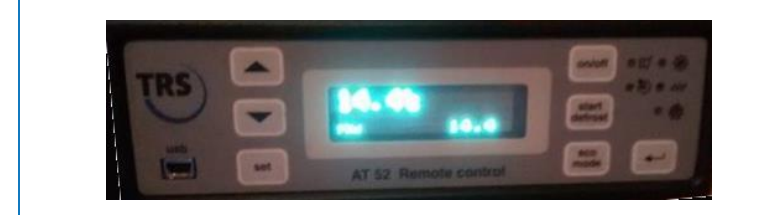

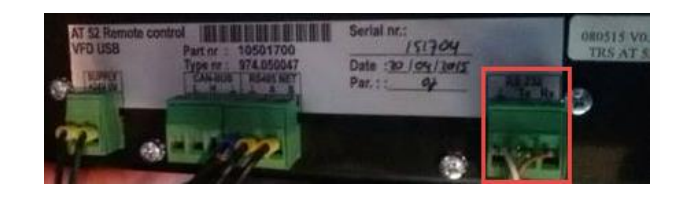

| Reef | er Cable 554 | 090 0xx 0 | CON     | N 1    |                 |
|------|--------------|-----------|---------|--------|-----------------|
| PIN  | Wire Color   | Signal    | PIN No. | Signal | RS232 Connector |
| 1    | White        | V in      | →2      | +12V   | Signal          |
| 2    | Green        | RX —      |         |        | ► GND           |
| 3    | Grey         | V out     |         |        |                 |
| 4    | Brown        | GND       |         |        |                 |
| 5    | Yellow       | TX        |         |        |                 |
| 6    | Pink         | INPUT     |         |        |                 |

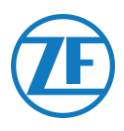

# **Connecting the LIN Sensors**

The Unit can also be connected to external LIN sensors: temperature sensor and door sensor. Multiple sensors can be connected in series (max. 10 sensors).

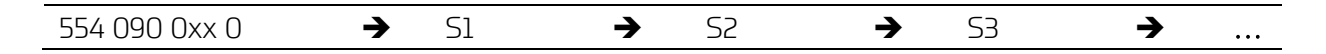

# **HACCP** Certification

554 090 0xx 0 meets the requirements of the DIN EN12830:1999-10 standard.

| Device                    | 554 090 0xx 0 |
|---------------------------|---------------|
| Accuracy Class 1 in °C    | -30 to 85     |
| Climatic Environment Type | В             |

| TYPE                                                      | CABLE ARTICLE CODE                                                                            |  |  |
|-----------------------------------------------------------|-----------------------------------------------------------------------------------------------|--|--|
| 554 090 0xx 0 Connection Cable (25m)<br>(Outside Trailer) | 0942-0388-SENSOR                                                                              |  |  |
|                                                           | Trailer wall<br>hole seal<br>elements                                                         |  |  |
| <b>2</b> // 0942-0388                                     | Closure cap to make the last sensor connector watertight                                      |  |  |
|                                                           | Cable joiner in case the<br>sensor cable needs to be<br>extended to reach the first<br>sensor |  |  |
| Temperature Sensor (Inside Trailer)                       | 0942-0388-SEN-TEMP                                                                            |  |  |
| Specifications Temperature Sensor                         |                                                                                               |  |  |
| Temperature measurement range                             | 30°C - +85°C                                                                                  |  |  |
| Measurement accuracy                                      | +/- 1°C                                                                                       |  |  |
| Operating temperature                                     | -30°C - +85°C                                                                                 |  |  |
| IP rating                                                 | IPx6K and IPx9k                                                                               |  |  |

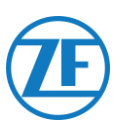

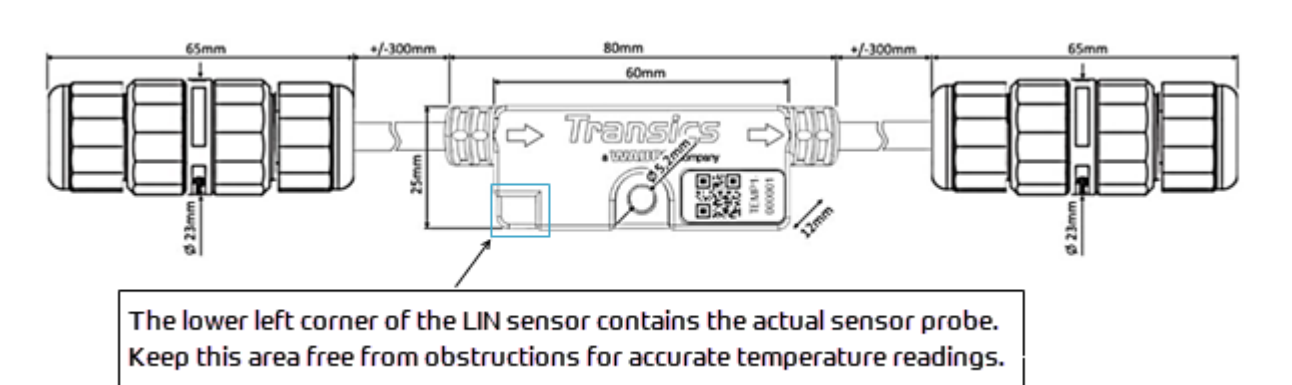

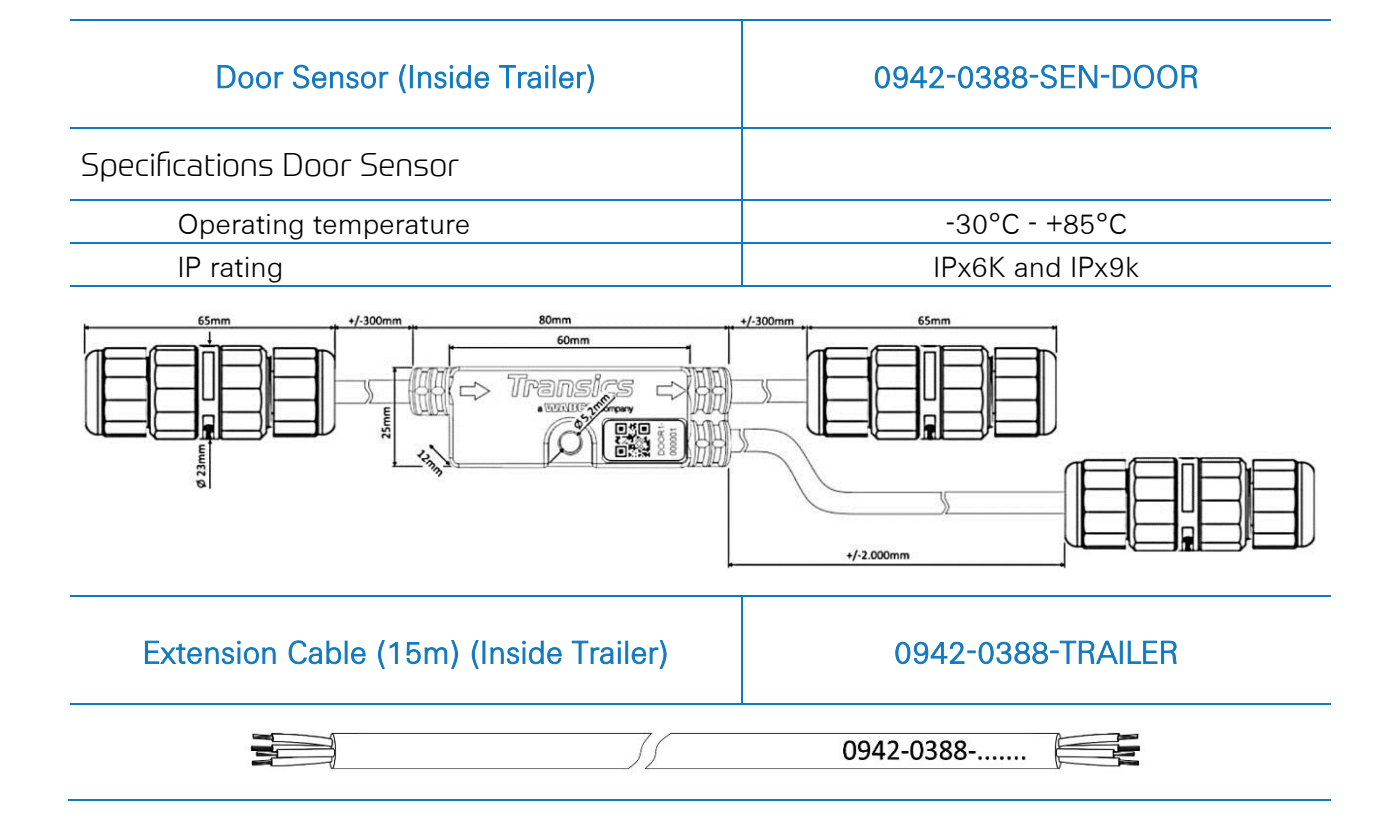

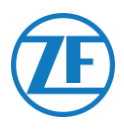

# Connecting 554 090 0xx 0 to External Sensors

The 554 090 0xx 0 integration with an external door / temperature sensor requires a specific sensor connection cable. The sensor connection cable is connected to a temperature / door sensor. Multiple sensors can be connected in series. The wires of the open-end cable must be connected to the correct pins on the temperature / door sensors.

### Required Cable – SENSOR Cable

| Cable Article Code           | 0942-0388-SENSOR         |
|------------------------------|--------------------------|
| Length                       | 25m                      |
| -<br>€                       |                          |
| Seal elements for connectior | ns through trailer walls |

The sensor cable is connected to the sensor port on the Unit (cf. "Connections to the Unit" p.14).

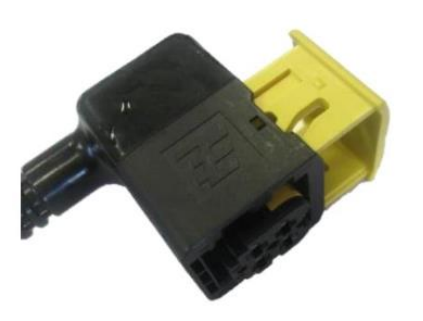

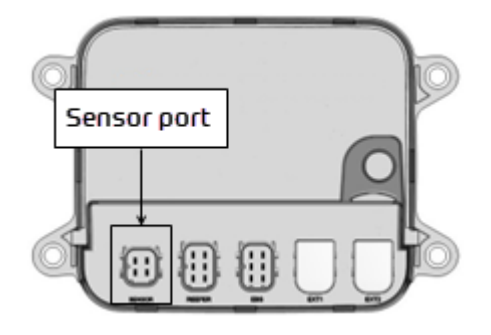

### Sensor Cable through Outside Trailer Wall

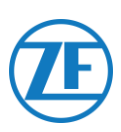

- 1. Drill a 16mm-diameter hole in the front of the trailer through the outside wall, the insulation and the inside wall. Try not to drill through the holding frame of the refrigeration system.
- 2. Click the cable gland in the hole as shown in the picture.
- 3. Fasten the gland by rotating the pressure nut counterclockwise.

#### NOTE

The cable glands should be tightened with a maximum of 2.5 Nm. If no (open-end) torque wrench is available, the glands should be fastened hand tight.

4. Now, push the cables through the cable glands.

#### Τιρ

Tape the wires together to insert the cables more easily.

5. After inserting the cables, tighten the cap nut by rotating it clockwise.

### Note

The cable glands should be tightened with a maximum of 2.5 Nm. If no (open-end) torque wrench is available, the glands should be fastened hand tight.

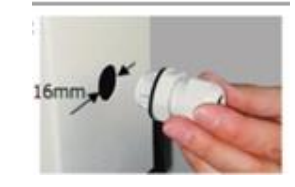

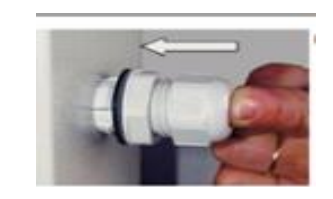

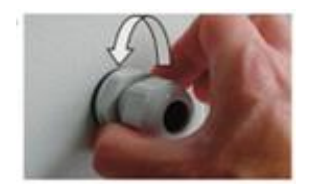

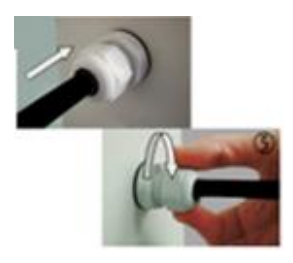

### Inside the Trailer

- Make a small hole in the center of the grommet (delivered with the temperature package).
- 2. Slide the grommet over the cable and carefully insert the grommet into the hole on the inside of the trailer wall.

### PLEASE NOTE

The cable must be protected by a flexible cable sheath. Make sure that neither the elements installed, nor the cables can hamper the normal functioning of the trailer.

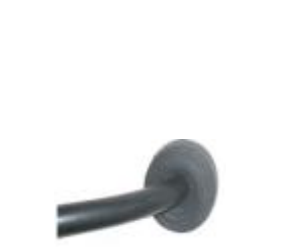

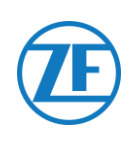

# Connecting the First Lin Sensor

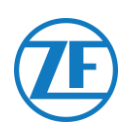

### **IMPORTANT**

The sensors need to be installed in a specific direction. The direction of the sensor is indicated by the arrows on the sensor housing.

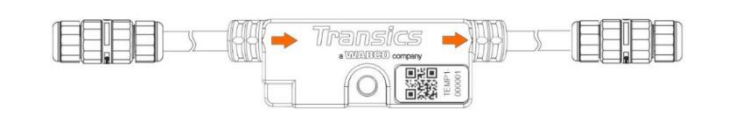

- Cut the 0942-0388-SENSOR cable to the correct length and connect the open end to the first sensor.
- Remove the cable gland from the LIN sensor and slide it over the 0942-0388-SENSOR cable.
- Connect the 4 wires and screw the cable gland back on the sensor connector.

### NOTE

The cable glands should be tightened with a maximum of 2.5 Nm. If no (open-end) torque wrench is available, the glands should be fastened hand tight.

### Note

- WHEN REPLACING SENSORS ZF Transics recommends using the cable glands from the new sensors.
- Cable glands of old / replaced sensors are <u>not</u> recommended for reuse.
- It is also recommended to shorten and strip connection wires again if they have already been connected.

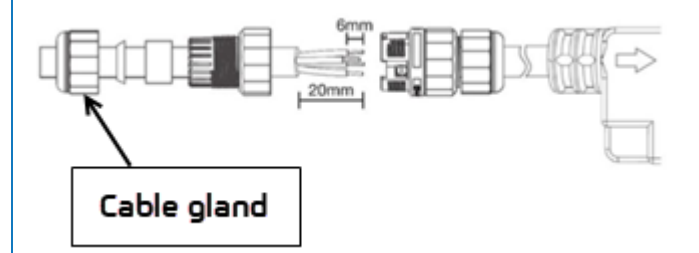

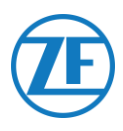

# **Connecting Sensor to Sensor**

1. Use the 0942-0388-TRAILER extension cable to interconnect the different sensors. Cut off the necessary lengths of the cable to connect the sensors.

0942-0388-.....

 Unscrew the cable glands from both sensors and connect all wires. Always connect the wires in the same way:

| Wire color | Pin no. | Signal |  |
|------------|---------|--------|--|
| White      | 1       | LIN    |  |
| Yellow     | 2       | VILS   |  |
| Green      | 3       | VIHS   |  |
| Brown      | 4       | GND    |  |

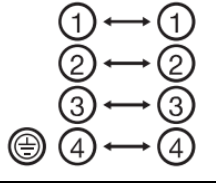

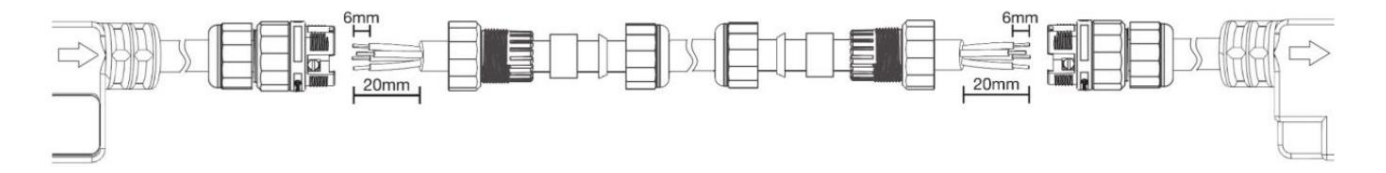

Screw the cable glands back onto the sensor connector.

### Note

The cable glands should be tightened with a maximum of 2.5 Nm. If no (open-end) torque wrench is available, the glands should be fastened hand tight.

Repeat the process until all sensors have been connected. Up to 10 sensors can be connected.

#### **IMPORTANT**

The sensors need to be installed in a specific direction. The direction of the sensor is indicated by the arrows on the sensor housing.

554 090 0xx 0  $\rightarrow$  S1  $\rightarrow$  S2  $\rightarrow$  S3  $\rightarrow$  ..

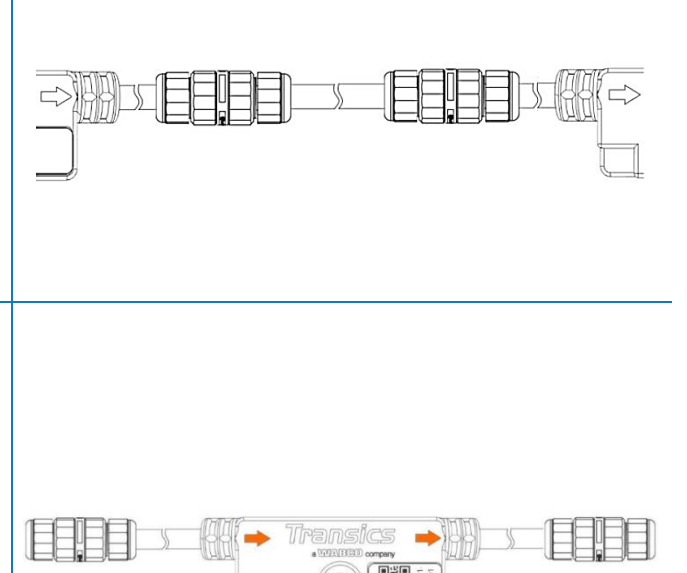

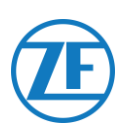

Use the closure cap (delivered with the 0942-0388-SENSOR cable) to make sure that the last sensor connector in row is watertight.

### Note

The closer cap should be tightened with a maximum of 2.5 Nm. If no (open-end) torque wrench is available, the glands should be fastened hand tight.

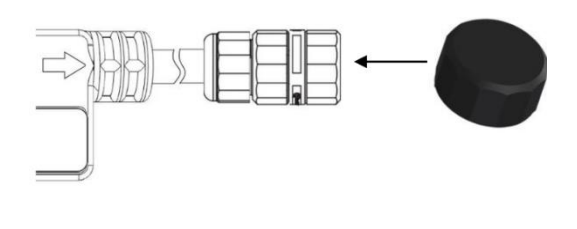

### Door Sensor

The Unit also allows the connection of a LIN door sensor (0942-0388-SEN-DOOR). The 0942-0388-SEN-DOOR sensor is connected to a magnetic door contact (0942-0385-TRDC-03) which detects the door status (open / closed):

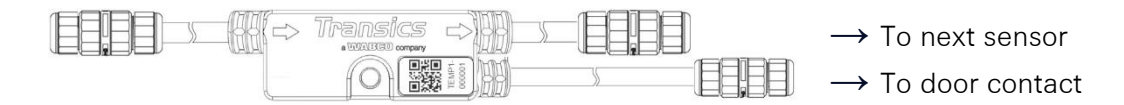

### Article code: 0942-0388-SEN-DOOR

The door contact itself consists of:

- A switch with a 60 cm steel armored cable
- A magnet module mounted on the trailer door
- 4 screws and 2 plugs
- Straighten and stretch the armored part of the switch cable and cut the inner cable to a length of 30 mm measured from the outer cable armor.
- Next, strip the inner cable 20 mm.
- Only the GREEN and WHITE wires need to be connected. Cut off the other wires (red, brown and black). Make sure that you cut them to different lengths and/or isolate them to avoid short-circuiting.
- Finally, strip the GREEN and WHITE wire 6 mm.

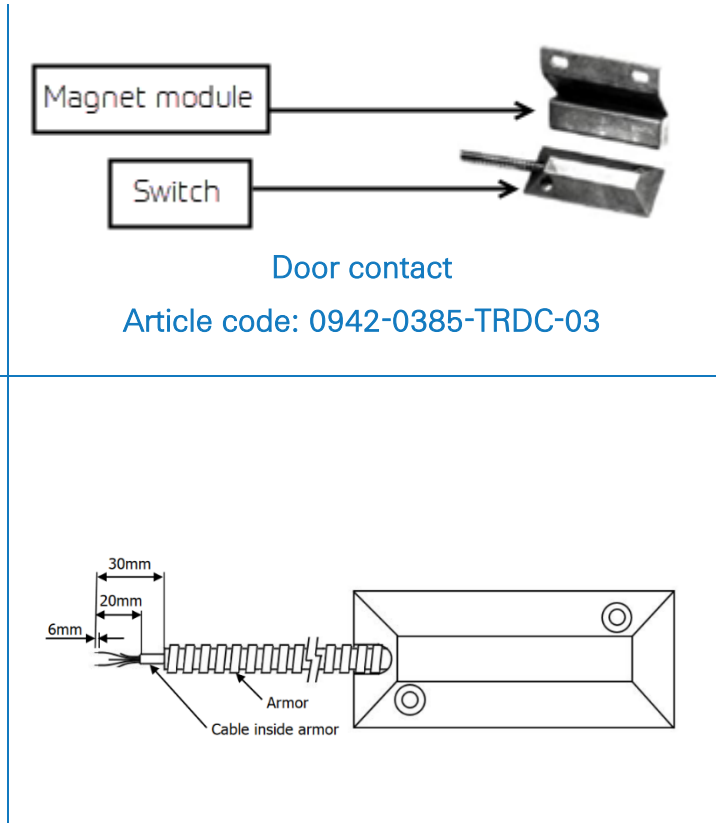

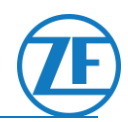

- Remove the cable gland from the LIN door sensor.
- Slide the cable gland over the <u>INNER</u> switch cable (NOT over the cable armor) and connect all wires of the door sensor. Always connect the wires in the same way:

| Wire Color | PIN No. | Signal       |
|------------|---------|--------------|
| Green      | 2       | Door contact |
| White      | 3       | Door contact |

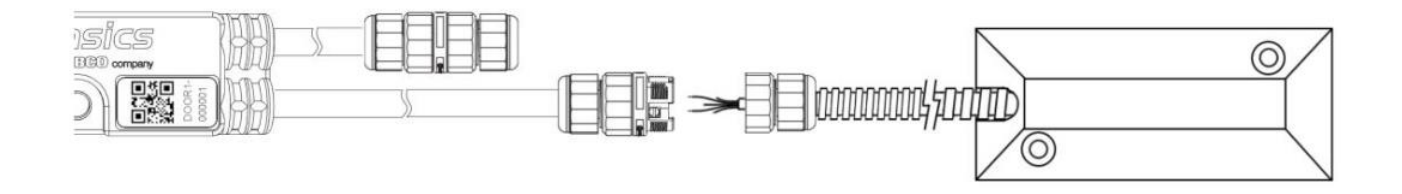

### **IMPORTANT**

- Make sure that the cable gland is only placed over the INNER switch cable, NOT over the armor itself.
- <u>Do NOT mix the different cable glands</u> from the LIN door sensor. The cable gland to connect the next sensor (cf. no. 1 below) has a larger diameter than the cable gland to connect the door sensor (cf. no. 2 below).

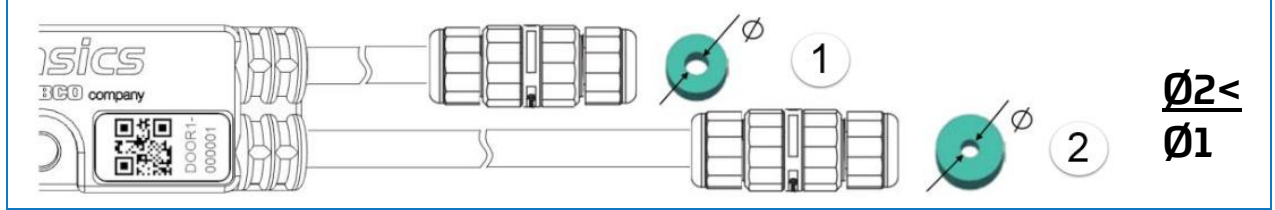

Screw the cable gland back onto the sensor connector.

#### Note

The cable glands should be tightened with a maximum of 2.5 Nm. If no (openend) torque wrench is available, the glands should be fastened hand tight.

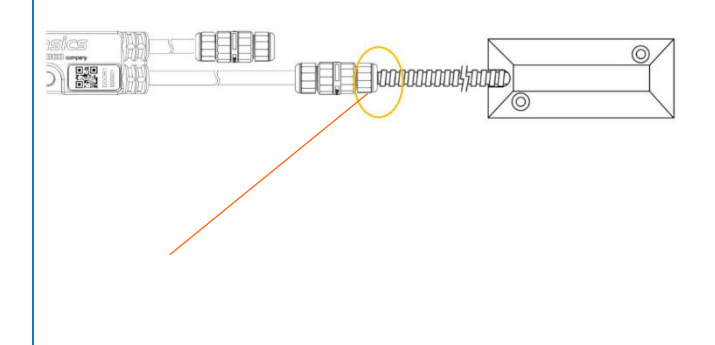

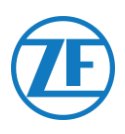

### **IMPORTANT**

If all above steps have been followed correctly, the inner cable sleeve should no longer be visible after connecting the sensor. The cable armor should come against the LIN sensor connector.

Door sensors can be connected at any location within the sensor series.

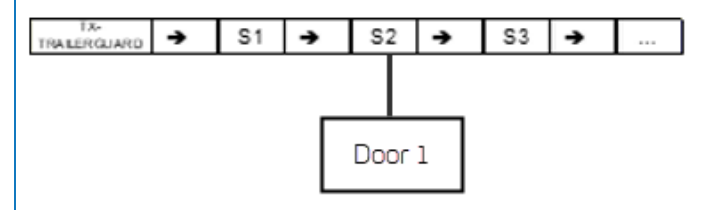

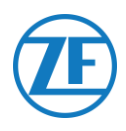

# Fixing the LIN Sensors

The sensors and connectors must also be connected at the points indicated below (cf. 2-7 in the picture below) within the indicated distance. The cable may not be bent within these indicated distances.

### • Temperature sensor

Fix the sensors using an M5 bolt / screw in the sensor's central attachment point (cf. 1 in the picture below).

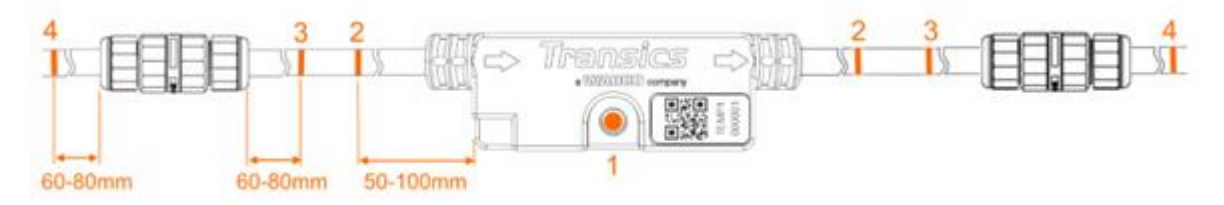

### Door sensor

Fix the sensors using an M5 bolt / screw in the sensor's central attachment point (cf. 1 in the picture below).

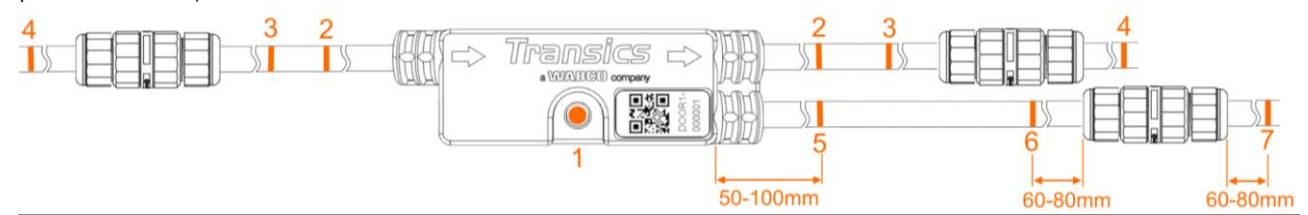

# Mounting the Door Contact

### Switch

Mount the switch (cf. no. 1 in the picture) on the load bed / trailer ceiling and connect the GREEN and WHITE wires to the sensor connection cable using the armored cable.

### Door Magnet

The door magnet (cf. no. 2 in the picture) is mounted on the trailer door using the supplied fastening material.

Place the door magnet <u>as close as possible to the switch</u> (in case of a closed door). The door contacts are able to bridge a maximum gap of 6.3 cm.

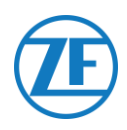

### Floor Mounting

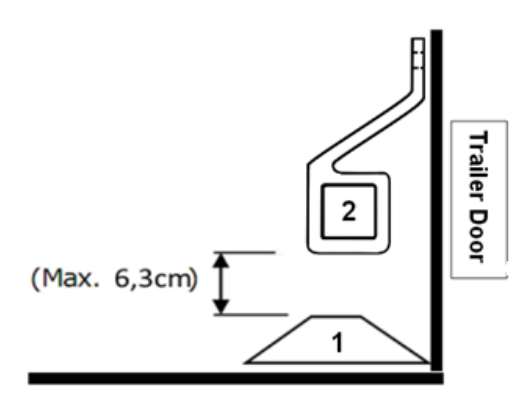

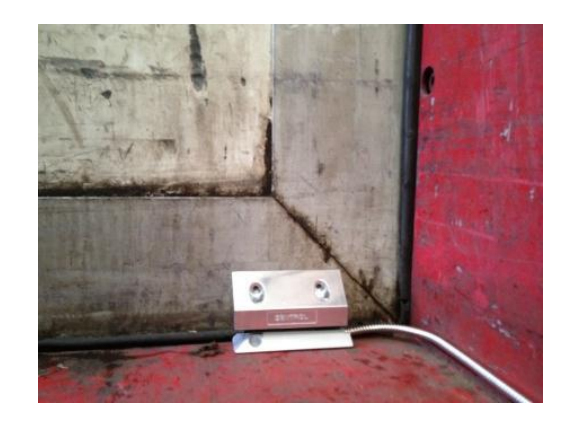

### Ceiling Mounting

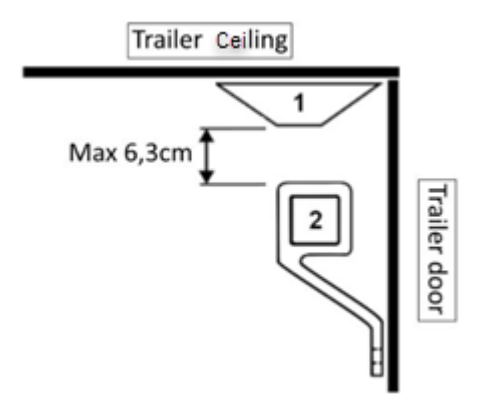

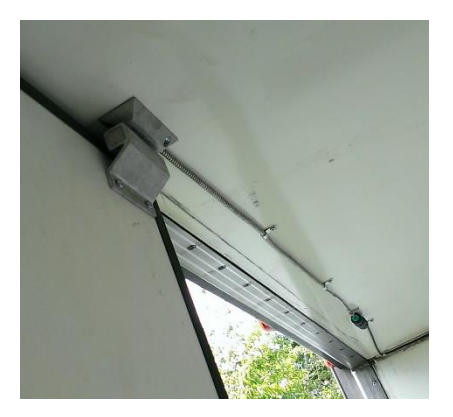

# **Recommended Installation Temperature Sensors**

Please ensure that you only use cables supplied by ZF Transics.

The temperature sensor is usually positioned parallel to the refrigeration unit control sensor in the return air flow (cf. no. **5** below).

Sensors can be fastened using M5 bolts / screws.

### Example of a Two Temperature Installation with Door Contact

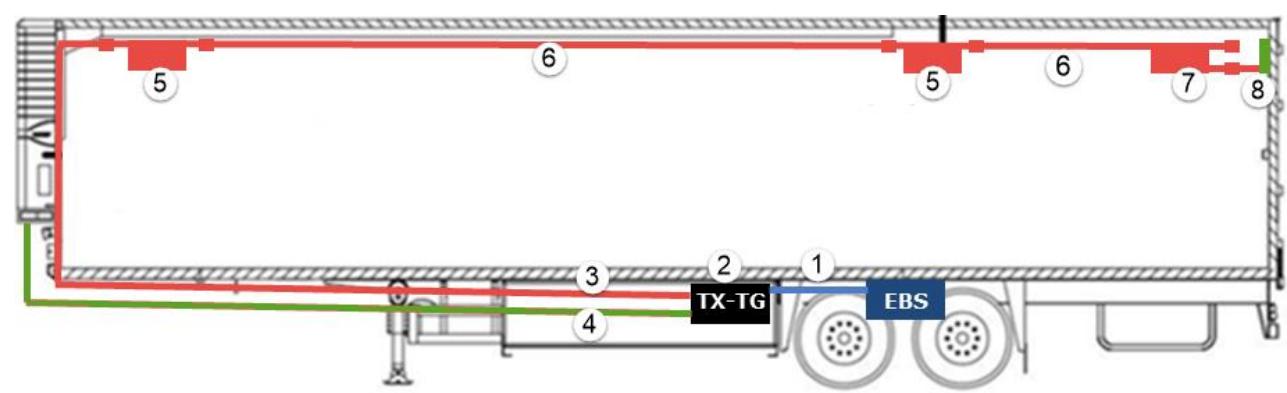

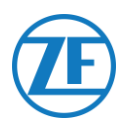

| Label<br>Number | Explanation                                                                                                    |  |  |  |
|-----------------|----------------------------------------------------------------------------------------------------|--|--|--|
| 1               | EBS cable from 554 090 0xx 0 to TEBS unit: article code: 0942-0388-<br>EBS (depending on TEBS type)                                                                                                    |  |  |  |
| 2               | Unit: article code: 554 090 0xx 0                                                                                                    |  |  |  |
| 3               | Connection cable (25 m) from 554 090 0xx 0 to temperature sensor:<br>article code: 0942-0388-SENSOR                                                                                                    |  |  |  |
| 4               | Reefer Cable (25 m) from 554 090 0xx 0 to temperature recorder: article code: 0942-0388-REEFER                                                                                                    |  |  |  |
| 5               | <ul> <li>2 x LIN temperature sensors: article code: 0942-0388-SEN-TEMP</li> <li>Sensor 1<br/>Parallel to the refrigeration unit control sensor in the return<br/>air flow</li> <li>Sensor 2<br/>Approximately 10 m inside the trailer or at 2/3 of the<br/>compartment</li> </ul> |  |  |  |
| 6               | Extension cable (15 m) between sensors: article code:<br>0942-0388-TRAILER                                                                                                    |  |  |  |
| 7               | LIN door sensor: article code: 0942-0388-SEN-DOOR                                                                                                    |  |  |  |
| 8               | Door contact (mounted on trailer ceiling): article code:<br>0942-0385-TRDC-03                                                                                                    |  |  |  |

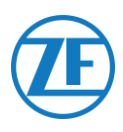

# Connecting the OptiLock Door Lock System

# Connection via EXT2 Port (RS232) - Default

The Unit can also be connected to a door lock system.

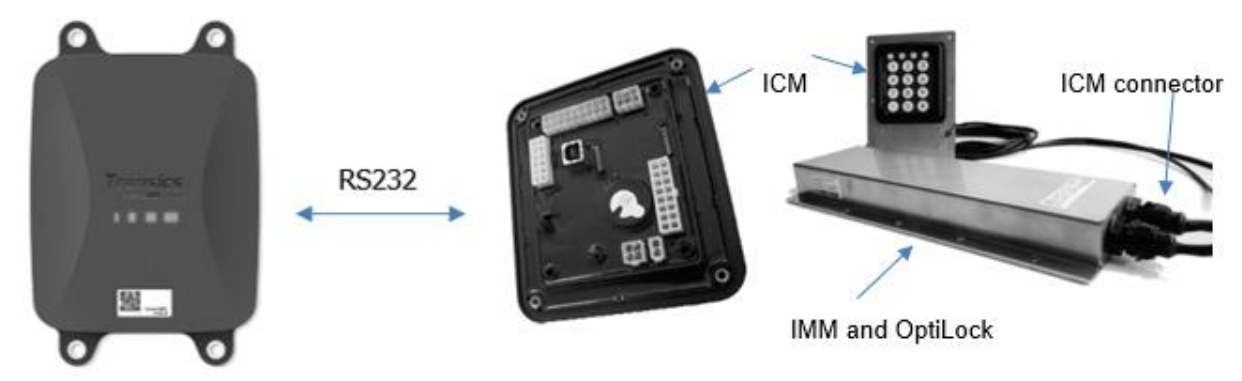

# **Required Cables**

| Туре                                             | Cable Article Code | Length |    |           |  |
|--------------------------------------------------|--------------------|--------|----|-----------|--|
| 554 090 0xx 0<br>open-end<br>connection<br>cable | 0942-0388-EXT2     | 25m    | Jf | 0942-0388 |  |

# Connection to 554 090 0xx 0

The connector on the open-end connection cable is connected to the EXT2 port of the Unit (cf. "<u>Connections to the Unit</u>" p.<u>14</u>).

Always make sure that all connectors are correctly plugged in to ensure a waterproof connection.

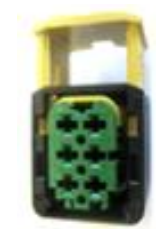

The connection cable uses a 6-pin connector.

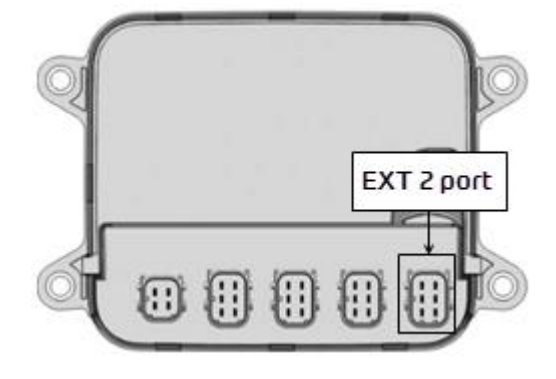

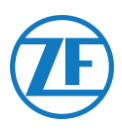

# Connection to Door Lock System

The integration of 554 090 0xx 0 with the door lock system requires a specific open-end connection cable.

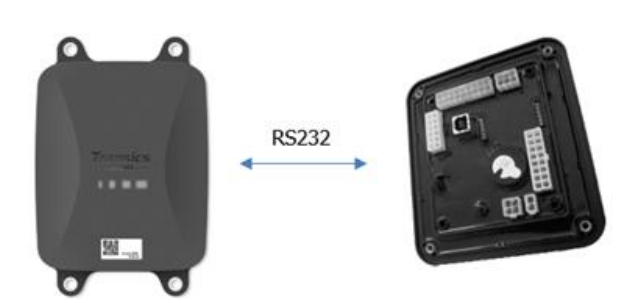

### Required Cables

| Туре                                             | Cable Article Code | Length |  |
|--------------------------------------------------|--------------------|--------|--|
| 554 090 0xx 0<br>open-end<br>connection<br>cable | 0942-0388-EXT2     | 25m    |  |

### Hardware Connection

The wires of the open-end cable must be connected to the correct pins on the ICM X7 connector.

#### NOTE

The X7 connector is delivered with the ICM / OptiLock system. In case the connector is not available on the OptiLock ICM, contact your trailer builder as it was delivered with the ICM. The X7 connector can also be obtained via WABCO by ordering a Repair kit control unit (ICM) (order number = 183 530 000 2).

See: https://www.wabco-customercentre.com/catalog/en/1835300002?cclcl=en.

| EXT2 | Cable 554 09 | 0 0xx 0 |   |        | IC  | M X7 Connector |
|------|--------------|---------|---|--------|-----|----------------|
| PIN  | Wire Color   | Signal  |   | Signal | PIN |                |
| 1    | Green        | RX      | > | To TX  | 4   | X7 6 X7 4      |
| 2    | Brown        | GND     | > | To GND | 6   |                |
| 3    | -            | -       |   |        |     |                |
| 4    | Yellow       | ΤX      | > | To RX  | 5   |                |
| 5    | White        | - *     |   |        |     |                |
| 6    | -            | -       |   |        |     |                |

\* Isolate unused wires

### Installation of Door Lock System

For the installation and connection of the OptiLock and the ICM control unit, we refer to the "OptiLock installation instructions".

#### Parameter Adaptation

After connecting the hardware, the communication to the door lock system must also be activated using the ICM control software.

In the "System options" of the ICM control software, set the **GSM communication** option to "GSM module present without verification" and the **GSM hardware** option to "RS232" (cf. the image below).

| System options                          |   |                      |
|-----------------------------------------|---|----------------------|
| Backup battery disabled                 | ~ | Backup battery       |
| Gsm module present without verification | ~ | GSM communication    |
| RS232                                   | ~ | GSM hardware         |
| Auto locking enabled                    | ~ | Door locking setting |

| Write con | figuration |
|-----------|------------|
| THE COL   | Quidbon    |

Confirm the modification by pressing **Write configuration** Consult the "OptiLock installation instructions" for further information.

After connecting all hardware to the Unit, you can check the installation using TX-CONFIG (cf. "Checking the installation with TX-CONFIG" p. 117).
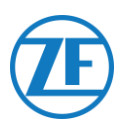

# Connection via EXT1 PORT (CAN)

For the connection via CAN, the ICM firmware must be at least version 21.133.513, which can be verified in the "Product information" tab of the OptiLock software.

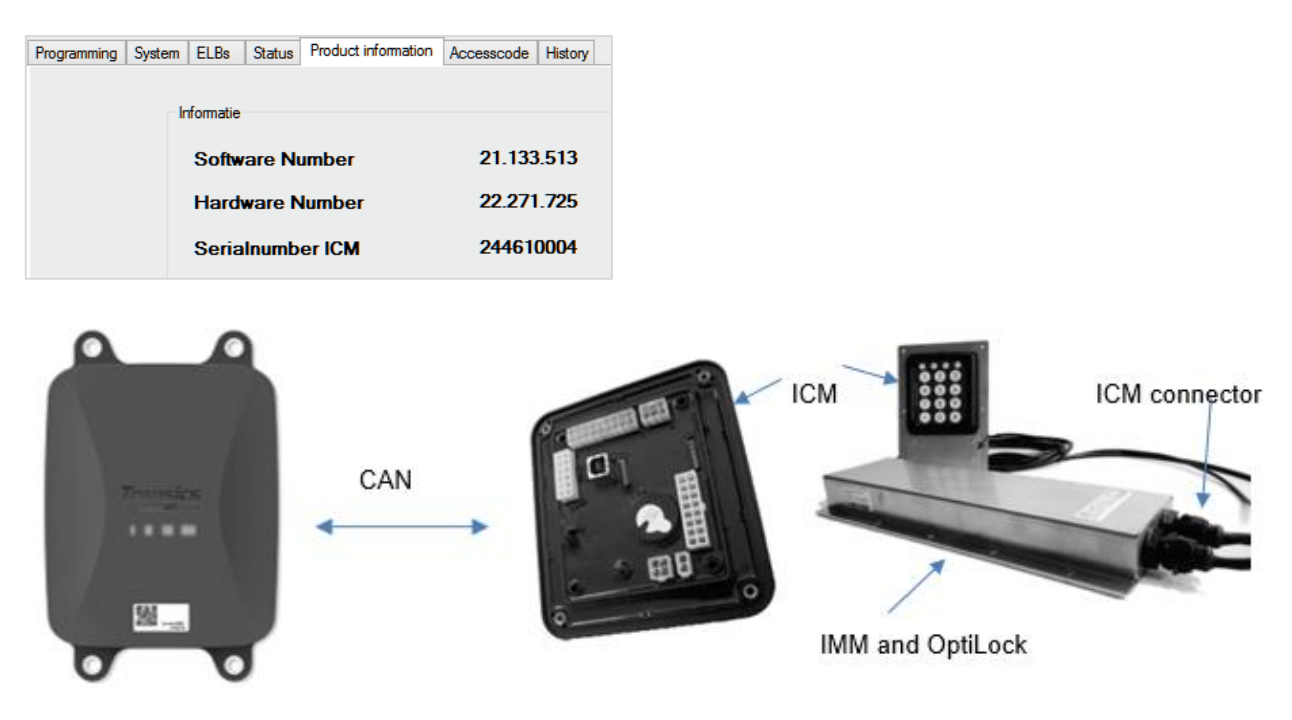

## **Required Cables**

| Туре                                             | Cable Article<br>Code | Length |             |    |           |  |
|--------------------------------------------------|-----------------------|--------|-------------|----|-----------|--|
| 554 090 0xx 0<br>open-end<br>connection<br>cable | 0942-0388-EXT1        | 25m    | <b>1</b> 23 | 15 | 0942-0388 |  |

# Connection to 554 090 0xx 0

The connector on the open-end connection cable is connected to the EXT1 port of the Unit (cf. <u>"Connections to the Unit"</u> p.<u>14</u>).

Always make sure that all connectors are correctly plugged in to ensure a waterproof connection.

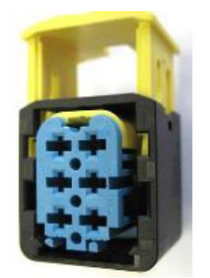

The connection cable uses a 6-pin connector.

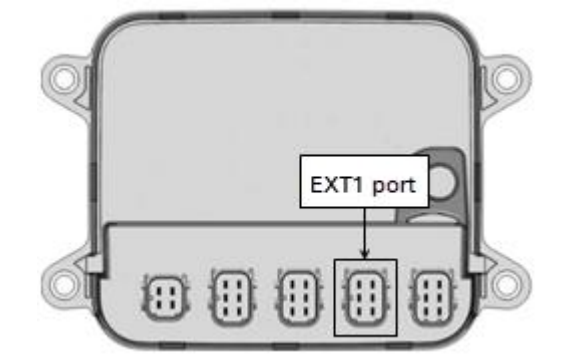

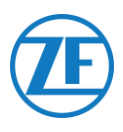

## Connection to Door Lock System

The integration of 554 090 0xx 0 with the door lock system requires a specific open-end cable.

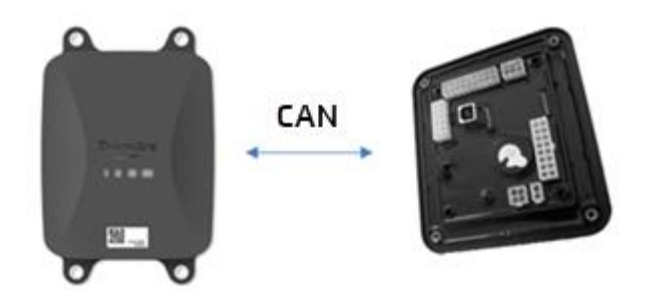

#### Required Cables

| Туре                                             | Cable Article<br>Code | Length |                  |
|--------------------------------------------------|-----------------------|--------|------------------|
| 554 090 0xx 0<br>open-end<br>connection<br>cable | 0942-0388-EXT1        | 25m    | 0942-0388 II ( ) |

#### Hardware Connection

The wires of the open-end cable must be connected to the correct pins on the ICM X7 connector.

#### NOTE

The X7 connector is delivered with the ICM / OptiLock system. In case the connector is not available on the OptiLock ICM, contact your trailer builder as it was delivered with the ICM. The X7 connector can also be obtained via WABCO by ordering a Repair kit control unit (ICM) (order number = 183 530 000 2).

See: https://www.wabco-customercentre.com/catalog/en/1835300002?cclcl=en

| EXT1 | Cable 554 09 | 0 0xx 0 |   |          | ICM | X7 Connector |
|------|--------------|---------|---|----------|-----|--------------|
| PIN  | Wire Color   | Signal  |   | Signal   | PIN |              |
| 1    | Green        | CAN-H   | > | To CAN-H | 1   | X7 6 X7 4    |
| 2    | Brown        | GND     | > | To GND   | 3   |              |
| 3    | -            | -       |   |          |     |              |
| 4    | Yellow       | CAN-L   | > | To CAN-L | 2   |              |
| 5    | White        | Output* |   |          |     |              |
| 6    | -            | -       |   |          |     |              |

## Installation of Door Lock System

For the installation and connection of the OptiLock and the ICM control unit, we refer to the "OptiLock Installation Instructions".

#### Parameter Adaptation

After connecting the hardware, the communication to the door lock system must also be activated using the ICM control software.

In the "System options" of the ICM control software, set the GSM communication option to "GSM module present without verification" and the GSM hardware option to "CAN" (cf. the image below).

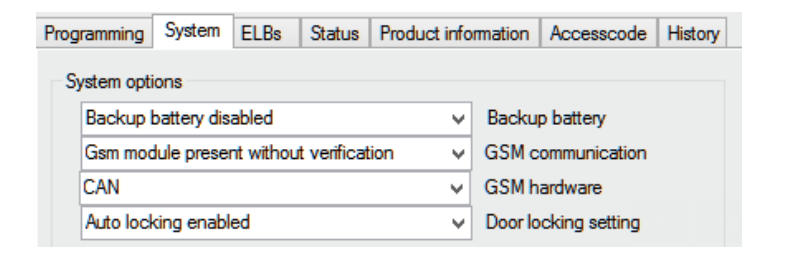

Confirm the modification by pressing Write configuration:

| Write con | figuration |
|-----------|------------|
|-----------|------------|

Consult the "OptiLock Installation Instructions" for further information.

After connecting all hardware to the Unit, you can check the installation using TX-CONFIG (cf. "<u>Checking the installation with TX-CONFIG</u>" p. <u>117</u>).

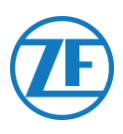

# Step 3 – Checking the Installation

# LED Indicators

Via various blinking combinations of the LEDs at the front of the unit, 554 090 0xx 0 will indicate its current status:

- LED 1 Active / not active
- LED 2 Power: external / battery
- LED 3 Communication / GPS
- LED 4 EBS / reefer

| LED   | Function        | Color | Blinking<br>Frequency        | Description                                                |
|-------|-----------------|-------|------------------------------|------------------------------------------------------------|
| LED 1 | Active mode     | GREEN | Continuously                 | / lit until external power is removed                      |
|       | Not active mode | RED   | Continuously<br>battery mode | / lit until device goes into low power<br>e                |
| LED 2 | External power  | RED   | 1x                           | Battery                                                    |
|       |                 |       | 2x                           | External power via TEBS connector present                  |
|       |                 |       | Зx                           | External power via reefer connector present                |
|       |                 |       | 4x                           | External power via TEBS and reefer connector present       |
|       | Battery state   | GREEN | 1x                           | Battery defect                                             |
|       |                 |       | 2x                           | Low battery level                                          |
|       |                 |       | Зx                           | Medium battery level                                       |
|       |                 |       | 4x                           | High battery level                                         |
| LED 3 | Communication   | RED   | 1x                           | GPRS and server connection established                     |
|       |                 |       | 2x                           | GPRS connection established, but no connection with server |
|       |                 |       | Зx                           | GSM network connection established                         |
|       |                 |       | 4x                           | No GSM network available (that is, SIM not activated)      |

| LED         | Function          | Color  | Blinking<br>Frequency    | Description                                                                                                    |
|-------------|-------------------|--------|--------------------------|----------------------------------------------------------------------------------------------------|
|             |                   |        | 5x                       | No SIM card detected                                                                                                    |
|             | GPS               | GREEN  | 1x                       | Valid GPS signal received                                                                                                    |
|             |                   |        | 2x                       | Invalid GPS signal received                                                                                                    |
|             |                   |        | Зx                       | No GPS signal received                                                                                                    |
| LED 4       | EBS connection    | RED    | 1x                       | No TEBS configured                                                                                                    |
|             |                   |        | 2x                       | No TEBS detected                                                                                                    |
|             |                   |        | Зx                       | WABCO TEBS detected                                                                                                    |
|             |                   |        | 4x                       | Knorr or Haldex TEBS detected                                                                                                    |
|             | Reefer connection | GREEN  | 1x                       | No reefer configured                                                                                                    |
|             |                   |        | 2x                       | No reefer detected                                                                                                    |
|             |                   |        | Зx                       | TK iBox detected                                                                                                    |
|             |                   |        | 4x                       | Euroscan / Datacold TMS detected                                                                                                    |
|             |                   |        | 5x                       | Transcan TKDL detected                                                                                                    |
|             |                   |        | 6x                       | Touchprint detected                                                                                                    |
|             |                   |        | 7x                       | Datacold 600 detected                                                                                                    |
|             |                   |        | 8x                       | TRS detected                                                                                                    |
|             |                   |        | 9x                       | Apache detected                                                                                                    |
|             |                   |        | 10x                      | Hultsteins detected                                                                                                    |
| LED 2, 3 ar | nd 4              | ORANGE | Continuously<br>blinking | As from app version 2.26, LEDs 2, 3<br>and 4 will start blinking with an<br>ORANGE color in case the Unit is <u>not</u><br><u>connected to an external power source</u> .<br>To prevent draining the internal battery,<br>the Unit will not send data to the back<br>office, unless an external power source<br>is connected (from TEBS or reefer). |

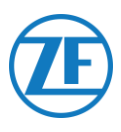

# Interpreting the LED Indications

The device will continuously repeat a specific LED sequence. The best way to interpret the LED indications is to look at each LED separately and count the series per LED.

### Example Installation

The Unit is connected to a Thermo King i-Box and powered by the reefer unit (Medium battery). LED sequence of the example installation:

| Transics       Transics       Transics <th< th=""></th<> |
|----------------------------------------------------------------------------------------------------|
| Restart sequence                                                                                                    |

### Interpreting the Example Sequence

#### LED 1 (Active / Not Active Mode)

| LED 1: continuously <b>GREEN</b><br>Active mode |  |
|-------------------------------------------------|--|
| LED 2 (Power)                                   |  |
| LED 2: blinks RED 3y                            |  |

| LED 2: blinks RED 3x<br>Externally powered via reefer<br>connector |          |          |
|--------------------------------------------------------------------|----------|----------|
| LED 2: blinks GREEN 3x<br>Medium battery level                     | Transics | Transics |

#### LED 3 (Communication / GPS)

Now, we look at the same sequence as above for a second time, only taking into account LED 3.

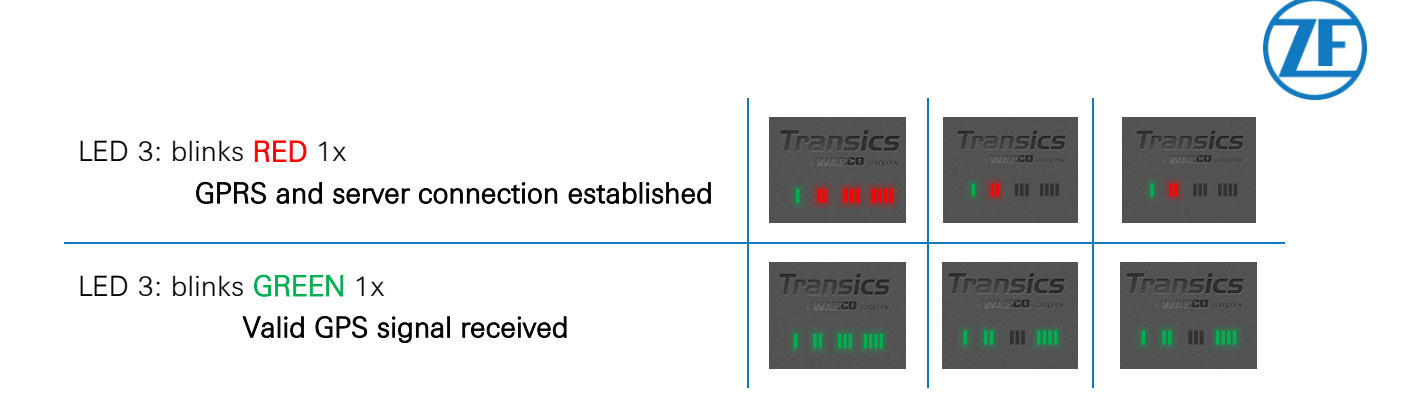

#### LED 4 (EBS / Reefer Connection)

Now, we look at the same sequence as above for a third time, only taking into account LED 4.

 LED 4: blinks RED 1x
 Transics

 No TEBS configured
 I II III III

 LED 4: blinks GREEN 3x
 Transics

 Connected to Thermo King i-Box
 I II III III

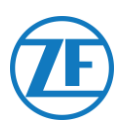

# Checking the Installation with TX-CONFIG

# Installing TX-CONFIG

The 554 090 0xx 0 installation can be registered and verified using a smartphone with the TX-CONFIG installation app.

Download TX-CONFIG: <u>https://www.tx-connect.com/sites/tx-config/</u>.

#### OR

Scan the following QR code with your smartphone (a <u>QR code Reader app</u> installed on your smartphone is required)

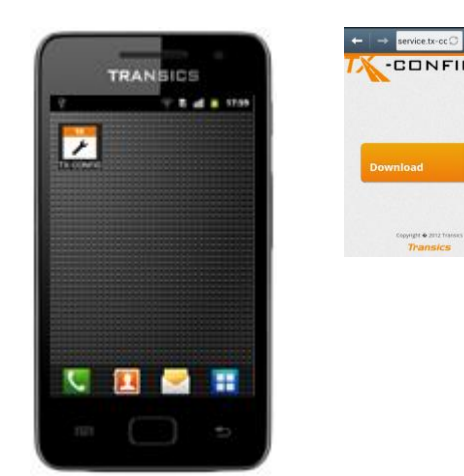

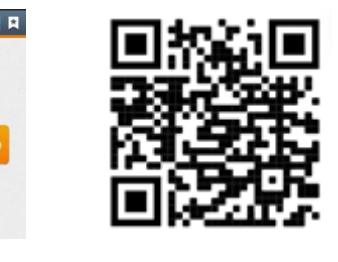

The download URL / QR code is only required once for installing the TX-CONFIG app. After the initial

installation, you can simply start up TX-CONFIG from your smartphone using the transfer icon.

Press **I** to view all installed apps on the smartphone (icon depends on the installed O.S.).

#### PLEASE NOTE

TX-CONFIG requires an active Internet connection and is supported on Android 2.3 and all later versions.

Contact the Transics Service Desk in case a problem occurs during the installation.

#### **IMPORTANT**

- Make sure that the device was activated correctly using the magnet activation.
- ZF Transics recommends you wait 15 minutes after the activation to allow the connection to be established before verifying the installation with TX-CONFIG.
- Also make sure that the Unit is connected to an external power source (EBS / reefer unit).

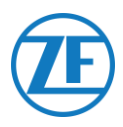

# Registering and Configuring 554 090 0xx 0

Before checking the data with WABCO Fleet Installer:

- Disconnect the diagnostics software from the ECU.
- Connect the trailer to a truck with the ISO cable.
- Turn ON the vehicle contact.

- 1. Launch TX\_CONFIG and log on using the supplied credentials.
- 2. Enter a valid email address and password and press SIGN IN.

#### NOTE

If you do not have a valid user account, contact the Transics Service Desk.

3. Press **INSTALL** to register the installed 554 090 0xx 0 device.

#### PLEASE NOTE

The **GENERATE CODE** button and **REPAIR** button are inactive as these options are not yet available.

| GENERATE CODE |  |
|---------------|--|
| INSTALL       |  |
| REPAIR        |  |
|               |  |
| SIGN OUT      |  |

Transics Welcome to TX-CONFIG

Email

Password

Y Remember me

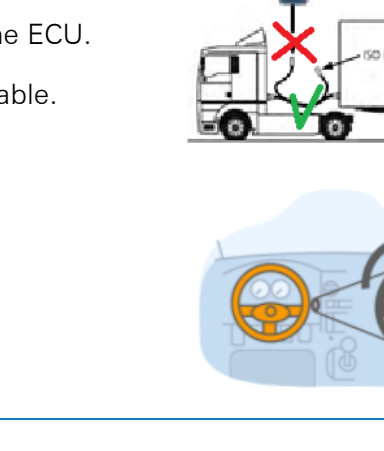

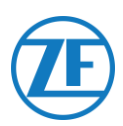

The smartphone's barcode scanner automatically launches.

 Scan the QR code from the label on the 554 090 0xx 0 on-board computer device (located on the front or the backside of the unit).

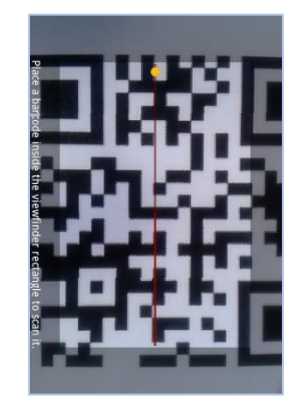

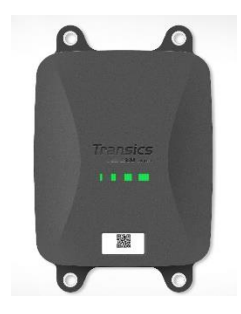

#### PLEASE NOTE

If supported by your smartphone, you can use the volume button on the smartphone to activate its flashlight to improve visibility while scanning.

Press "Volume up" to turn the flashlight ON and "Volume down" to turn the flashlight OFF.

The volume button can be normally found on the side of your smartphone (depending on device type).

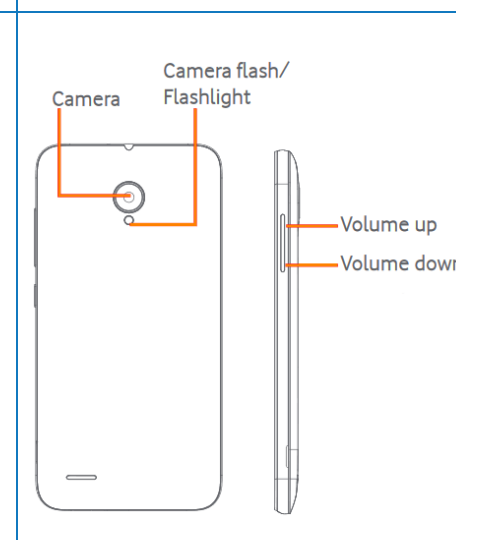

#### ALTERNATIVELY

If the QR code cannot be read by the scanner, press Back button (that is, **S** button on the smartphone).

Then press **ENTER SERIAL NUMBER** and manually enter the device's serial code.

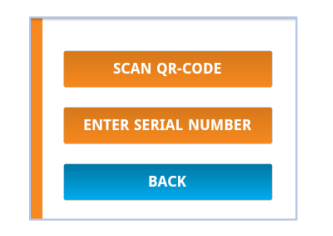

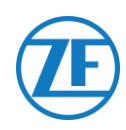

#### **IMPORTANT**

Make sure that the device was activated correctly using the magnet activation (cf. "<u>Hardware Description</u>" on p.<u>11</u>.).

ZF Transics recommends you wait 15 minutes after the activation to allow the connection to be established before verifying the installation with TX-CONFIG. Also make sure that the Unit is connected to an external power source (EBS / reefer unit).

| The application checks if the scanned / entered serial number is valid.                                        |                                                                                                    |
|----------------------------------------------------------------------------------------------------|----------------------------------------------------------------------------------------------------|
| If the serial number is valid <i>and</i> linked to a customer, the name of the customer appears at the bottom: | License plate:                                                                                                    |
| For Example:<br>Assigned to: Transics                                                                          | The device has not yet been<br>assigned to a vehicle. Please<br>enter the license plate or any<br>other vehicle identifier.                                    |
| 5. To link the serial number to the vehicle, enter the license plate of the vehicle.                           | Assigned to: Transics - Sky<br>NEXT                                                                                                    |
| 6. Press to continue.                                                                                          | ВАСК                                                                                                    |
| If the period number is clready linked to a vahiola in the back                                                |                                                                                                    |
| office, the license plate of the vehicle will be filled in already.<br>Modify it, if necessary.                | License plate:<br>ABC-123                                                                                                    |
| 7. Press to confirm.                                                                                           | The device has already been<br>assigned to a vehicle. Please<br>confirm or modify the vehicle<br>license plate.<br>Assigned to: Transics - Sky<br>NEXT<br>BACK |
|                                                                                                    |                                                                                                    |

#### PLEASE NOTE

When logging on to TX-CONNECT, the serial number will be visible in the OBC overview (Settings > Tools > OBC overview).

In this "OBC overview", the created vehicles can easily be assigned to the unassigned serial numbers from the list.

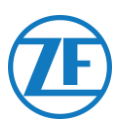

#### Enter the Vehicle Parameters

8. Press KM, SPEED & RPM

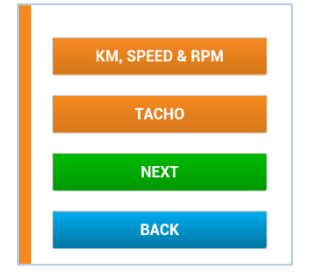

## Speed Source

9. Select the correct speed source from the list.This parameter defines the source that 554 090 0xx 0 uses for its speed (sent to the back office).

|                          | EBS        | 554 090 0xx 0 uses the<br>speed information<br>received from the TEBS<br>unit.          |
|--------------------------|------------|-----------------------------------------------------------------------------------------|
| EBS<br>GPS<br>Autodetect | GPS        | 554 090 0xx 0<br>calculates kilometers<br>based on the vehicle<br>position.             |
|                          | AutoDetect | 554 090 0xx 0<br>automatically chooses<br>its source based on the<br>available sources. |

| NEXT |  |
|------|--|
| BACK |  |

10. Press **NEXT** to continue.

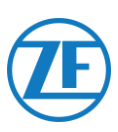

#### <u>Km Source</u>

11. Select the correct mileage source from the list.

This parameter defines the source that 554 090 0xx 0 uses for its mileage (sent to the back office).

|                                                                                                    | EBS                                         | 554 090 0xx 0 use the<br>mileage information<br>received from the<br>TEBS unit.         |     | Km source:<br>Vehicle                                     |
|----------------------------------------------------------------------------------------------------|---------------------------------------------|-----------------------------------------------------------------------------------------|-----|-----------------------------------------------------------|
| EBS<br>GPS<br>Autodetect                                                                                            | GPS                                         | 554 090 0xx 0<br>calculates kilometers<br>based on the vehicle<br>position.             | _   | BACK                                                      |
|                                                                                                    | AutoDetect                                  | 554 090 0xx 0<br>automatically chooses<br>its source based on<br>the available sources. |     |                                                           |
| 12. Press NEXT to                                                                                                   | continue.                                   |                                                                                         |     |                                                           |
| <ul> <li>Km</li> <li>13. The mileage of solution of the trailer.</li> <li>14. Press NEXT to the trailer.</li> </ul> | 554 090 0xx 0<br>continue                   | must be set to the mile                                                                 | age | Km:                                                       |
| PLEASE NOTE<br>Km is only disp<br>"AutoDetect" v<br>screen (see ab                                                  | layed if either<br>vas selected ir<br>ove). | " <b>GPS</b> " or<br>the Km source                                                      |     | NEXT<br>BACK                                              |
| Enter the Trailer Par<br>15. Press                                                                                  | rameters<br>to contir                       | nue.                                                                                    |     | KM & SPEED<br>EBS & REEFER<br>PERIPHERALS<br>NEXT<br>BACK |

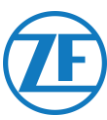

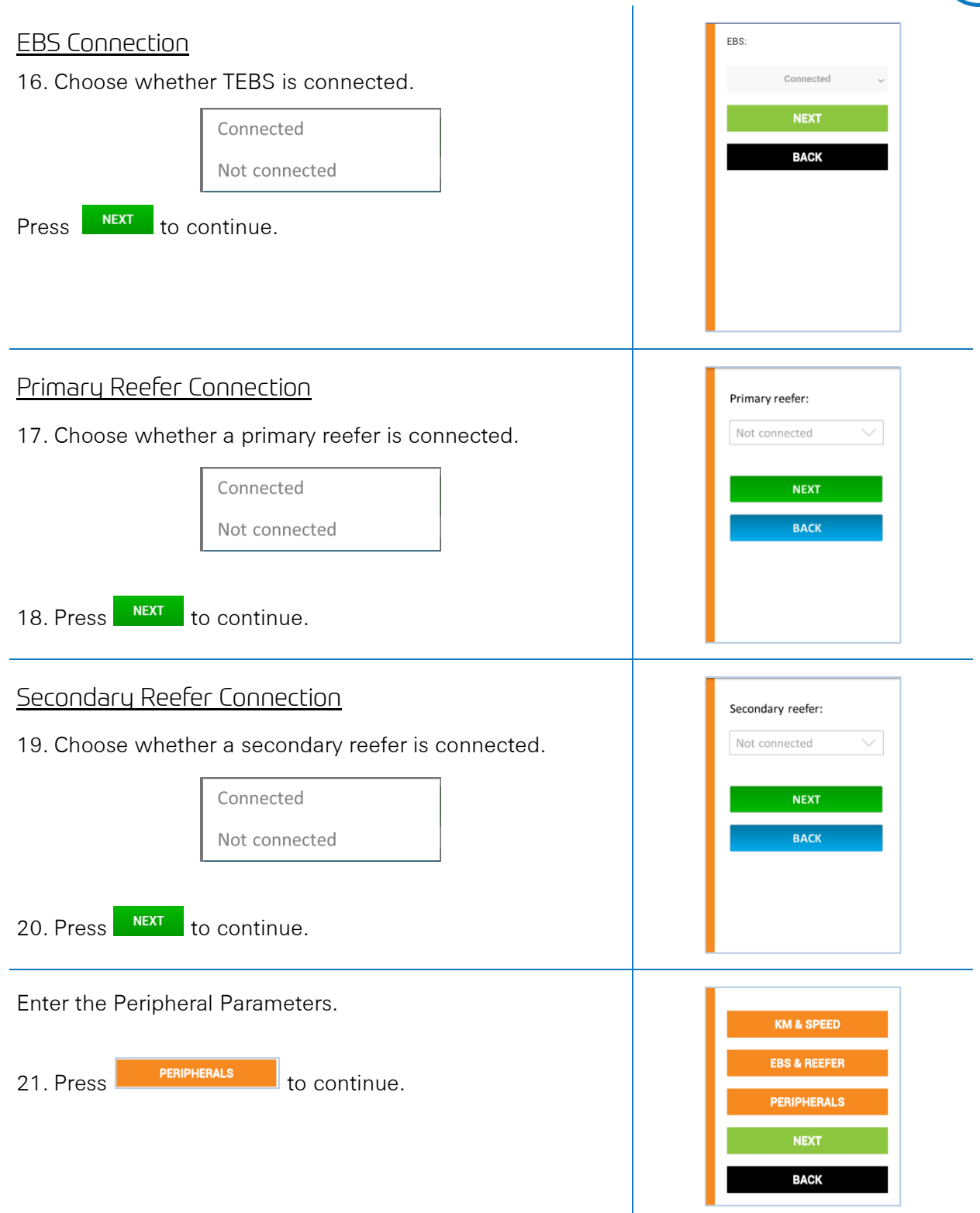

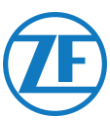

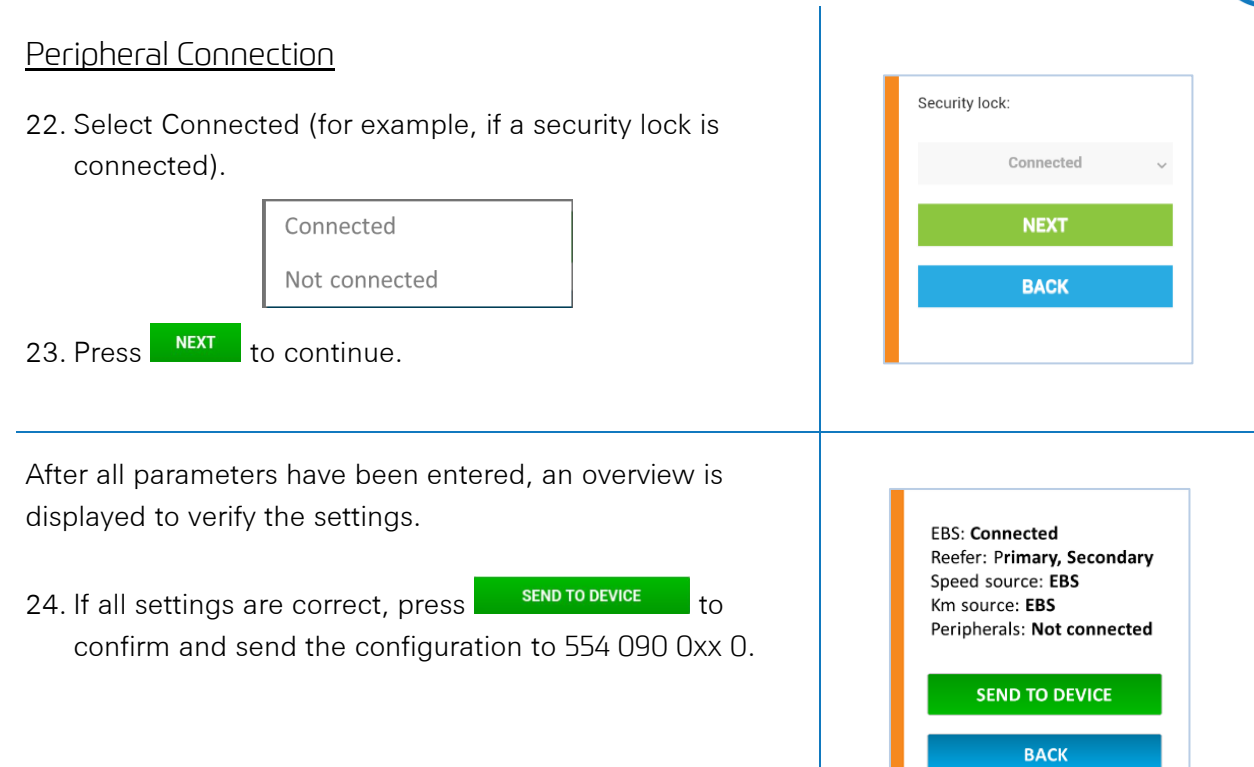

# **Device Health**

Next, the "Device health" will indicate the status for the different sections.

Press an item to display its details. Press Back to return to the device health overview.

- Power & Battery
- <u>Communication</u>
- <u>GPS</u>
- <u>EBS</u>
- <u>Reefer</u>
- <u>Peripherals</u>
- Inputs
- <u>LIN bus</u>

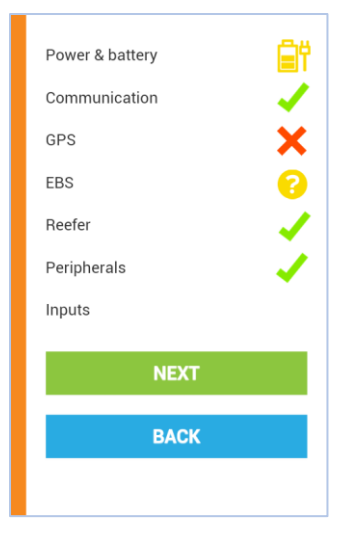

### Power & Battery

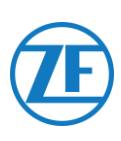

- EBS and Reefer connectors: Voltage
- Battery level: actual voltage and low / medium / high indication
- Battery state:
  - Charging
  - o not charging
  - o fully charged
  - o error charging
  - o not charging due to temperature
  - o no battery

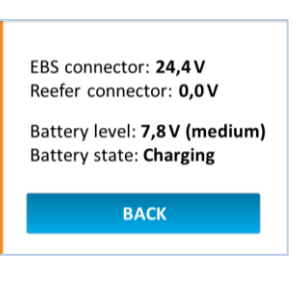

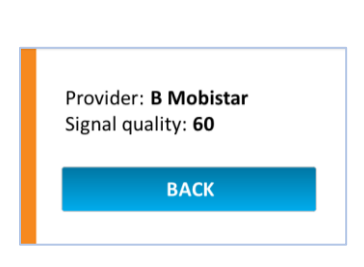

# Communication

- Provider
- Signal quality percentage

The Signal Quality should be above 40% to have a stable GPRS connection.

#### GPS

- GPS connection status: OK / Not OK
- Satellites: Number of satellites covering the trailer. A minimum of 3 and preferably 5 satellites are necessary for a good GPS position.
- Current position on map

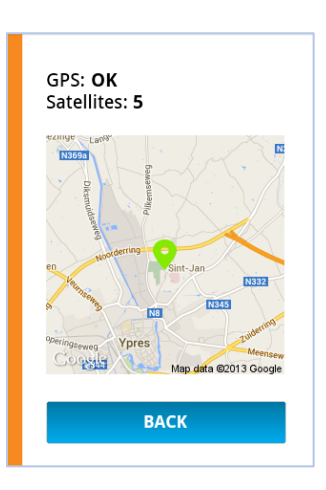

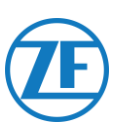

### EBS

- EBS:
  - WABCO
  - o Knorr
  - o Haldex
- Mileage
- Axle load

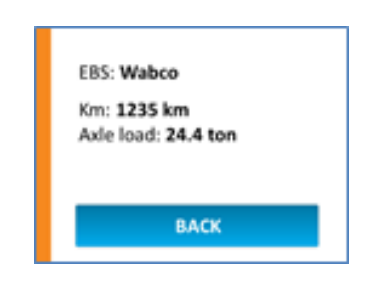

# Reefer (Single Connection)

- State:
  - o Not OK
  - o i-Box
  - o DataCOLD
  - o Euroscan
- SN: serial number
- FW: firmware version

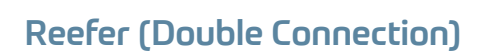

- Primary reefer: i-Box or Carrier Direct
  - State: Not OK
  - SN: serial number
  - FW: firmware version
- Secondary reefer: DataCOLD, TouchPrint, TranScan or Euroscan
  - o State: Not OK
  - o SN: serial number
  - FW: firmware version

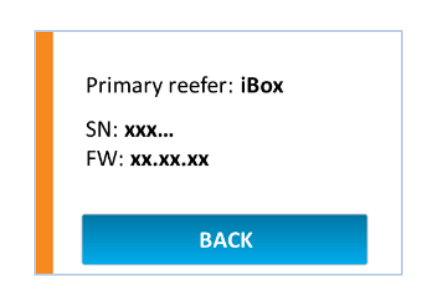

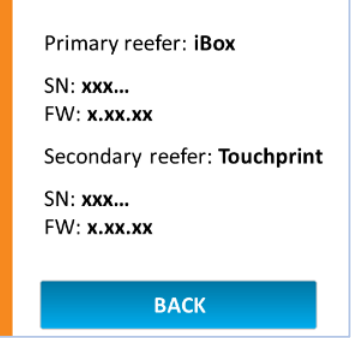

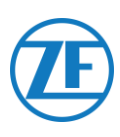

# Peripheral

- Security lock:
  - o Not OK
  - o Open
  - o Closed
  - o Locked
  - o Armed

| Security lock: Not OK |
|-----------------------|
|                       |
| Security lock: Armed  |
| BACK                  |

## Inputs

- EBS digital input:
  - o OK
  - o Not OK
- Reefer digital input:
  - o OK
  - o Not OK

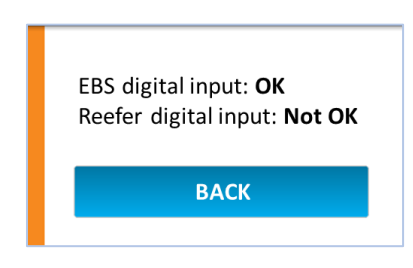

## LIN Bus

| Status                                      | lcon |
|---------------------------------------------|------|
| Not connected                               | NA   |
| Connected - No sensors detected             | ×    |
| Connected - Sensors detected - Error        | ×    |
| Connected - Sensors detected                | 1    |
| Connected - Sensors detected - Updating     | ?    |
| Connected - Sensors detected - Initializing | ?    |

• Press LIN bus to display its details.

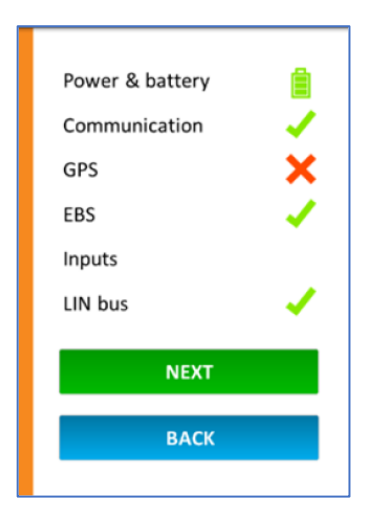

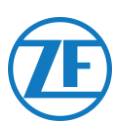

### LIN Bus

In order to retrieve up-to-date information, press **INITIALIZE LIN BUS** first. The latest LIN sensor info will now be displayed.

Temperature and door sensors are displayed in the same order as the installation order (cf. "<u>Connecting the first LIN sensor</u>").

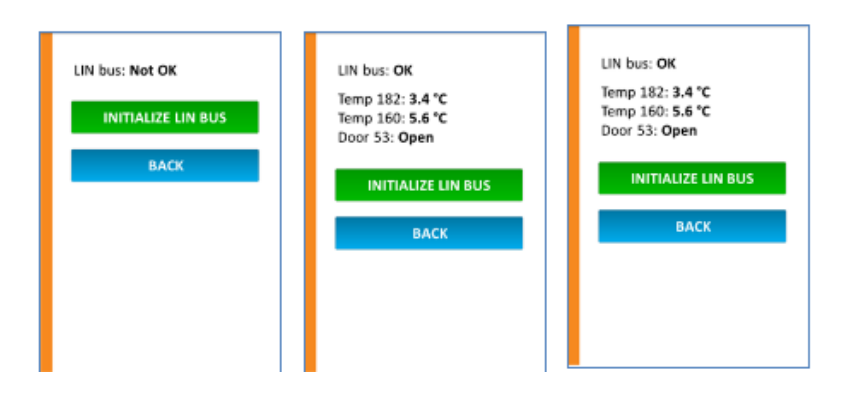

• Press **Back** to return to the "Device health" overview.

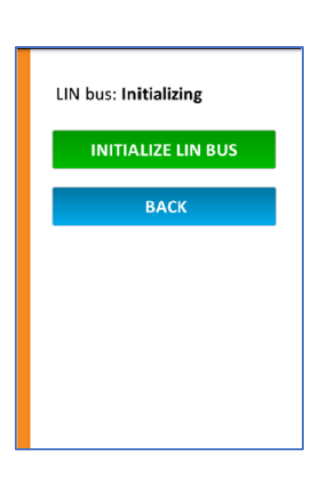

at

#### **Device Health**

- In the Device health screen, press Next to confirm the installation.
- All version information will be displayed in the following screen.
- Press Done to close.

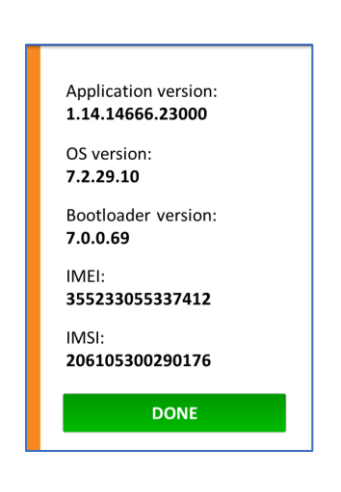

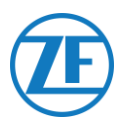

# Step 4 – 554 090 0xx 0 Position

#### **IMPORTANT**

When installing 554 090 0xx 0, try to keep the area around the antennas (cf. picture) away from metal or other obstructions as much as possible to avoid signal disturbance.

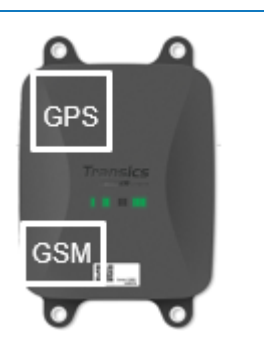

Make sure that sufficient GPS coverage (clear view to the sky) is guaranteed at all times. Verify whether a good GPS position has been received. Check this for every installation!

# 554 090 0xx 0 Below the Trailer

# **Correct Installation**

After the installation was verified using TX-CONFIG or based on the LED indicators, the Unit is installed under the trailer.

The unit must always be installed with <u>the</u> <u>front directed to the bottom (away from the</u> <u>trailer)</u>.

Make sure that the unit has a <u>clear view</u> to the bottom (not obstructed by other components).

Make sure that the label of the unit is visible at all times.

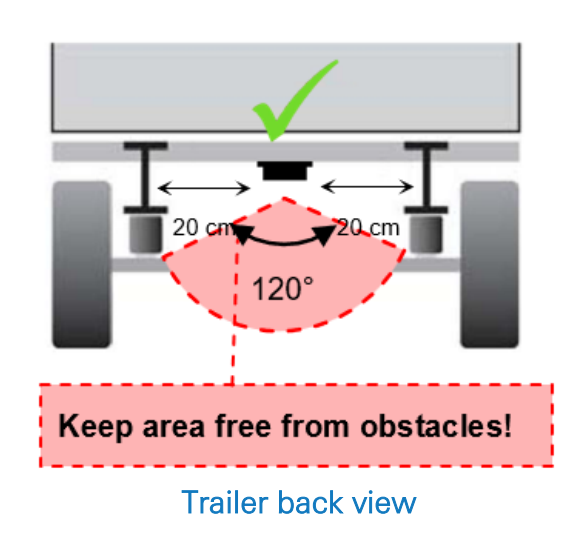

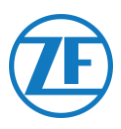

# **Incorrect Installation**

#### INCORRECT

Preferably, do not install the unit on or inside the trailer beams.

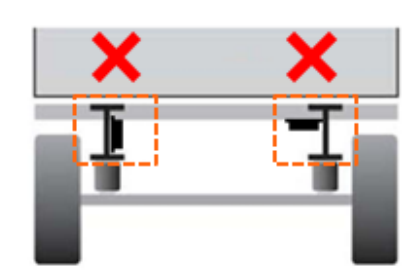

Trailer back view

#### INCORRECT

Do NOT install the unit above other components (for example, air tanks).

The unit requires a clear view to the bottom.

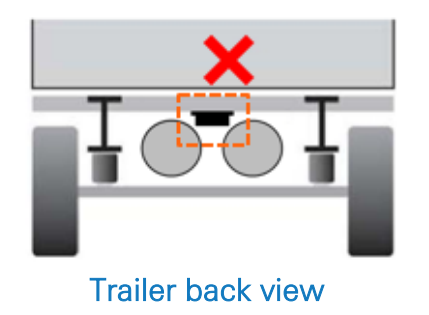

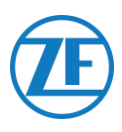

# 554 090 0xx 0 at the Front of the Trailer

In case the Unit is only connected to the reefer unit, it can be installed at the front of the trailer.

Make sure that the unit has a <u>clear view</u> to the sky (not obstructed by other components).

Make sure that the label of the unit is visible at all times.

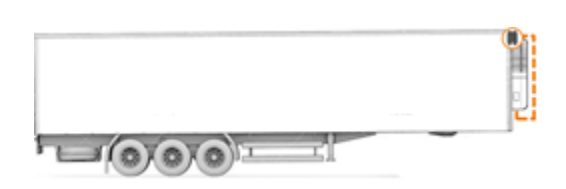

# Installation Example – Thermo King

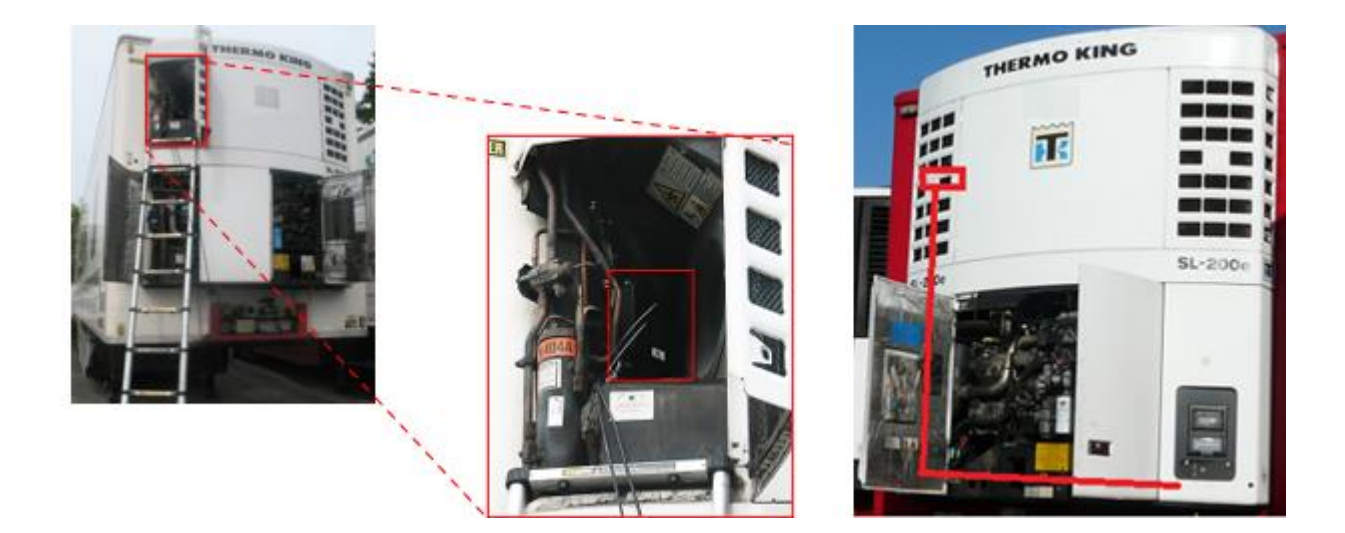

# Secure all Connected Wires

After connecting all hardware to 554 090 0xx 0, we recommend using cable ties to relieve tension from the connectors.

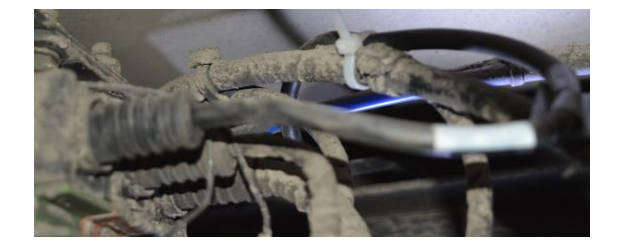

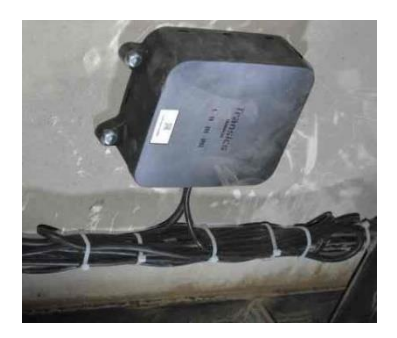

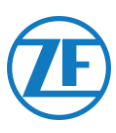

#### Note

Make sure that 554 090 0xx 0 is mounted on a rigid, flat surface.

Use all 4 fixing points to fasten the 554 090 0xx 0 device.

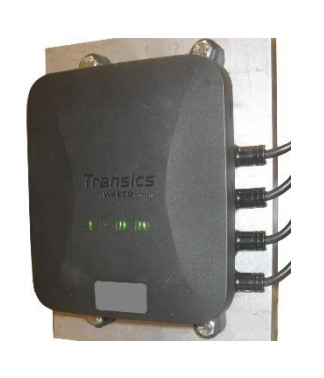

## Minimum Bend Radius for Interconnect Cables

Observe the following minimum bend radius for interconnect cables.

- Minimum bend radius = 10 x cable diameter
  - o 0942-0388-EBS-01
  - o 0942-0388-EBS-03
  - o 0942-0388-EBS-04
  - o 0942-0388-EBS-07
  - o 0942-0388-EBS-10
  - o 0942-0388-EBS-10-3

• Minimum bend radius = 15 x cable diameter

- o 0942-0388-EBS-05
- o 0942-0388-EBS-06U
- o 0942-0388-SENSOR
- 0942-0388-TRAILER
- o 0942-0388-REEFER
- o 0942-0388-EXT2
- 0942-0388-SEN-TEMP
- o 0942-0388-SEN-DOOR

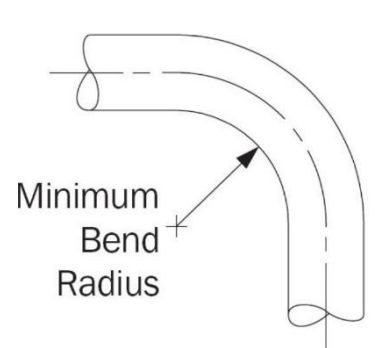

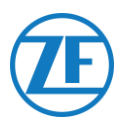

# Fastening the 554 090 0xx 0 Unit

The 4 fixing points have a diameter of 8.8 mm. We recommend using M8 bolts or screws to mount the Unit.

When fastening 554 090 0xx 0 on the vehicle frame, use 4 hexagon head bolts M8 x 1.25, class 8.8 and tighten the bolts with a maximum torque of 25.4 Nm (dry).

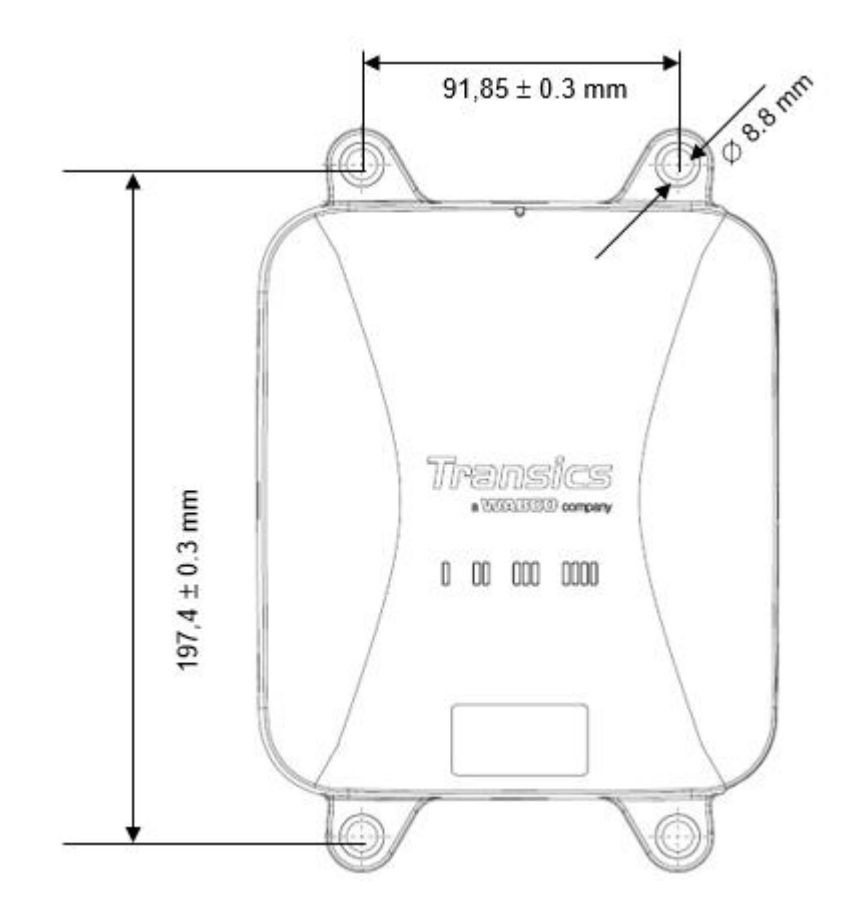

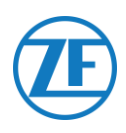

# **Contact Information**

© Copyright ZF | Transics, leper, Belgium

Please check with your ZF | Transics project engineer for a release of this guide in your language.

All rights reserved. The material, information and instructions for use contained herein are the property of ZF | Transics. The material, information and instructions are provided on an AS IS basis without warranty of any kind. There are no warranties granted or extended by this document. Furthermore, ZF | Transics does not warrant, guarantee or make any representations regarding the use, or the results of the use of the software or the information contained herein. ZF | Transics shall not be liable for any direct, indirect, consequential or incidental damages arising out of the use or inability to use the software or the information contained herein.

The information contained herein is subject to change without notice. Revisions may be issued from time to time to advise of such changes and/or additions.

No part of this document may be reproduced, stored in a database or retrieval system, or published, in any form in any way, electronically, mechanically, by print, photoprint, microfilm, or any other means without prior written permission from ZF | Transics.

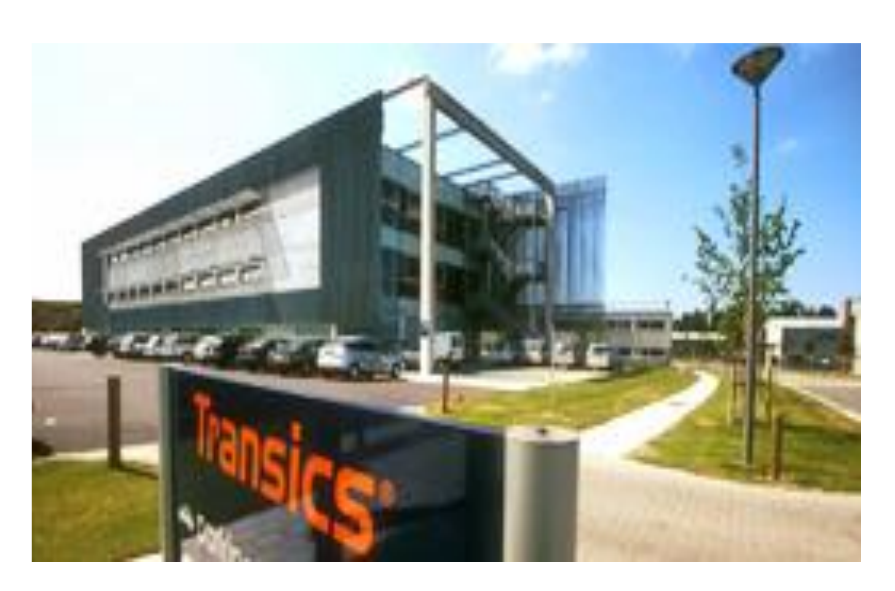

This document supersedes all previous dated versions.

We refer to www.transics.com for a detailed route description to our offices. If further information or documentation is required, please contact the ZF | Transics support department: https://www.transics.com/get-in-touch/support/.